# IBM i Migration to IBM Power Virtual Server using BRMS and Cloud Storage Solutions

VERSION 1.5

# TABLE OF CONTENTS

| CHAPTER 1: SOLUTION OVERVIEW                                                                | 1        |
|---------------------------------------------------------------------------------------------|----------|
| Introduction                                                                                | 1        |
| Source System Requirements                                                                  | 2        |
| Summary of High-Level Steps                                                                 | 2        |
| Solution Diagrams<br>Migrating IBM i to the Cloud using BRMS and Cloud Storage Solutions wi | 3<br>ith |
| FTP                                                                                         | 3        |

# CHAPTER 2: IMPLEMENTATION ......4

| Create a Network Install Server in PowerVS | 4  |
|--------------------------------------------|----|
| Create Migration Target Server in PowerVS  | 8  |
| Create Jump Server on IBM Cloud            | 14 |

| Establish Network Connectivity to Jump Server                              | 14 |
|----------------------------------------------------------------------------|----|
| Full-system Migration from IBM i Migration Source System using BRMS and IC | 20 |
| Use the following procedures to perform a full save of the                 | 1/ |
| Migration Source System                                                    | 18 |

# 

| Media status *TRF<br>Resolving transfer problems     |    |
|------------------------------------------------------|----|
| ICC Flight Recorder Directory                        | 91 |
| Verify the MIGRATE resource is functioning correctly | 91 |
| Restore problems                                     |    |

| CHAFTER 4. ADDITIONAL RESOURCES | CHAPTER 4: ADDITIONAL | RESOURCES | 94 |
|---------------------------------|-----------------------|-----------|----|
|---------------------------------|-----------------------|-----------|----|

# **Chapter 1: Solution Overview**

## Introduction

A key question for IBM i clients looking to leverage the benefits of <u>IBM Power</u> <u>Virtual Server</u> (PowerVS) is: How do I move my existing workloads to PowerVS? At the highest level, the process for most clients involves performing a save onpremises, transferring the save to PowerVS and performing a restore.

This document is positioned for IBM i LPAR that have less than 3 TB of disk usage and have disk available to store backup media files. The actual size of the IBM i LPAR that can be migrated using this methodology will depend on the cutover time, unused disk capacity and network bandwidth to IBM Cloud.

Completing the migration process involves many important details. IBM i, PowerVS and networking skills are required. The goal of this tutorial is to provide a guide for moving an IBM i workload to PowerVS using Backup Recovery Media Services for i (5770-BR1) and Cloud Storage Solutions for i (5733-ICC).

Note that with this document, there is no concept of migrating the operating system (OS) separately from any databases or applications. This document describes migrating an entire IBM i virtual machine (VM), or LPAR (logical partition), which contains the OS, the integrated Db2 for IBM i database and any installed applications.

\*Issues such as licensing on PowerVS or application-specific requirements and tuning are beyond the scope of this tutorial.

## Source System Requirements

- 1. Installed Licensed Programs:
  - 5770BR1 Backup Recovery and Media Services for IBM i
     Options \*BASE, 1 & 2
  - 5733ICC IBM Cloud Storage Solutions for i
     Options \*BASE
  - Program Temporary Fixes (PTFs):
  - Latest program temporary fixes (PTFs) applied, along with Cloud-init <u>PTFs</u>.
  - Latest Backup Recovery Solutions IBM i Group PTF
  - Latest BRMS Service Pack
  - For 7.4 and 7.5, if using advanced software data compression for this migration, ensure all data compression support PTFs are applied:
    - o <u>7.5</u>:
      - 5770SS1-SI84525
      - 5770999-MF71323
      - 5770BR1-SI84643
    - o <u>7.4</u>:
      - 5770SS1-SI84526
      - 5770999-MF71322
      - 5770BR1-SI84629
- 2. Available disk storage equal to double the size of system storage used.

# Note: Depending on compressibility of system data, the actual amount needed may be less.

#### Summary of High-Level Steps

- 1. Create Network Install Server in PowerVS
- 2. Create Migration Target Server in PowerVS
- 3. Prepare Migration Source System
- 4. Full system save of Migration Source System to image catalog virtual devices
- 5. Transfer of save media to Network Install Server via an ICC FTP connection.

- 6. Install LIC and Base OS to Migration Target Server from Network Install Server. This uses virtual optical.
- Restore the rest of the data from Migration Target Server. This data was transferred from the Network Install Server via an ICC FTP connection. This uses virtual tape.

#### **Solution Diagrams**

Migrating IBM i to the Cloud using BRMS and Cloud Storage Solutions with FTP

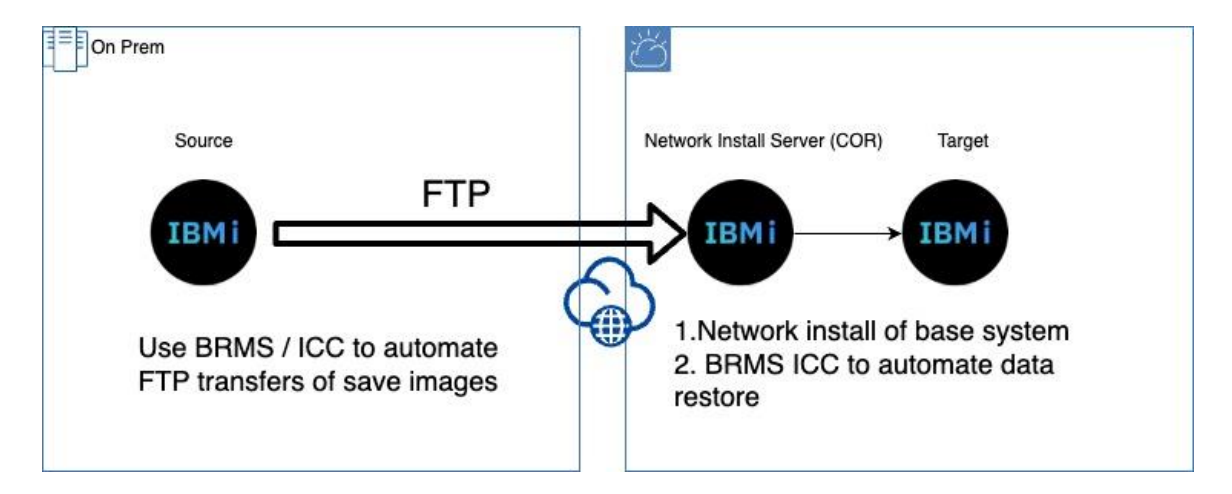

- 1. Use ICC (5733-ICC) and BRMS (5770-BR1) to transfer VM to PowerVS
- 2. Requires up to 2x disk used space on-premises
- 3. Requires reasonable network connection to IBM Cloud

# **Chapter 2: Implementation**

## Create a Network Install Server in PowerVS

The Network Install Server will be used to install the Migration Target Server in PowerVS using backup media created on the Migration Source System. Use the following steps to create a Network Install Server.

- 1. On 'Virtual server instances' screen
  - Click on Create instance
- 2. On 'Create virtual server instance' screen
  - General
    - Enter Instance name
    - Click on **Continue**
  - Boot image
    - Select OS IBM i
    - Select image Select the latest COR image. For example, IBMi\_COR-74-09-1. The Network Install Server does not have to be the same release as the Migration Source System.
    - Select storage tier
    - IBM i Licenses Select IBM i Cloud Storage Solution
    - Click on Continue
  - Profile
    - Select Machine type
    - Select Core type
    - Select Cores
    - Select Memory (GiB)
    - Click on Continue

- Storage volumes
  - Create and attach the recommended additional storage volume(s) for the BRMS backup data.
  - Click on Create volume
  - Enter Name in VSI
  - Enter Size
  - Click on **Create and attach**
  - Click on **Continue**
- Network interfaces
  - Attach Private Network. This network connects the Migration Source System, the Network Install Server, and the Migration Target Server. A Public network may optionally be selected but is not necessary for the migration.
  - Click on Attach
  - Select network
  - Click on Attach
  - Click on **Finish**
- Check box I agree to the Terms and conditions
- Click on **Create**
- Verify message Creating instance ... This will take some time.
- 3. On the 'Virtual server instances' screen
  - **Refresh** until **Building** status or **Warning** status changes to **Active** status for the new Network Install Server.
  - Click on the new Network Install Server's **name** to get the 'Virtual server instance details' screen.
- 4. On the 'Virtual server instance details' screen
  - Refresh until System Reference Code SRC is 00000000 or A60050A0. When the SRC is 00000000, Refresh for one minute to make sure it stays at SRC 00000000. The Virtual server instance IPLs twice.
- 5. Open console. The Cloud provides an IBM i console.
  - Click on Menu **icon**, top right corner of screen.
  - Click on **Open console**, click on **Open console** again.

- 6. At screen 'Sign on'
  - User QSECOFR
  - Password QSECOFR (default)
  - Press Enter to change your password.
  - Change QSECOFR Password. 15 characters minimum.
  - Previous sign-on ... Press Enter to continue.
- 7. At screen 'Work with Software Agreements'
  - Select Opt **5**=Display for all Licensed Programs in the list. Press **Enter**.
  - **F14**=Accept for each agreement displayed. Press **Enter**.
- 8. Command Entry screen displays more detailed messages
  - Type command CALL QCMD. Press Enter.
  - **F10**=Include detailed messages
- 9. Wait for TCP/IP configuration to complete
  - Type command **CFGTCP**. Press **Enter**.
  - 1. Work with TCP/IP interfaces
  - **F5**=Refresh until attached network interface(s) are displayed with Line Descriptions CLOUDINITx and Line Type \*ELAN
- 10. Sign on to Dedicated Service Tools (DST)
  - On 'Virtual server instance details' screen
  - Click on Menu icon, top right corner of screen
  - Click on **IBM i operations**
  - Run action (21) Activate dedicated service tools
  - On console window 'Dedicated Service Tools (DST) Sign On' screen
    - Service tools user ID QSECOFR
    - Service tools password QSECOFR (default)
  - Change Service Tools User Password
  - F3=Exit to screen 'Exit Dedicated Service Tools'
    - 1. Exit Dedicated Service Tools (DST)

11. At screen - 'Sign On'

- User QSECOFR
- Password existing password
- 1. Attempt to recover previous interactive job
- Previous sign-on ... Press Enter to continue.

- 12. Change System Value. Run command.
  - CHGSYSVAL SYSVAL(QASTLVL) VALUE(\*INTERMED)
- 13. Start FTP Server. Run commands.
  - CHGTCPSVR SVRSPCVAL(\*FTP) AUTOSTART(\*YES)
  - STRTCPSVR SERVER(\*FTP)
- 14. Copy user QSECOFR to create user MIGRATE for FTP sign on
  - Run command WRKUSRPRF QSECOFR
    - Opt **3**=Copy
    - User profile = MIGRATE
    - User password = <set MIGRATE's password>
    - Status = \*ENABLED
    - Press Enter.

15. At SST add additional disk unit(s) to IBM i.

- Type command STRSST press Enter
- At screen 'Start Service Tools (STRSST) Sign On'
  - Service tools user ID QSECOFR
  - Service tools password existing password
- At screen 'System Service Tools (SST)'
  - 3. Work with disk units
  - 2. Work with disk configuration
  - 2. Add units to ASPs
  - 3. Add units to existing ASPs
  - Specify ASP 1. Then Press Enter.
  - F10=Ignore problems and continue
  - Press Enter to confirm your choice for Add units
- At screen 'Function Status'
  - You selected to add units
  - % complete
  - Wait for message 'Selected units have been added successfully'.
- **F3**=Exit to screen 'Exit System Service Tools'
  - Press **Enter** to continue ending SST.

# Create Migration Target Server in PowerVS

After creating the Migration Target Server it will be scratch installed using the BRMS backup media created on the Migration Source System that was transferred to the Network Install Server.

- 1. On 'Virtual server instances' screen
  - Click on Create instance
- 2. On 'Create virtual server instance' screen
  - General
    - Enter Instance name
    - Click on **Continue**
  - Boot image
    - Select OS IBM i
    - Select image Select image with same release as Migration Source System
    - Select storage tier
    - IBM i Licenses Select IBM i Cloud Storage Solution
    - Click on Continue
  - Profile
    - Select Machine type
    - Select Core type
    - Select Cores
    - Select Memory (GiB)
    - Click on **Continue**
  - Storage volumes
    - Create and attach the size of the storage volume(s) on the Migration Source System.
    - Create and attach the recommended additional storage volume(s) for the BRMS backup data.
    - Click on Create volume
    - Enter Name in VSI
    - Enter Size
    - Click on Create and attach
    - Click on **Continue**

- Network interfaces
  - Attach Private network. This network connects the Migration Source System, the Network Install Server, and the Migration Target Server. A Public network may optionally be selected but is not necessary for the migration.
  - Click on Attach
  - Select network
  - Click on Attach
  - Click on **Finish**
- Check box I agree to the Terms and conditions
- Click on Create
- Verify message Creating instance ... This will take some time.
- 3. On 'Virtual server instances' screen
  - **Refresh** until **Building** status or **Warning** status changes to **Active** status for the new Migration Target Server. This will take some time.
  - Click on the new Migration Target Server's **name** to get the 'Virtual server instance details' screen.
- 4. Only for IBM i 7.4 On 'Virtual server instance details' screen
  - **Refresh** until System Reference Code is SRC 00000000 or A60050A0. When the SRC is 00000000, **Refresh** for several minutes to make sure it stays at 00000000. (The server IPL's twice).
  - Open console. The Cloud provides an IBM i console.
    - Click Menu **icon**, top right corner of screen.
    - Click Open console, click Open console again.

#### 5. Only for IBM i 7.5 - On 'Virtual server instance details' screen

- **Refresh** until System Reference Code is SRC C6004036, A6005008, or 00000000.
- Open console. The Cloud provides an IBM i console.
  - Click Menu **icon**, top right corner of screen.
  - Click Open console, click Open console again.
- At screen 'Dedicated Service Tools (DST) Sign On'
  - Service tools user ID QSECOFR
  - Service tools password QSECOFR (default)
  - Change Service Tools User Password
- At screen 'IPL or Install the System'
  - 1. Perform an IPL
  - Licensed Internal Code IPL in Progress
  - Operating System IPL in Progress
  - Blank screen with X SYSTEM, COMM657, then COMM655
  - Operating System IPL in Progress (2nd IPL)
- 6. At screen 'Sign on'
  - User QSECOFR
  - Password QSECOFR (default)
  - Press Enter to change your password.
  - Change QSECOFR Password. 15 characters minimum.
  - Previous sign-on ... Press Enter to continue.
- 7. At screen 'Work with Software Agreements'
  - Select Opt 5=Display for all Licensed Programs in the list. Page down to end of list entering 5 on each entry. Press Enter.
  - **F14**=Accept for each agreement displayed. Press **Enter**.
- 8. At screen 'IBM i Main Menu'
  - Command Entry screen displays more detailed messages
    - Type command CALL QCMD. Press Enter.
    - **F10**=Include detailed messages

- 9. Wait for automatic TCP/IP configuration to complete
  - Type command **CFGTCP.** Press **Enter**.
  - At screen 'Configure TCP/IP'
  - 1. Work with TCP/IP interfaces
  - **F5**=Refresh until attached network interfaces(s) are displayed with Line Descriptions CLOUDINITx and Line Type \*ELAN
- 10. Verify connection to Network Install Server
  - Run command **PING 'n.n.n.n'**
- 11. Remove configured TCP/IP routes and interfaces. This adapter will be reconfigured as the Service Tools Server (STS) LAN adapter.
  - On 'Virtual server instance details' screen
    - Page down to 'Network interfaces', 'Private networks'
    - Record IP address, Gateway, and CIDR
  - On console window Type command **CFGTCP** press **Enter**
  - 2. Work with TCP/IP routes
    - **4**=Remove to remove the **\*DFTROUTE** for the Private network Gateway
  - 1. Work with TCP/IP interfaces
    - Use the recorded Private network IP address
      - **10**=End to end the interface
      - Record the Line Description Name
      - **4**=Remove to remove interface
  - Type command **WRKLIND** press Enter
    - Remove the recorded Line Description Name
      - 8=Work with status
      - 2=Vary off
      - F3=Exit back
      - **4**=Delete
      - F3=Exit the WRKLIND command

12. Configure Service Tools Server LAN adapter using DST

- On 'Virtual server instance details' screen
- Click on Menu **icon**, top right corner of screen
- Click on **IBM i operations**
- Run action (21) Activate dedicated service tools
- Verify message Operation successful ... (21) Activate dedicated service tools.
- On console window 'Dedicated Service Tools (DST) Sign On' screen
  - Service tools user QSECOFR
  - **IBM i 7.4** Service tools password QSECOFR (default)
  - **IBM i 7.5** Service tools password existing password
- For IBM i 7.4 Change Service tools user password
- At screen 'Use Dedicated Service Tools (DST) '
- 5. Work with DST environment
- 2. System devices
- F13=Select STS LAN adapter
- At screen 'Select Service Tools Server LAN Adapter'
- Option 1=Select press Enter. Select adapter with the recorded Resource Name. There is only one adapter to select.
  - Internet address = Private network IP address
  - Gateway router address = Private network Gateway
  - Subnet mask = Private Network CIDR /24 is 255.255.255.0
  - F7=Store
  - **F17**=Deactivate followed by activate
- F3=Exit to screen 'Exit Dedicated Service Tools'
  - 1. Exit Dedicated Service Tools (DST)
- At screen 'Sign On'
  - User QSECOFR
  - Password existing password
  - 1. Attempt to recover previous interactive job
  - Previous sign-on ... Press **Enter** to continue.

13. Change System Value. Run command.

- CHGSYSVAL SYSVAL(QASTLVL) VALUE(\*INTERMED)
- To avoid console being disconnected by user QSYS
  - CHGSYSVAL SYSVAL(QINACTITV) VALUE(\*NONE)

14. Wait until the network install to add additional IBM i disk unit(s).

# Create Jump Server on IBM Cloud

For better console connectivity, create a Windows VM in the IBM Cloud. This VM can be used to download Access Client Solutions and be configured to use LAN Console

# Establish Network Connectivity to Jump Server

If the network between PowerVS and IBM Cloud hasn't been established, create the necessary connection to allow IBM i to communicate to the Windows VM.

# Prepare Migration Source System

- Open console. Migration Source System.
- At SST set 'Allow system value security changes'
  - Type command STRSST press Enter
  - At screen 'Start Service Tools (STRSST) Sign On'
    - Service tools user ID QSECOFR
    - Service tools password existing password
  - **7**. Work with system security
  - 'Allow system value security changes' **1**=Yes press **Enter** 
    - Verify message Security options were changed successfully
  - **F3**=Exit to screen 'Exit System Service Tools'
    - Press Enter to continue ending SST.
- Change System Values. Run commands.
  - CHGSYSVAL SYSVAL(QALWUSRDMN) VALUE(\*ALL)
  - CHGSYSVAL SYSVAL(QASTLVL) VALUE(\*INTERMED)
  - To avoid console being disconnected by user QSYS
    - CHGSYSVAL SYSVAL(QINACTITV) VALUE(\*NONE)
- Enable use of BRMS function. Run command.
  - SETUSRBRM USER(QSECOFR) USAGE(\*ADMIN)
- Connect to Cloud Private network that has Network Install Server and Migration Target Server attached.

- Start FTP Server. Run commands.
  - CHGTCPSVR SVRSPCVAL(\*FTP) AUTOSTART(\*YES)
  - STRTCPSVR SERVER(\*FTP)
- Create ICC resource FTP connection
  - Type command **WRKCFGICC**. Press Enter.
    - Opt 1=Create
    - Name = MIGRATE
    - Type = FTP press Enter
    - Resource description = system migration
    - Login ID = MIGRATE (user id on Network Install Server)
    - Login Password = password of user MIGRATE
    - Use compression \*NO
    - Use encryption \*NO press Enter.
    - Root directory = /INSTALL on Network Install Server Page Down.
    - Resource URI = IP of Network Install Server on Private Network - Press Enter.
- Verify ICC connection.
  - Type command CPYTOCLD press F4 to prompt
    - Resource name = MIGRATE
    - Submit to batch = \*NO
    - Local file name = /QIBM/UserData/BRMS/logs/install
    - Cloud file name = test Press Enter
- On Network Install Server remove test file
  - Run command WRKLNK OBJ('/INSTALL/test\*') Note '\*'.
    - 4=Remove test STMF
    - 4=Remove test.mta STMF

- If needed, add additional recommended storage volume(s) for the BRMS backup.
  - Type command **STRSST** press **Enter**
  - At screen 'Start Service Tools (STRSST) Sign On'
    - Service tools user ID QSECOFR
    - Service tools password existing password
  - **3**. Work with disk units
  - 2. Work with disk configuration
  - 2. Add units to ASPs
  - 3. Add units to existing ASPs
  - Specify ASP 1. Press Enter.
  - F10=Ignore problems and continue
  - Press Enter to confirm your choice for Add units
  - At screen 'Function Status'
    - You selected to add units
    - % complete
    - Wait for message 'Selected units have been added successfully'.
  - F3=Exit to screen 'Exit System Service Tools'
    - Press Enter to continue ending SST.

# Full-system Migration from IBM i Migration Source System using BRMS and ICC

BRMS provides specific control groups that are used to save data and automatically move it to the Network Install Server. The control groups use different virtual media types to support the different phases of the migration. The entire migration can be accomplished without a need to create physical media.

Control group **QCLDBIPLnn** uses virtual optical media to do a SAVSYS and backups of specific product data which is required for the initial install of the Migration Target Server from the Network Install Server. Virtual optical is used for this control group because it supports network installs, whereas virtual tape does not.

- SAVSYS is required to install the operating system
- Product IBM Backup, Recovery and Media Services for i and BRMS save information is required before automatic recovery can be performed
- Product IBM TCP/IP Connectivity for i and configuration information is required to allow communications with the Network Install Server.
- Product IBM Cloud Storage Solutions for i and configuration information is required to establish connection with the Network Install Server.

Control group **QCLDBSYSnn** uses virtual tape to backup all other data on the system. Virtual tape is used for this control group because of its expanded capacity and limited restrictions versus that of virtual optical.

It is critical to run the cloud control groups in the correct order otherwise all necessary media information will not be available to do a recovery.

- FIRST run BRMS Control Group QCLDBSYS01
- SECOND run BRMS Control Group QCLDBIPL01

Together these control groups represent a full system save.

• Open console. Migration Source System.

## Use the following procedures to perform a full save of the Migration Source System on the Migration Install Server

#### Before you save any data

Choosing Compression type for IBM i releases 7.4 and later

To set Data Compression (DTACPR) for all BRMS backups: **CALL PGM(QBRM/Q1AOLD) PARM('PARMOVR' '\*ADD' 'DEVDTACPR' '\*xxxxxxx')** where '\*xxxxxxx' is:

- \*ZLIB
- \*HIGH
- \*MEDIUM
- \*LOW
- \*YES
- \*NO
- \*DEV

To remove the data compression override:

CALL PGM(QBRM/Q1AOLD) PARM('PARMOVR' '\*REMOVE ' 'DEVDTACPR')

To display the data compression override:

CALL PGM(QBRM/Q1AOLD) PARM('PARMOVR' '\*DISPLAY' 'DEVDTACPR')

Notes:

- Processing time for each backup depends on the size of the system processor, storage device capability, and the amount of data that will be saved.
- Other activities cannot be performed during these backups because the system will be in a restricted state.

- Verify that the ICC FTP resource has been created
  - Type command WRKCFGICC press Enter
  - Verify resource MIGRATE
  - **5**=Display to view connection details
- Create the BRMS backup control groups for the ICC FTP resource.
  - Run command INZBRM \*DATA
- Verify BRMS backup control groups were created
  - Type command WRKCTLGBRM press Enter
  - Verify control groups QCLDBSYS01, QCLDBIPL01
- Put the Migration Source System in restricted state
  - Run command ENDSBS SBS(\*ALL) DELAY(120)
- Verify system is in restricted state
  - Type command WRKSBS. Press Enter.
  - F5=Refresh until message 'System ended to restricted condition.' is displayed.

|                                              |                                                                                                    |            |             |             | Connecte | d (encry | ypted) to: ni | ull | _          |                | _      | -           |              |                |
|----------------------------------------------|----------------------------------------------------------------------------------------------------|------------|-------------|-------------|----------|----------|---------------|-----|------------|----------------|--------|-------------|--------------|----------------|
| Type<br>4=1<br>8=1                           | Work with Subsystems<br>Type options, press Enter.<br>4=End subsystem 5=Display subsystem description<br>8=Work with subsystem jobs                                                         |            |             |             |          |          |               |     |            |                |        |             |              |                |
| Opt<br>_                                     | TotalSubsystem Pools<br>Opt Subsystem Storage (M) 1 2 3 4 5 6 7 8 9 10<br>QBASE .00 2                                                                                                    |            |             |             |          |          |               |     |            |                |        |             |              |                |
| Parai<br>===><br>F3=E<br>F14=<br>Syst<br>MA* | Parameters or command       Bottom         ===>       F3=Exit F5=Refresh F11=Display system data F12=Cancel         F14=Work with system status       System ended to restricted condition. |            |             |             |          |          |               |     |            |                |        |             |              |                |
| MA                                           | ~                                                                                                    |            |             |             |          |          |               |     |            |                |        |             |              | 09/005         |
| PF1<br>PF7                                   | PF2<br>PF8                                                                                                    | PF3<br>PF9 | PF4<br>PF10 | PF5<br>PF11 | PFI      | 6        | Enter         |     | PA1<br>PA2 | Attn<br>SvsReg | Delete | Back<br>Fid | ctab<br>Exit | NewLi<br>NextP |

- Note: If a Break Message is seen during the Backup, press Enter once to return to the screen where the STRBKUBRM was entered to monitor progress of the backup.
- Run the First backup command. QCLDBSYS01 control group is first.

#### • STRBKUBRM CTLGRP(QCLDBSYS01) SBMJOB(\*NO)

- Check the backup for errors. Its normal to have some errors:
  - Objects not saved. (Some objects are not required for the recovery).
  - Media not transferred to Network Install Server. (This will be completed after the Second backup).

|                                    | Conne                        | cted (encrypted) to: null |                  |                   |        |
|------------------------------------|------------------------------|---------------------------|------------------|-------------------|--------|
|                                    | Cor                          | mmand Entry               | Reque            | DMS<br>est level: | OURCE  |
| All previous commands              | s and messages               |                           |                  |                   |        |
| Save of list *L                    | INK complete.                |                           |                  |                   |        |
| Control group QC                   | CLDBSYS01 bypas              | ssed automatic            | c save of media  | informatio        | on.    |
| Usage limit of (                   | ) exceeded. Gra              | ace period exp            | pires in 69 days | s on 12/06/       | 23.    |
| Usage limit of (                   | ) exceeded. Gra              | ace period exp            | pires in 69 days | s on 12/06/       | 23.    |
| The protocol rec<br>available at t | uired to suppo<br>this time. | ort the specif            | fied address fam | mily is not       |        |
| Open server con                    | nection failed               |                           |                  |                   |        |
| Calling exit pro                   | gram Q1ACLDEX                | IT in library             | QBRM.            |                   |        |
| Unable to estab                    | lish connection              | n to the FTP s            | server.          |                   |        |
| Cloud operation                    | failed for vo                | lume Q26659.              |                  |                   |        |
| Cloud operation                    | failed for vo                | lume Q26659.              |                  |                   |        |
| Control group QC                   | CLDBSYS01 type               | *BKU complete             | ed with errors.  |                   |        |
|                                    |                              |                           |                  | В                 | ottom  |
| Type command, press E              | inter.                       | hand a la de de se a      |                  |                   |        |
| ===> <u>strbkubrm ctigr</u>        | (QCLDBSYSUI)                 | sbmjob(*no)               |                  |                   |        |
| F3=E×it F4=Prompt                  | F9=Retrieve                  | F10=E×clude               | detailed messag  | ges               |        |
| F11=Display full                   | F12=Cancel                   | F13=Informat              | tion Assistant   | F24=More          | keys   |
| MA* A                              |                              |                           |                  |                   | 18/007 |

- After First backup, verify system is still in a restricted state
  - Type command WRKSBS. Press Enter.
  - Verify message 'System ended to a restricted condition.'
  - If system not restricted
    - Run command ENDSBS SBS(\*ALL) DELAY(120)

Note:

The second backup is using media class QCLDVRTOPT, the BRMS default is to create 10 virtual volumes to backup to optical.

 Since optical devices do not have an exit program interface to handle media switching while a backup is running, the backup command must provide enough volumes to successfully hold the backup data. A symptom that indicates the backup does not fit on the initial number of volumes provided is the backup will fail with message BRM4301 'Volume list exhausted'.

Set Number of Optical Volumes for Automatic Transfers

• The number of virtual optical volumes to create can be specified by running the following command: where - nn is the number of volumes to auto create. This value must be between 01 and 75.

## CALL PGM(QBRM/Q1AOLD) PARM('NUMOPTVOLS' '\*SET ' 'nn')

• The number of volumes to create can be displayed by running the following command:

#### CALL PGM(QBRM/Q1AOLD) PARM('NUMOPTVOLS' '\*DISPLAY')

• The number of volumes to create can be reset to the default value of 10 by running the following command:

#### CALL PGM(QBRM/Q1AOLD) PARM('NUMOPTVOLS' '\*REMOVE')

- Run the Second backup command. QCLDBIPL01 is second.
  - STRBKUBRM CTLGRP(QCLDBIPL01) SBMJOB(\*NO)
- Check the backup for errors. It's normal to have some errors.
  - Objects not saved. (Some objects are not required for the recovery).
  - Media not transferred. (This will be completed in the following steps).

| А]] р          | revious<br>Image c                                                                                                    | commar                      | ids and                    | messag              | Command            | i Entry  | catalo     | R              | equest           | DM:<br>level:      | SOURCE<br>4    |
|----------------|----------------------------------------------------------------------------------------------------|-----------------------------|----------------------------|---------------------|--------------------|----------|------------|----------------|------------------|--------------------|----------------|
|                | <pre>Image catalog clacqossor is arready unloaded.<br/>Image catalog entry 10 removed from image catalog Q1ACQ05361.<br/>Image catalog Q1ACQ05361 is already unloaded.<br/>Image catalog entry 7 removed from image catalog Q1ACQ05361.<br/>Usage limit of 0 exceeded. Grace period expires in 69 days on 12/06/23.<br/>Job 014061/QSECOFR/L000000022 submitted to job queue QICCJ0BQ in library<br/>QICC.<br/>Usage limit of 0 exceeded. Grace period expires in 69 days on 12/06/23.<br/>Job 014063/QSECOFR/L000000023 submitted to job queue QICCJ0BQ in library<br/>QICC.</pre> |                             |                            |                     |                    |          |            |                |                  |                    |                |
| Type<br>===>   | Control<br>command<br><u>strbkub</u>                                                                                                    | group<br>, press<br>rm ctlg | QCLDBI<br>Enter<br>Irp(QCL | PLO1 typ<br>DBIPLO1 | oe *BKU<br>) sbmjo | J comple | eted wi    | th erro        | rs.              |                    | Bottom         |
| F3=E×<br>F11=D | F3=Exit F4=Prompt F9=Retrieve F10=Exclude detailed messages<br>F11=Display full F12=Cancel F13=Information Assistant F24=More keys                                                                                                    |                             |                            |                     |                    |          |            |                |                  |                    |                |
| MA*            | A                                                                                                    |                             |                            |                     |                    |          |            |                |                  |                    | 18/007         |
| PF1            | PF2<br>PF8                                                                                                    | PF3<br>PF9                  | PF4<br>PF10                | PF5<br>PF11         | PF6<br>PF12        | Enter    | PA1<br>PA2 | Attn<br>SvsReg | Insert<br>Delete | Backtab<br>FldExit | NewLi<br>NextP |

• After backups are complete, remove the data compression override if this was configured before saving any data.

## CALL PGM(QBRM/Q1AOLD) PARM('PARMOVR' '\*REMOVE ' 'DEVDTACPR')

CAUTION: If the above command is not run, then data compression override is persistent for ALL future backups done using BRMS and will remain so until removed.

- Check the status of the media transfer. Success, Failed, or Active.
  - Type command WRKSTSICC STATUS(\*ALL) press Enter
  - If the Status is **Failed**, this is normal. Any **Failed** volumes will be transferred in the next step.
  - **F5**=Refresh until **Active** transfers have successfully completed with status **Success** before proceeding to the next step.

|                                                                                                    |                      |            |                 | Wor         | k with      | ICC Stat           | us         |                |                  | DM      | SOURCE       |
|----------------------------------------------------------------------------------------------------|----------------------|------------|-----------------|-------------|-------------|--------------------|------------|----------------|------------------|---------|--------------|
| Type<br>4=l                                                                                                 | options,<br>End      | press      | Enter.          |             |             |                    |            |                |                  |         |              |
|                                                                                                    |                      |            |                 | Jo          | b           |                    | _          |                |                  | Gra     | phic% /      |
| Opt F                                                                                                    | ile name             | /Time      | Name            | U           | ser         | Numbe              | r Sta      | tus            | Oper             | Com     | plete%       |
|                                                                                                    | 09/27/23             | 20:43      | DSP01           | Q           | SECOFR      | 01182              | 8 Fai      |                | TOCLD            | ***     | 0            |
|                                                                                                    | 09/27/23<br>0IBM/Use | 21:03      | DSP01<br>BRMS/c | Q<br>oud/01 | SECOFR      | 01184<br>59/026659 | 1 Suco     | cess           | TOCLD            | 1       | 100          |
|                                                                                                    | 09/29/23             | 01:54      | DSP01           | Q           | SECOFR      | 01381              | 3 Fai      |                | TOCLD            | **      | 0            |
|                                                                                                    | 09/29/23<br>01BM/Use | 02:10      |                 | 0023 Q      | SECOFR      | 01406              | 3 Act      | i∨e            | TOCLD            | **      | 20           |
|                                                                                                    | 09/29/23             | 02:10      | L00000          | 00022 Q     | SECOFR      | 01406              | 1 Act      | i∨e            | TOCLD            | ,       | 20<br>Bottom |
| Commai                                                                                                    | Command              |            |                 |             |             |                    |            |                |                  |         |              |
| F3=Exit F4=Prompt F5=Refresh F9=Retrieve F10=Command entry<br>F12=Cancel F15=Work Subsystem Jobs F17=Subset |                      |            |                 |             |             |                    |            |                |                  |         |              |
| Subse                                                                                                    | t: Age i             | n days     | :7              |             |             |                    |            |                |                  |         |              |
| MA*                                                                                                    | A                    |            |                 |             |             |                    |            |                |                  |         | 08/002       |
| PF1<br>PF7                                                                                                  | PF2<br>PF8           | PF3<br>PF9 | PF4<br>PF10     | PF5<br>PF11 | PF6<br>PF12 | Enter              | PA1<br>PA2 | Attn<br>SvsReg | Insert<br>Delete | Backtab | NewLi        |

- Transfer any Failed Volumes to the Network Install Server and complete backup processing.
  - Run command **STRMNTBRM**

- Verify transfer complete.
  - Type command WRKSTSICC STATUS(\*ALL) press Enter
  - Volume Name, Status, and Complete% will be displayed for each file transfer.
  - **F5**=Refresh until **Active** transfers have successfully completed with status **Success** before proceeding to the next step.

|                                                       |                 |          |          | Wor   | k with  | ICC Statu | s          |            | DM      | SOURCE |
|-------------------------------------------------------|-----------------|----------|----------|-------|---------|-----------|------------|------------|---------|--------|
| Туре<br>4                                             | options<br>=End | s, press | Enter.   |       |         |           |            |            |         |        |
|                                                       |                 |          |          | 10    | h       |           |            |            | Cra     | bic% / |
| Opt                                                   | File nam        | ne/Time  | Name     | U     | ser     | Number    | Status     | Oper       | Com     | olete% |
| _                                                     | 09/27/2         | 3 21:03  | DSP01    | 0     | SECOER  | 011841    | Success    | TOCLD      |         | 100    |
|                                                       | /OIBM/Us        | erData   | BRMS/clo | ud/01 | AC02665 | 59/026659 |            |            |         |        |
|                                                       | 09/29/2         | 23 01:54 | DSP01    | Q     | SECOFR  | 013813    | Failed     | TOCLD      |         | 0      |
| /QIBM/UserData/BRMS/cloud/QIACQ05361/Q05361 ********* |                 |          |          |       |         |           |            |            |         |        |
|                                                       | 09/29/2         | 23 02:10 | L000000  | 023 Q | SECOFR  | 014063    | Success    | TOCLD      |         | 100    |
|                                                       | /QIBM/Us        | erData/  | BRMS/clo | ud/Q1 | ACQ0536 | 61/Q07178 |            |            | ***     | *****  |
|                                                       | 09/29/2         | 23 02:10 | L000000  | 022 Q | SECOFR  | 014061    | Success    | TOCLD      |         | 100    |
|                                                       | /QIBM/Us        | erData/  | BRMS/clo | ud/Q1 | ACQ2665 | 59/Q26659 |            |            | ***     | 1      |
|                                                       | 09/29/2         | 23 02:15 | L000000  | 024 Q | SECOFR  | 014122    | Active     | TOCLD      |         | 31     |
|                                                       |                 |          |          |       |         |           |            |            |         | Bottom |
|                                                       |                 |          |          |       |         |           |            |            |         |        |
| Comm                                                  | and             |          |          |       |         |           |            |            |         |        |
| ===>                                                  | -               |          |          |       |         |           |            |            |         |        |
| F3=E                                                  | xit             | F4=Prom  | ipt F5   | =Refr | esh     | F9=Retrie | ve F10     | =Command e | ntry    |        |
| F12=Cancel F15=Work Subsystem Jobs F17=Subset         |                 |          |          |       |         |           |            |            |         |        |
| Subs                                                  | et: Age         | in days  | ::7      |       |         |           |            |            |         |        |
| MA*                                                   | А               |          | MW       |       |         |           |            |            |         | 08/002 |
| PF1                                                   | PF2             | PF3      | PF4      | PF5   | PF6     | Enter     | PA1 Attn   | Insert     | Backtab | NewLi  |
| PF7                                                   | PF8             | PF9      | PF10     | PF11  | PF12    | Clear     | PA2 SysRei | a Delete   | FIdExit | NextP  |

- Verify that all the Volumes used for the Full-System Backup no longer have a status of \*TRF. The status should be \*ACT. Location should be MIGRATE.
  - Type command WRKMEDBRM press Enter
  - Record the names of media class QCLDVRTOPT. These optical volumes will be manually added to an image catalog on the Network Install Server.
  - Record the names of media class QCLDVRTTAP. These tape volumes will be manually moved to the Migration Target Server.

|                  |                      |                              |                                 | Work With              | Media             |                           |          |          |        |
|------------------|----------------------|------------------------------|---------------------------------|------------------------|-------------------|---------------------------|----------|----------|--------|
|                  |                      |                              |                                 | norne mren i           | 10010             | S                         | vstem:   | DMS      | OURCE  |
| Posi             | tion to .            |                              |                                 | Sta                    | rting chan        | racters                   |          |          |        |
| Type<br>1=<br>8= | Add 2=Ch<br>Move 9=R | press En<br>ange<br>emove vi | nter.<br>4=Remove<br>olume erro | 5=Display<br>or status | 6=Work<br>10=Rei⊓ | with seria<br>nitialize . | l set    | 7=E×     | pire   |
|                  | Volume               |                              | Creation                        | Expiration             |                   | Move                      | Media    |          | Dup    |
| Opt              | Serial               | Status                       | Date                            | Date                   | Location          | Date                      | Class    |          | Sts    |
| -                | Q05361 +<br>007178 + | *ACT<br>*ACT                 | 09/29/23                        | 10/20/23               | MIGRATE           | 09/29/23                  | QCLDVR   | TOPT     |        |
|                  | Q26659               | *ACT                         | 09/29/23                        | 10/20/23               | MIGRATE           | 09/29/23                  | QCLDVR   | TTAP     |        |
| Para             | meters or            | command                      | :                               |                        |                   |                           |          | В        | ottom  |
| F3=E             | xit F4=P             | rompt                        | F5=Refres                       | h F11=Vo               | lume syste        | am F12=Ca                 | nce1     | F17=T    | OD     |
| F18=             | Bottom F             | 23=More<br>IBM COR           | options<br>P. 1998. 2           | 007. ALL R             | IGHTS RESE        | ERVED.                    |          |          |        |
| MA*              | A                    | 2011 0011                    | MW                              | ALL N                  |                   |                           |          |          | 11/002 |
| PF1              | PF2                  | PF3                          | PF4 PF5                         | PF6                    | Enter PA1         | Attn                      | Insert B | acktab   | NewLi  |
| PF7              | PF8                  | PF9 F                        | F10 PF11                        | PF12                   | Clear PA2         | SysReq                    | Delete   | FICEExit | NextP  |

A Recovery Report is used to assist with successful recoveries from save media that has been transferred to the Network Install Server.

- To generate a Recovery Report run command
  - STRRCYBRM OPTION(\*CTLGRP) ACTION(\*REPORT) CTLGRP((QCLDBSYS01 1) (QCLDBIPL01 2))
- To review the Recovery Report
  - Type command WRKJOB press Enter
  - 4. Work with spooled files
  - Page down to find the last instance of spooled file QP1ARCY
  - **5**=Display

NOTES:

- It is important to review the Recovery Report to ensure it is complete. If any of the media produced during the backup has not been successfully transferred to the Network Install Server, it will not be included in the recovery report.
- The CTLGRP parameter that was specified on the STRRCYBRM command above will help identify objects that were saved to volumes that have not been transferred to the Network Install Server. If objects are on volumes that were not included in the recovery report, they will be listed in a missing objects Attention section near top of the report.
- Once the Recovery Report has been verified, the report should be stored in a safe location so it can be referred to during the recovery on the Migration Target Server.
- IBM i Access Client solutions, option Printer Output, can be used to display and download the Recovery Report as a PDF file.

# On Network Install Server

On the Network Install Server create an image catalog that contains the BRMS created optical media to perform a network install on the Migration Target System.

- 1. Determine the Directory that BRMS stored the backup information into.
  - Run command WRKLNK OBJ('/INSTALL/QBRMS\*'). Note '\*'.
  - QBRMS\_xxxxxx is used to represent that Directory in this document.

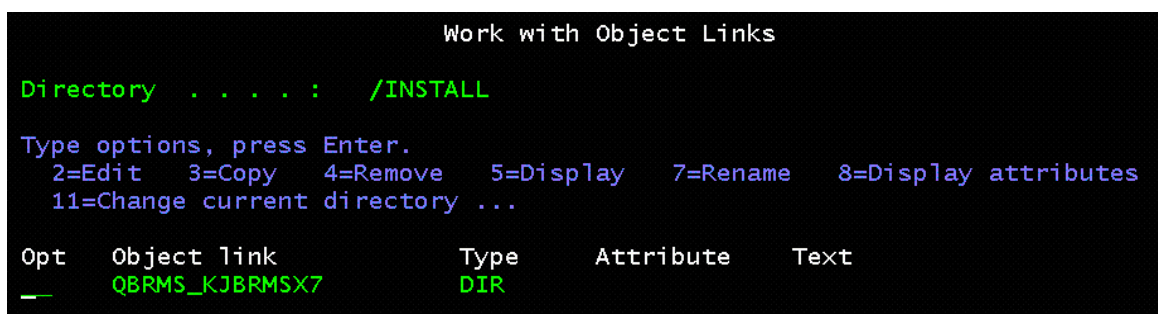

2. Create Virtual Optical Device called 'INSTALL'. Run command.

CRTDEVOPT DEVD(INSTALL) RSRCNAME(\*VRT) LCLINTNETA(\*NONE)

| Create Device Desc (Optica                                                                | al) (CRTDEVOPT)                                                            |
|-------------------------------------------------------------------------------------------|----------------------------------------------------------------------------|
| Type choices, press Enter.                                                                |                                                                            |
| Device descriptionINSTALLResource name*VRTDevice type*RSRCNAMELocal internet address*NONE | Name<br>Name, *NONE, *VRT<br>*RSRCNAME, 63BC, 63B8, 632A<br>*NONE, *SRVLAN |

Vary on Virtual Optical Device. Run command.

#### VRYCFG CFGOBJ(INSTALL) CFGTYPE(\*DEV) STATUS(\*ON)

3. Create Image Catalog. Run command.

#### CRTIMGCLG IMGCLG(SYSIPL) DIR('/INSTALL/QBRMS\_xxxxxxx')

| Create Image                                 | Catalog (CRTIMGCLG)                                                                                                    |
|----------------------------------------------|----------------------------------------------------------------------------------------------------|
| Type choices, press Enter.                   |                                                                                                    |
| <pre>Image catalog &gt; Directory &gt;</pre> | <u>SYSIPL Name<br/>'/install/QBRMS_Q05361'</u>                                                                                                    |
| Image catalog type                           | *OPT         *OPT, *TAP           *YES         *YES, *NO           *NO         *NO, *YES           *CALC         1-99, *CALC, *MAX           *NONE         1-256, *NONE, *DIR |

 Add Image Catalog Entry for each optical volume that was displayed using the WRKMEDBRM command on the Migration Source System. Those optical volume names were recorded.

Run command **ADDIMGCLGE** for each optical volume.

- For example, volume Q06990
- ADDIMGCLGE IMGCLG(SYSIPL) FROMFILE(Q06990) TOFILE(Q06990)

| Add Image Cata                                                     | alog Entry (ADD         | IMGCLGE)                            |
|--------------------------------------------------------------------|-------------------------|-------------------------------------|
| Type choices, press Enter.                                         |                         |                                     |
| Image catalog                                                      | <u>SYSIPL</u><br>006990 | Name<br>Name, *VOL                  |
| To image file >                                                    | Q06990                  |                                     |
| Image catalog index<br>Replace catalog entry<br>Text 'description' | *AVAIL<br>*NO<br>*GEN   | 1-256, *AVAIL<br>*NO, *YES, *INSERT |

- 5. Load Image Catalog. Run command.
  - LODIMGCLG IMGCLG(SYSIPL) DEV(INSTALL)

|                                                                              | L     | _oad or U | nload Image Catalo                                                               | og (LODIMGCLG)                                                   |
|------------------------------------------------------------------------------|-------|-----------|----------------------------------------------------------------------------------|------------------------------------------------------------------|
| Type choices,                                                                | press | Enter.    |                                                                                  |                                                                  |
| Image catalog<br>Option<br>Virtual device<br>Write protect<br>Library mode . |       |           | > <u>SYSIPL</u><br><u>*LOAD</u><br>> <u>INSTALL</u><br><u>*DFT</u><br><u>*NO</u> | Name<br>*LOAD, *UNLOAD<br>Name<br>*DFT, *ALL, *NONE<br>*NO, *YES |

- 6. Verify Image Catalog.
  - Type command WRKIMGCLG press Enter
  - Select Option **10**=Verify for image catalog "SYSIPL"
    - Verify type = \*LIC
    - Sort image catalog = \*YES
    - Network file server share = \*YES press Enter

| Verify Image Catalog (V    | /FYIMGCLG)                                                                    |
|----------------------------|-------------------------------------------------------------------------------|
| Type choices, press Enter. |                                                                               |
| Image catalog              | Name<br>*UPGRADE, *PTF, *OPSYS<br>*NO, *YES<br>*NO, *YES<br>_ 2901-2999, *DFT |

- Work with Entries
  - Select Option 12=Work with entries for image catalog "SYSIPL"
  - Verify the Directory
  - Verify the status (Mounted or Loaded)

| Work with Image Catalog Entries                                    |                                          |                    |                      |  |  |  |
|--------------------------------------------------------------------|------------------------------------------|--------------------|----------------------|--|--|--|
| Catalog : SYSIPL<br>Type : Optical                                 |                                          | Status<br>Device   | : Ready<br>: INSTALL |  |  |  |
| Directory : /                                                      | Directory : /INSTALL/QBRMS_KJBRMS        |                    |                      |  |  |  |
| Type options, press Ente<br>1=Add 2=Change<br>10=Initialize volume | r.<br>4=Remove 6=Mou<br>12=Work with vol | int 8=Load<br>.ume | 9=Unload             |  |  |  |
| Opt Index Status                                                   | Image File Name                          |                    |                      |  |  |  |
| 1 Mounted<br>2 Loaded                                              | Q18883<br>Q20701                         |                    |                      |  |  |  |

Verify image catalog information. Run command.

- WRKLNK OBJ('/INSTALL/QBRMS\_xxxxxxx/\*') Note '/\*'
- Verify that a BOOTP DIR was created
- Verify that a VOLUME\_LIST STMF was created

|                        | Work with Object Links                                                  |                     |              |           |  |  |  |
|------------------------|-------------------------------------------------------------------------|---------------------|--------------|-----------|--|--|--|
| Direct                 | Directory : /install/QBRMS_KJBRMS                                       |                     |              |           |  |  |  |
| Type o<br>2=Ec<br>11=0 | options, press Enter.<br>dit 3=Copy 4=Remove<br>Change current director | 5=Disp<br>y         | lay 7=Rename | 8=Display |  |  |  |
| 0pt<br>                | Object link<br>BOOTP<br>QIMGCLG                                         | Type<br>DIR<br>STMF | Attribute T  | ext       |  |  |  |
|                        | Q30731.mta<br>VOLUME_LIST                                               | STMF                |              |           |  |  |  |

- End NFS Servers. Run command.
  - ENDNFSSVR SERVER(\*ALL)
- Change Object Authority. Run command.
  - CHGAUT OBJ('/INSTALL/QBRMS\_xxxxxxx') USER(\*PUBLIC) DTAAUT(\*RWX) SUBTREE(\*ALL)
- Start NFS Servers. Run command
  - STRNFSSVR SERVER(\*ALL)
  - End TFTP server. Run command.
    - ENDTCPSVR SERVER(\*TFTP)
  - Change TFTP Attributes. Run command.
    - CHGTFTPA AUTOSTART(\*YES) ALTSRCDIR('/INSTALL /QBRMS\_xxxxxxx')

Specify the Alternate source directory where the volumes are stored

- Change Object Authority. Run command.
  - CHGAUT OBJ('/INSTALL/QBRMS\_xxxxxxx') USER(QTFTP) DTAAUT(\*RX) SUBTREE(\*ALL)
- Start TCP Server TFTP. Run command.
  - STRTCPSVR SERVER(\*TFTP)

# Perform Network Install On Migration Target Server

On the Migration Target Server create a virtual optical device to perform a network install using the Network Install Server.

- Create Virtual Optical Device
  - Run command CRTDEVOPT press F4 to prompt
  - Device description = INSTALL
  - Resource name = \*VRT press Enter
  - Local internet address = \*SRVLAN press Enter
  - Remote internet address = IP address of Network Install Server
  - Network image directory = '/INSTALL/QBRMS\_xxxxxxx' where xxxxxxx is the name added by BRMS – press Enter

| Create Device De           | esc (Optical) (                                           | (CRTDE∀OPT)                                                                      |
|----------------------------|-----------------------------------------------------------|----------------------------------------------------------------------------------|
| Type choices, press Enter. |                                                           |                                                                                  |
| Device description         | INSTALL<br>*VRT<br>*RSRCNAME<br>*SRVLAN<br>'192.168.6.117 | Name<br>Name, *NONE, *VRT<br>*RSRCNAME, 63BC, 63B8, 632A<br>*NONE, *SRVLAN<br>7' |
| Network image directory A  | /INSTHEL/UBR                                              | <u></u>                                                                          |
| User ID number             | 0<br>0                                                    | 0-4294967295<br>0-4294967295                                                     |
| Message queue              | *SYSOPR                                                   | *TES, *NU<br>Name<br>Name, *LIBL, *CURLIB                                        |
| Text 'description'         | *BLANK                                                    |                                                                                  |

- Vary on device. Run command.
  - VRYCFG CFGOBJ(INSTALL) CFGTYPE(\*DEV) STATUS(\*ON)

- Verify access to the remote image catalog. Run command.
  - WRKIMGCLGE IMGCLG(\*DEV) DEV(INSTALL)
  - Verify directory /INSTALL/QBRMS\_xxxxxxxx
  - Verify volumes mounted or loaded

| syd05-console.power-iaas.cloud.ibm.com/console/index.html?path=%3Ftoken%3D6c86ce8d-d3ce-4c29-8112-6ab7522b7ed3 |                                                           |                    |                                    |                    |                  |                           |                          |               |                            |                |         |
|----------------------------------------------------------------------------------------------------|-----------------------------------------------------------|--------------------|------------------------------------|--------------------|------------------|---------------------------|--------------------------|---------------|----------------------------|----------------|---------|
| Connected (encrypted) to: null                                                                                 |                                                           |                    |                                    |                    |                  |                           |                          |               |                            |                |         |
| Catal<br>Type<br>Direc                                                                                         | og<br><br>tory .                                          | : *<br>: R<br>: /  | Wor<br>RMTCLG<br>emote<br>INSTALL, | rk with<br>/QBRMS_ | Image<br>_DMSX75 | Catalog<br>Devic<br>Devic | ) Entri<br>ce<br>ce Stat | es<br>. : : : | Syste<br>INSTALL<br>Active | m: Di          | 17X75X1 |
| Туре<br>6=М                                                                                                    | Type options, press Enter.<br>6=Mount 12=Work with volume |                    |                                    |                    |                  |                           |                          |               |                            |                |         |
| Opt                                                                                                    | Inde<br>*AVAI                                             | x S <sup>r</sup> L | tatus                              | ۷                  | olume            |                           |                          |               |                            | Acces          | 5       |
|                                                                                                    |                                                           | 1 M<br>2 L         | ounted<br>oaded                    | C<br>C             | )13681<br>)32337 |                           |                          |               |                            | *REAI<br>*REAI |         |
| _                                                                                                    |                                                           |                    |                                    |                    |                  |                           |                          |               |                            |                |         |
| Bottom<br>F3=Exit F5=Refresh F12=Cancel F22=Display entire fielc                                               |                                                           |                    |                                    |                    |                  |                           |                          |               |                            |                |         |
| MA*                                                                                                    | A                                                         |                    |                                    |                    |                  |                           |                          |               |                            |                | 19/071  |
| PF13                                                                                                    | PF14                                                      | PF15               | PF16                               | PF17               | PF18             | Enter                     | Rule                     | EndFld        | ErInp                      | Reset          | DUP     |
| PF19                                                                                                    | PF20                                                      | PF21               | PF22                               | PF23               | PF24             | Clear                     | AltCur                   | ErFld         | ErEQF                      | NextPad        |         |

Install Licensed Internal Code LIC on Migration Target Server using the Network Install Server

- 1. Start Network Install.
  - Type command **STRNETINS** press **F4** to prompt
  - Network optical device = INSTALL
  - Installation option = \*LIC
  - Keylock mode = \*MANUAL press Enter, press Enter.

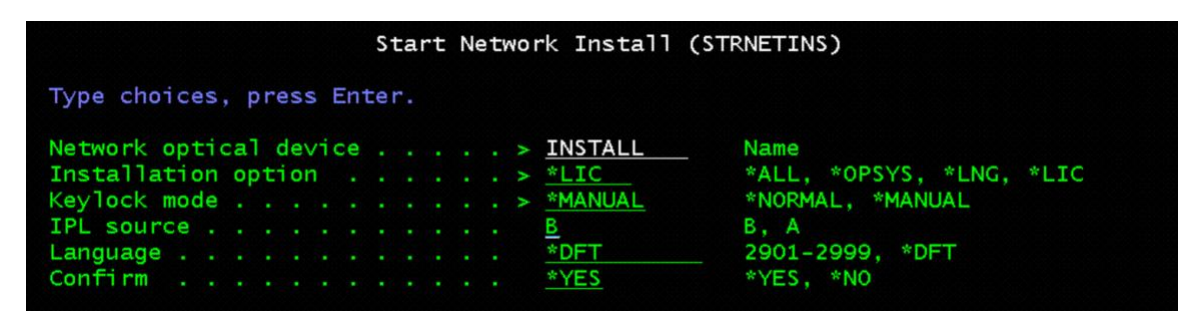

Press F16 to confirm power down

| _                              | Confirm Power Down                 | of System |
|--------------------------------|------------------------------------|-----------|
| System                         |                                    | I9TARGET  |
| To confirm po<br>To cancel, pr | ower down, press F16.<br>ress F12. |           |
|                                |                                    |           |
|                                |                                    |           |
|                                |                                    |           |
|                                |                                    |           |
| F12=Cancel                     | F16=Confirm                        | Bottom    |

X SYSTEM, COMM657, then COMM655 displayed for about 10 minutes.
- 2. IBM i 7.5-----At screen 'Dedicated Service Tools (DST) Sign On'
  - Service tools user QSECOFR
- syd05-console.power-iaas.cloud.ibm.com/console/index.html?path=%3Ftoken%3D6c86ce8d-d3ce-4c29-8112-6ab7522b7ed3 Dedicated Service Tools (DST) Sign On System: U7093700 Type choices, press Enter. F3=Exit F12=Cancel Enter user and password to Install LIC or enter DST. MA× A 05/047 Attn Insert Backtab NewLine PE1 PF2 PF3 PF4 PF5 PF6 Enter PA1 PF7 PF8 PF10 PF1' Delete FldExit NextPad Clea SysReq
- Service tools password existing password

- 3. At screen 'Install Licensed Internal Code'
  - Select 1. Install Licensed Internal Code

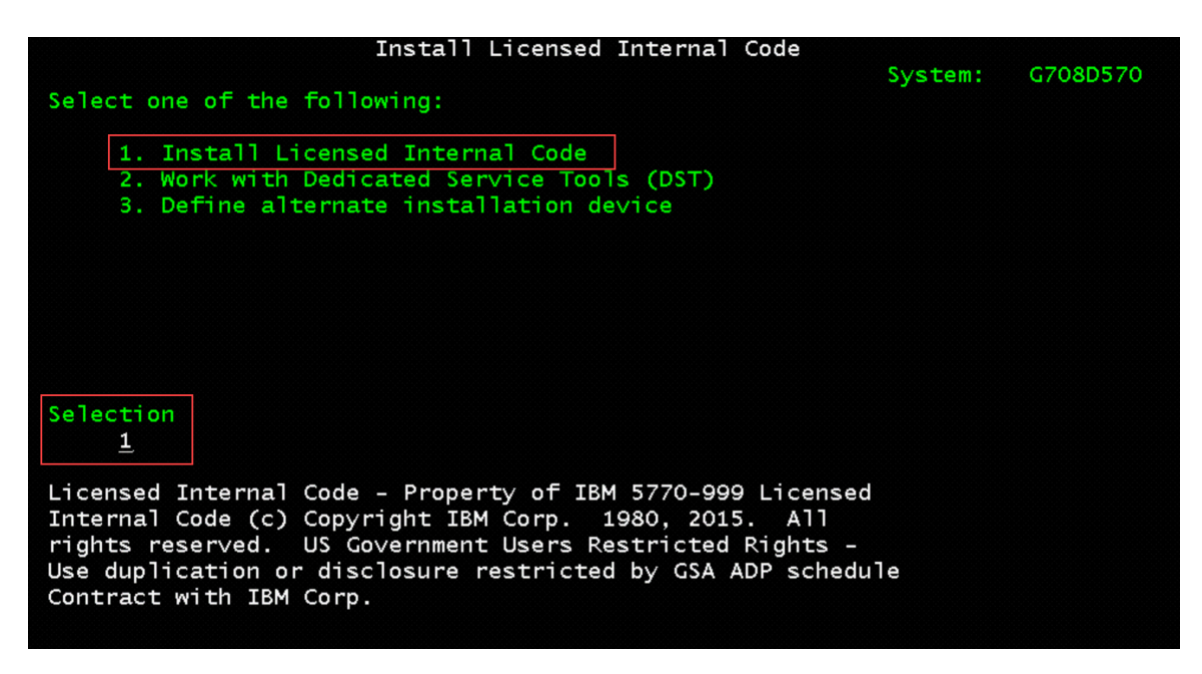

4. Select 2. Install Licensed Internal Code and Initialize System

| Install Licensed Internal Code (LIC)                                                             |                                                                                                    |                                                                                                    |                   |  |  |  |  |  |
|--------------------------------------------------------------------------------------------------|----------------------------------------------------------------------------------------------------|----------------------------------------------------------------------------------------------------|-------------------|--|--|--|--|--|
| Disk selected to writ<br>Serial Numbe<br>Y43317000E0A                                            | e the Licensed In<br>Type Model<br>2145 050                                                           | ternal Code to:<br>I/O Bus Controller<br>0 0                                                       | Device<br>O       |  |  |  |  |  |
| Select one of the fol                                                                            | lowing:                                                                                               |                                                                                                    |                   |  |  |  |  |  |
| 1. Restore Licen<br>2. Install Licen<br>3. Install Licen<br>4. Install Licen<br>5. Install Licen | sed Internal Code<br>sed Internal Code<br>sed Internal Code<br>sed Internal Code<br>sed Internal Code | and Initialize system<br>and Recover Configurat<br>and Restore Disk Unit<br>and Upgrade Load Sourc | tion<br>Data<br>e |  |  |  |  |  |
| Selection <u>2</u>                                                                               |                                                                                                    |                                                                                                    |                   |  |  |  |  |  |
| F3=Exit F12                                                                                      | =Cancel                                                                                               |                                                                                                    |                   |  |  |  |  |  |

5. Press F10 to Continue

| Install L                                                                                                    | IC and Initialize System - Confirmation                                                                                                    |  |
|----------------------------------------------------------------------------------------------------|----------------------------------------------------------------------------------------------------|--|
| Warning:<br>All data on this sys<br>Internal Code will be<br>choose to continue t<br>Return to the instal<br>other options if you<br>after the install of | tem will be destroyed and the Licensed<br>e written to the selected disk if you<br>he initialize and install.<br>l selection screen and choose one of the<br>want to perform some type of recovery<br>the Licensed Internal Code is complete. |  |
| Press F10 to continue<br>Press F12 (Cancel) to<br>Press F3 (Exit) to re                                                                                   | e the install.<br>o return to the previous screen.<br>eturn to the install selection screen.                                                                                                    |  |
| F3=Exit F10=Co                                                                                                    | ntinue F12=Cancel                                                                                                    |  |

It takes about 55 minutes to initialize the load source disk and 5 minutes for the Licensed Internal Code install to complete.

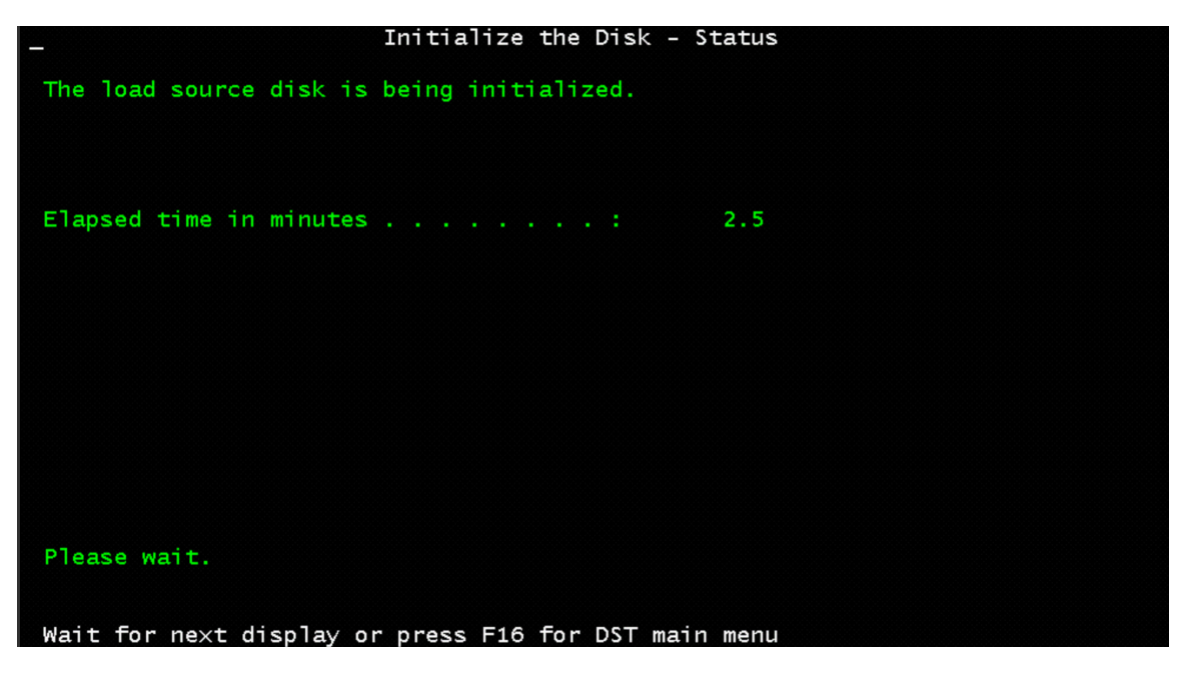

| _ In:                 | stall Licensed Internal ( | Code – Statu | s           |  |
|-----------------------|---------------------------|--------------|-------------|--|
| Install of the Licens | ed Internal Code in progr | ess.         |             |  |
| Percent   complete    | 60%                       |              | +<br>I<br>+ |  |
| Elapsed time in minut | es :                      | 0.5          |             |  |
|                       |                           |              |             |  |
|                       |                           |              |             |  |
|                       |                           |              |             |  |
| Please wait.          |                           |              |             |  |
| Wait for next display | or press E16 for DST mai  | n menu       |             |  |

X\_SYSTEM, COMM657, COMM655, then blank screen

6. Press F10 to Accept the problems and continue

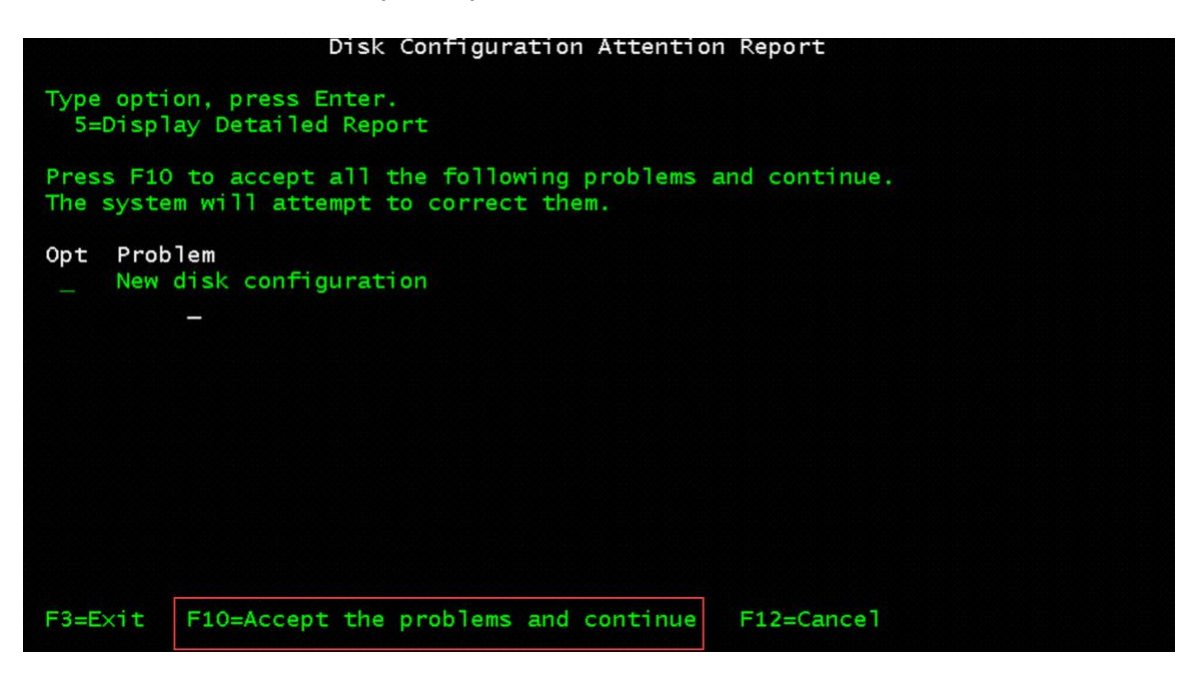

# 7. IBM i 7.5-----At screen - 'Dedicated Service Tools (DST) Sign On'

- Service tools user QSECOFR
- Service tools password QSECOFR (default)
- Change Service Tools User ID Password

| â syd05-c      | syd05-console.power-iaas.cloud.ibm.com/console/index.html?path=%3Ftoken%3D6c86ce8d-d3ce-4c29-8112-6ab7522b7ed3 |                      |                   |                           |                |               |        |      |      |        |         |         |
|----------------|----------------------------------------------------------------------------------------------------|----------------------|-------------------|---------------------------|----------------|---------------|--------|------|------|--------|---------|---------|
|                | -                                                                                                    | -                    | -                 | -                         | Connected (e   | encrypted) to | : null | -    | -    | _      | _       | _       |
| Туре           | choices                                                                                                    | s, press             | Dedic:<br>s Enter | ated :                    | Service        | Tools         | (DST)  | Sign | 0n   | System | : U70   | 93700   |
| Ser<br>Ser     | vice to<br>vice to                                                                                             | ools use<br>ools pas | er<br>ssword      |                           |                |               |        |      |      |        |         |         |
|                |                                                                                                    |                      |                   |                           |                |               |        |      |      |        |         |         |
|                |                                                                                                    |                      |                   |                           |                |               |        |      |      |        | -       | _       |
|                |                                                                                                    |                      |                   |                           |                |               |        |      |      |        |         |         |
| F3=Ex<br>QSECO | it FS<br>FR pass                                                                                               | 5=Change<br>sword mu | e passw<br>ust be | <mark>ord</mark><br>chang | F12=Car<br>ed. | ncel          |        |      |      |        |         |         |
| MA*            | A                                                                                                    |                      |                   |                           |                |               |        |      |      |        |         | 167074  |
| PF1            | PF2                                                                                                    | PF3                  | PF4               | PF5                       | PF6            | Enter         | PA1    |      | Attn | Insert | Backtab | NewLine |

- 8. At screen 'IPL or Install the System'
  - Add additional disk units for BRMS
  - 3. Use Dedicated Service Tools (DST)

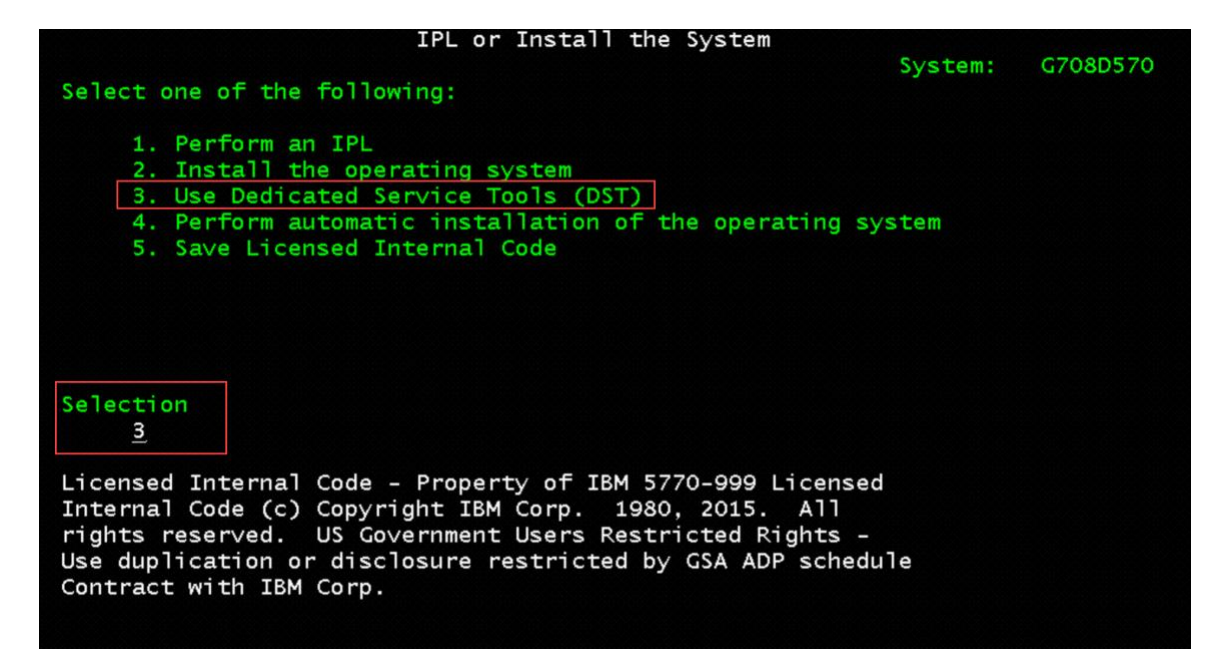

IBM i 7.4-----At screen - 'Dedicated Service Tools (DST) Sign On'

- Service tools user QSECOFR
- Service tools password QSECOFR (default)

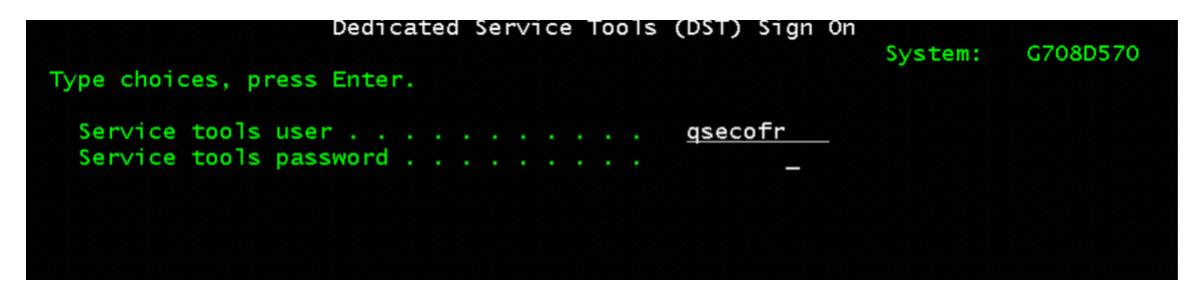

- 9. IBM i 7.4-----At screen 'Change Service Tools User Password'
  - Change the service tools user ID QSECOFR password

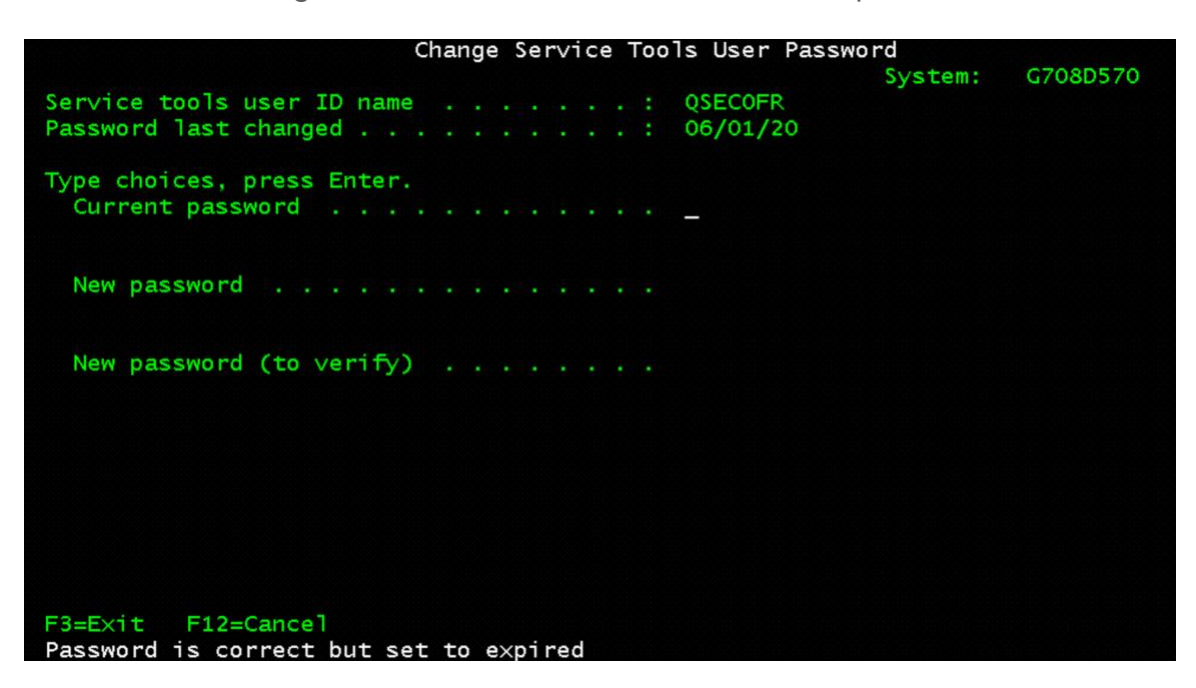

10. At screen - 'Use Dedicated Service Tools (DST)'

• 4. Work with disk units

| Use Dedicated Service Tools (DST)                     |         |          |
|-------------------------------------------------------|---------|----------|
|                                                       | System: | G708D570 |
| Select one of the following:                          |         |          |
|                                                       |         |          |
| 1. Perform an IPL                                     |         |          |
| 2. Install the operating system                       |         |          |
| 3. Work with Licensed Internal Code                   |         |          |
| 4. Work with disk units                               |         |          |
| 5. Work with DST environment                          |         |          |
| 6. Select DST console mode                            |         |          |
| 7. Start a service tool                               |         |          |
| 8. Perform automatic installation of the operating sy | /stem   |          |
| 10. Work with remote service support                  |         |          |
| 13. Work with system security                         |         |          |
| 14. End batch restricted state                        |         |          |
|                                                       |         |          |
| Selection <u>4</u>                                    |         |          |
| F3=Exit F12=Cancel                                    |         |          |

11. Select 1. Work with disk configuration

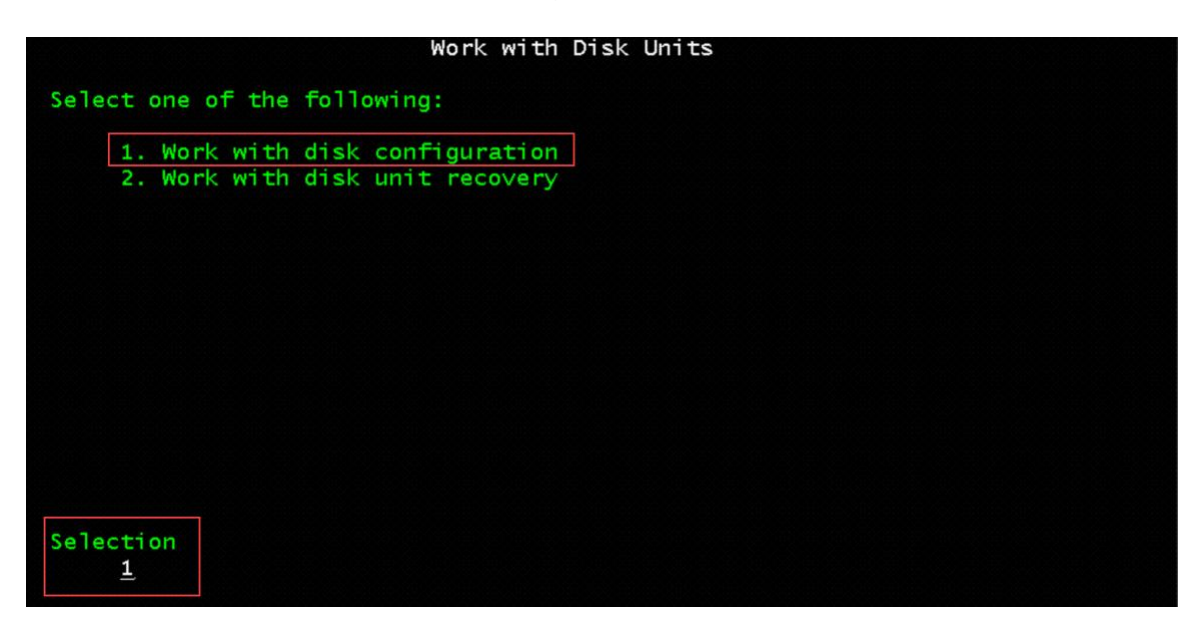

12. Select 3. Work with ASP configuration

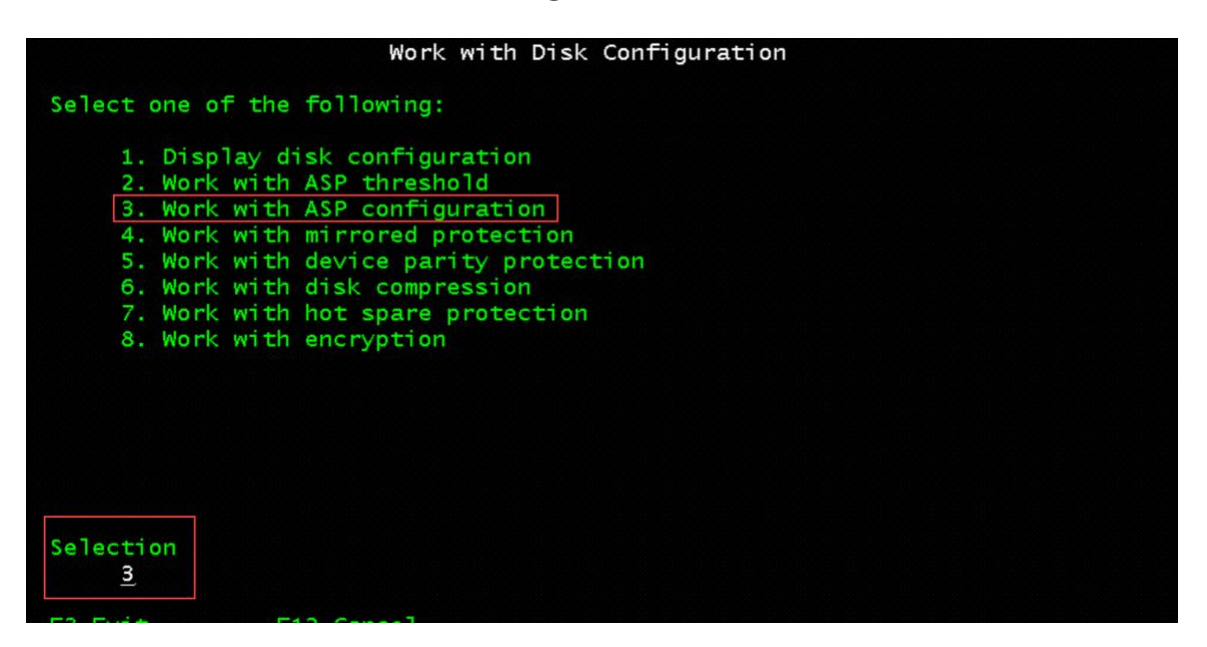

13. Select 3. Add units to ASPs

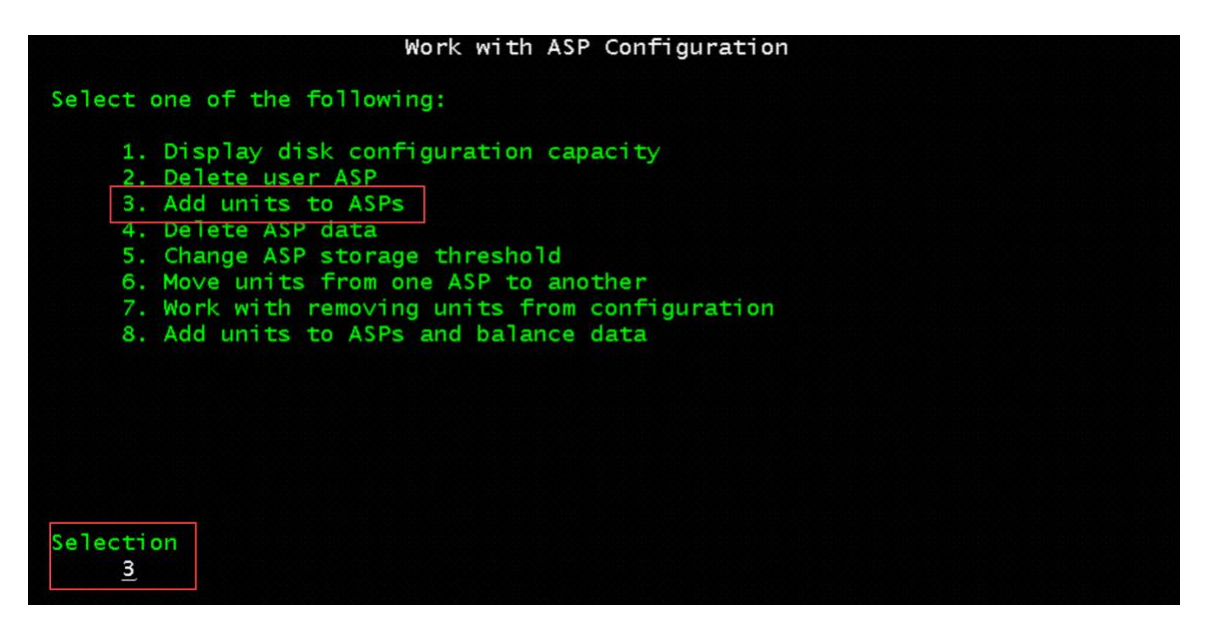

14. Select 3. Add units to existing ASPs

| Add Units to                                                               | ASPs |
|----------------------------------------------------------------------------|------|
| Select one of the following:                                               |      |
| <ol> <li>Create unencrypted ASPs</li> <li>Create encrypted ASPs</li> </ol> |      |
| 3. Add units to existing ASPs                                              |      |
|                                                                            |      |
|                                                                            |      |
|                                                                            |      |
|                                                                            |      |
| Selection $\underline{3}$                                                  |      |

15. Specify ASP 1 for each unit to add - then press Enter

|                            | S                                | Specify             | ASPs to | Add Units          | to                         |  |
|----------------------------|----------------------------------|---------------------|---------|--------------------|----------------------------|--|
| Specify                    | the existing ASF                 | o to add            | each u  | mit to.            |                            |  |
| Specify<br>ASP<br><u>1</u> | Serial<br>Number<br>Y43317000E0D | <b>Type</b><br>2145 | Mode1   | Capacity<br>114532 | Resource<br>Name<br>DMP003 |  |

16. Press F10 to Ignore problems and continue

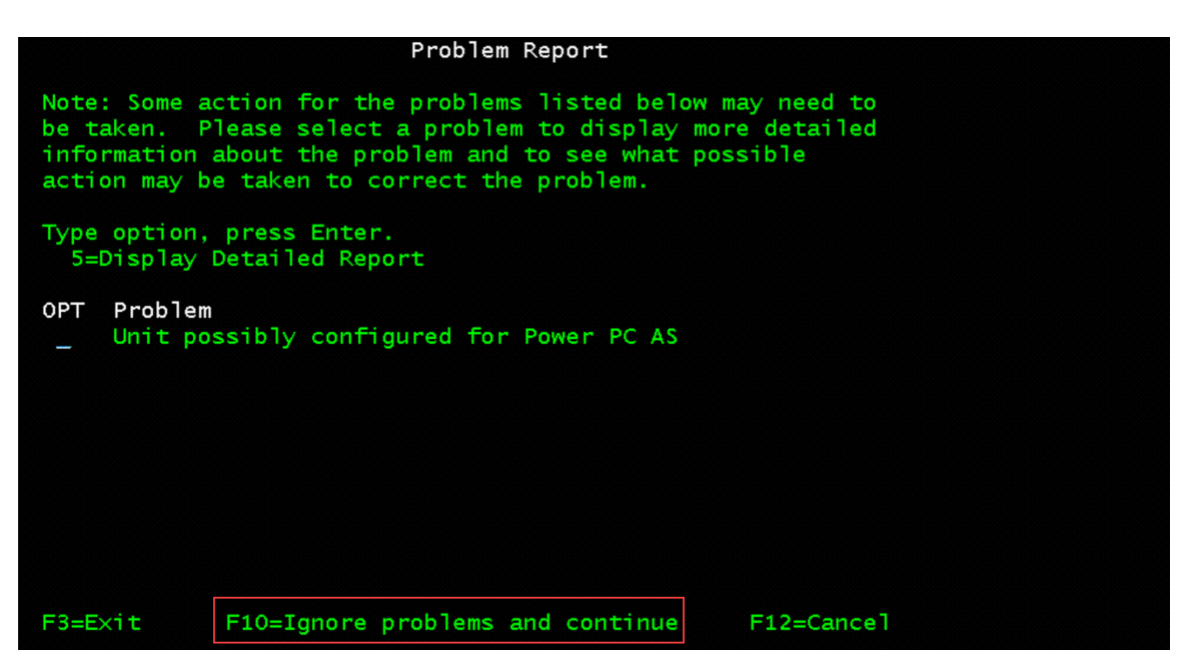

17. Press Enter to confirm the choice for Add units

| _                        |                                                                                                    | C              | Confir   | n Add Units             |                   |            |  |  |  |
|--------------------------|----------------------------------------------------------------------------------------------------|----------------|----------|-------------------------|-------------------|------------|--|--|--|
| Add will the o           | Add will take several minutes for each unit. The system will have the displayed protection after the unit(s) are added. |                |          |                         |                   |            |  |  |  |
| Press Ente               | er to confirm yo                                                                                                    | ur cho         | ice fo   | or Add unit             | ts.               |            |  |  |  |
| Press F9=0               | Capacity Informa                                                                                                    | tion t         | o dis    | olay the re             | esulting capacity |            |  |  |  |
| Press F10:<br>Press F12: | =Contirm Add and<br>=Cancel to retur                                                                                    | Balan<br>n and | change   | e vour choi             | s.<br>ice.        |            |  |  |  |
|                          |                                                                                                    |                |          | ,                       |                   |            |  |  |  |
|                          | Serial                                                                                                    | -              | M 7      | Resource                | B                 | Hot Spare  |  |  |  |
| ASP UNIT                 | Number                                                                                                    | Туре           | Model    | Name                    | Unprotected       | Protection |  |  |  |
| 1                        | Y43317000E0A                                                                                                    | 2145           | 050      | DMP001                  | Unprotected       | Ν          |  |  |  |
| 2                        | Y43317000E0D                                                                                                    | 2145           | 050      | DMP003                  | Unprotected       | Ν          |  |  |  |
| F9=Result<br>F11=Displa  | ing Capacity<br>ay Encryption St                                                                                        | atus           | F)<br>F) | 10=Add and<br>12=Cancel | Balance           |            |  |  |  |
| _                        |                                                                                                    | F              | uncti    | on Status               |                   |            |  |  |  |
| You selec                | ted to add units                                                                                                    |                |          |                         |                   |            |  |  |  |
|                          |                                                                                                    |                |          |                         |                   |            |  |  |  |
|                          |                                                                                                    |                |          |                         |                   |            |  |  |  |
|                          |                                                                                                    |                |          |                         |                   |            |  |  |  |
|                          |                                                                                                    |                |          |                         |                   |            |  |  |  |
|                          |                                                                                                    |                |          |                         |                   |            |  |  |  |
|                          |                                                                                                    |                |          | 7 % Comple              | te                |            |  |  |  |

Wait for message - 'Selected units have been added successfully'

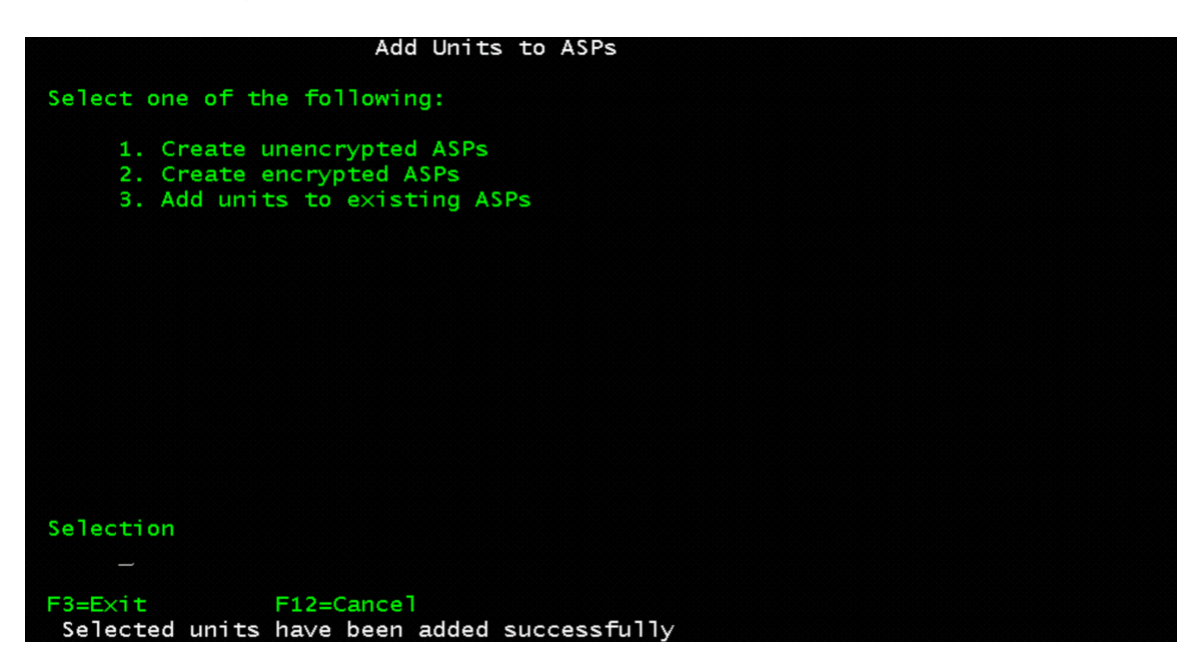

18. Verify disk units have been added

- F3=Exit to screen 'Work with Disk Units'
- **1.** Work with disk configuration

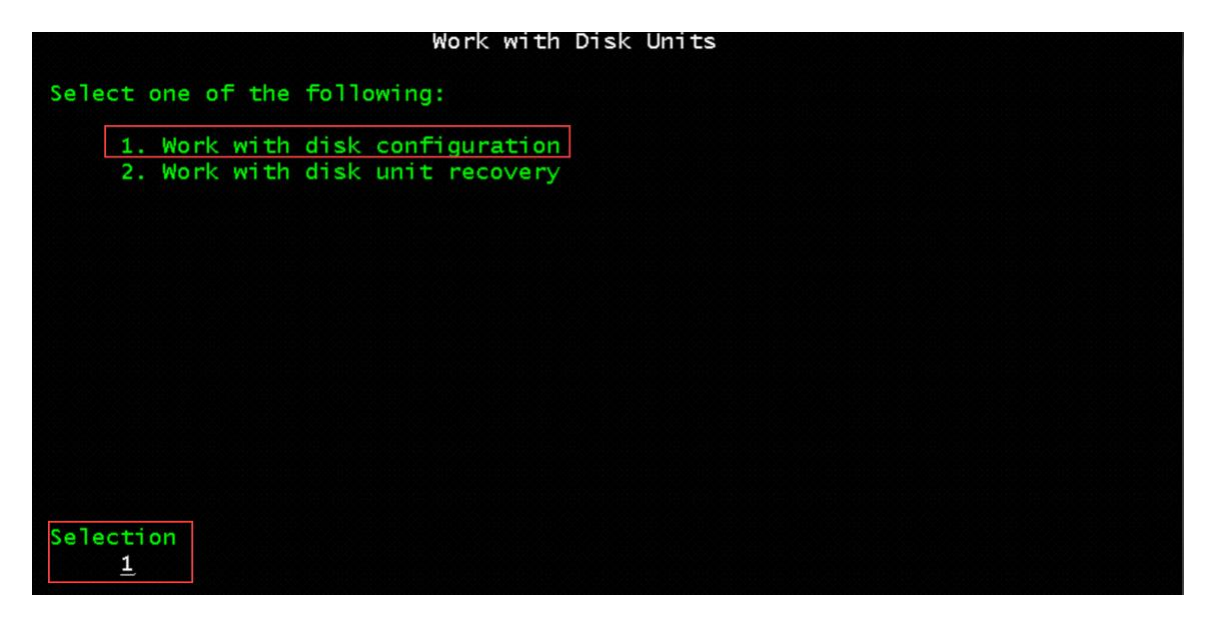

19. Select 1. Display disk configuration

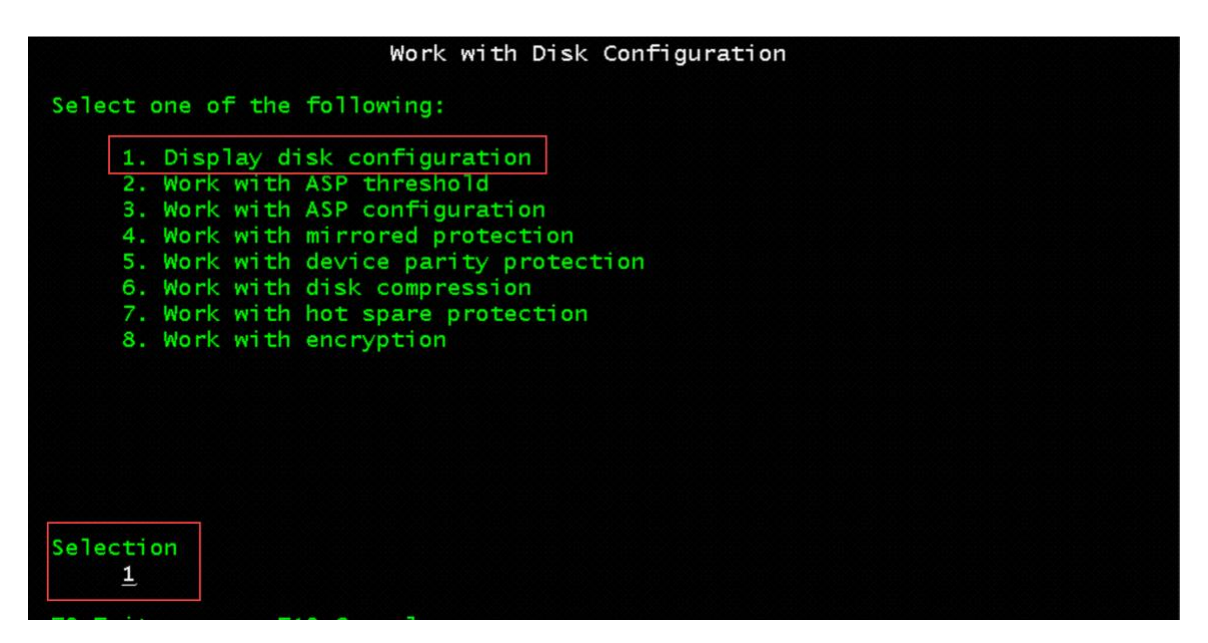

20. Select 1. Display disk configuration status.

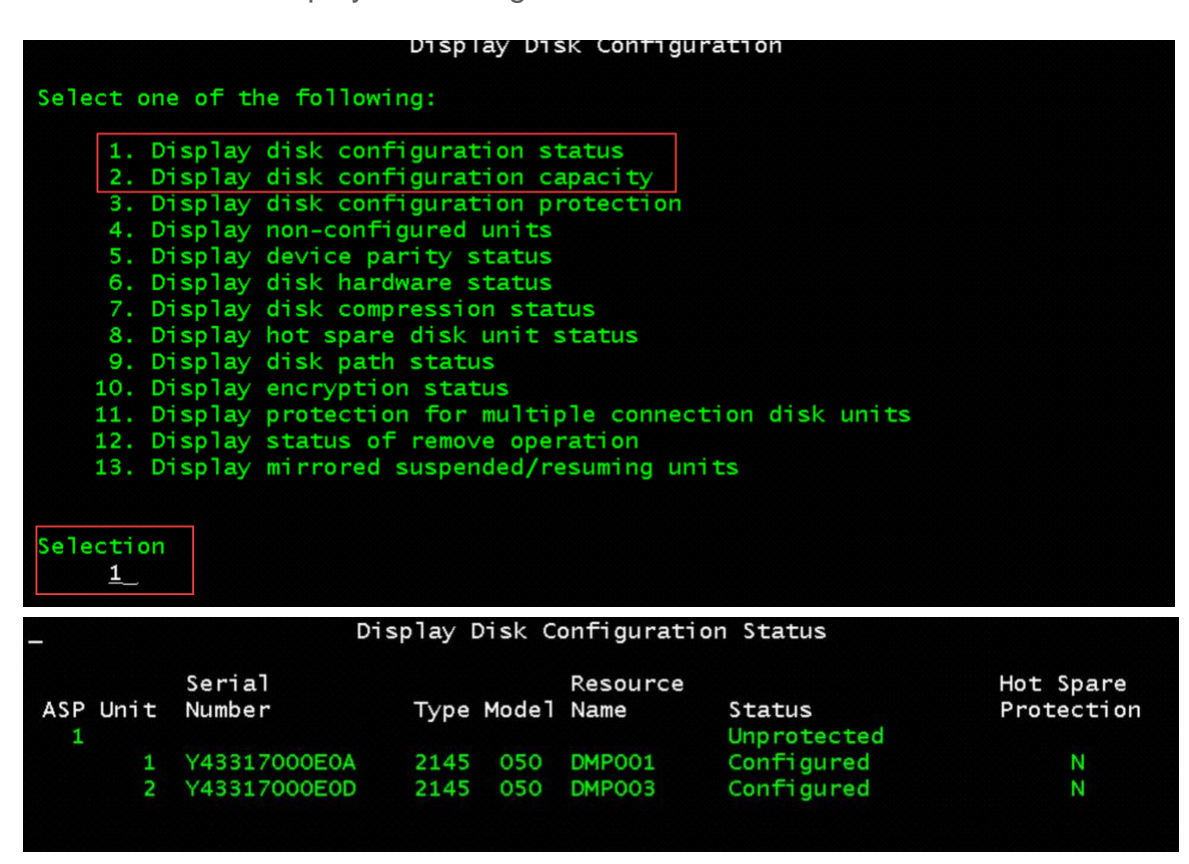

21. Press F3=Exit to screen 'Exit Dedicated Service Tools'

• 1. Exit Dedicated Service Tools (DST)

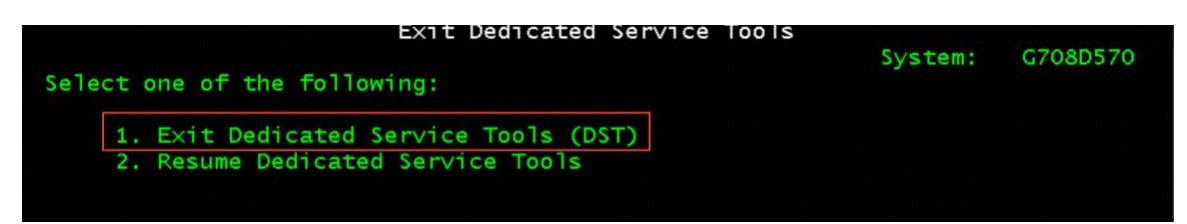

# 22. IBM i 7.5-----At screen - 'Dedicated Service Tools (DST) Sign On'

- Service tools user QSECOFR
- Service tools password existing password

| syd05-console.power-iaas.cloud.ibm.com/console/index.html?path=%3Ftoken%3D6c86ce8d-d3ce-4c29-8112-6ab7522b7ed3 |              |                       |                    |                  |                    |                            |        |      |        |        |         |         |
|----------------------------------------------------------------------------------------------------|--------------|-----------------------|--------------------|------------------|--------------------|----------------------------|--------|------|--------|--------|---------|---------|
|                                                                                                    |              |                       |                    | 9                | Connected (en      | crypted) to                | null   |      |        |        |         |         |
| Туре                                                                                                    | choic        | es, pres              | Dedica<br>s Enter  | ated Se          | rvice 7            | Tools                      | (DST)  | Sign | 0n     | System | : U70   | 93700   |
| Ser<br>Ser                                                                                                    | vice<br>vice | tools use<br>tools pa | er<br>ssword       |                  | :::                |                            |        |      |        |        |         |         |
|                                                                                                    |              |                       |                    |                  |                    |                            |        |      |        |        |         |         |
|                                                                                                    |              |                       |                    |                  |                    |                            |        |      |        |        |         |         |
|                                                                                                    |              |                       |                    |                  |                    |                            |        |      |        |        |         |         |
|                                                                                                    |              |                       |                    |                  |                    |                            |        |      |        |        |         |         |
| F3=Ex:<br>Enter                                                                                                | it<br>user   | F5=Change<br>and pass | passwo<br>sword to | ord F<br>o IPL c | 12=Cano<br>or Inst | <mark>cel</mark><br>all th | ne Sys | tem  |        |        |         | 0.17    |
| MA* /                                                                                                    | A            |                       |                    |                  |                    |                            |        |      |        |        |         | 05/04/  |
| PF1                                                                                                    | PF2          | PF3                   | PF4                | PF5              | PF6                | Enter                      | PA7    |      | Attn   | Insert | Backtab | NewLine |
| PF7                                                                                                    | PF8          | PF9                   | PF10               | PF11             | PF12               | Clear                      | PA7    | 2 1  | SysReq | Delete | FldExit | NextPad |

Install the Base Operating System on the Migration Target Server using the Network Install Server

1. Select 2. Install the operating system

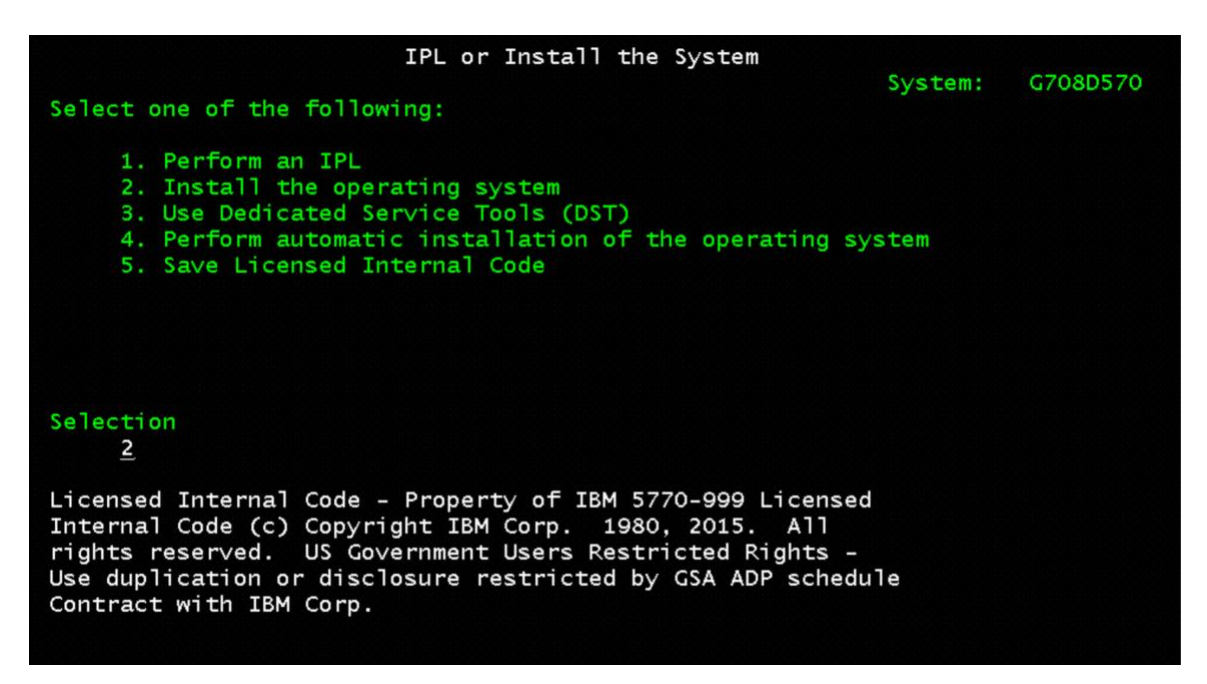

2. IBM i 7.4 Select 5. Network device

| Install Device Type Selection                                                                                                    | Sustem. | C708D570 |  |
|----------------------------------------------------------------------------------------------------|---------|----------|--|
| Select the installation device type:                                                                                                    | System. | 0,000010 |  |
| <ol> <li>Tape</li> <li>Optical</li> <li>Virtual device - preselected image catalog</li> <li>Current alternate selected device</li> <li>Network device</li> <li>Optical Container</li> </ol> | None    |          |  |
| Selection<br>5<br>F3=Exit F12=Cancel                                                                                                    |         |          |  |

3. IBM i 7.5-----Select 5. Network optical

|       | _                                                                         | _                                                             | _                                           | c                  | Connected (end      | crypted) to: nu | 11    | _      | _      | _       | _       |
|-------|---------------------------------------------------------------------------|---------------------------------------------------------------|---------------------------------------------|--------------------|---------------------|-----------------|-------|--------|--------|---------|---------|
| Selec | t the i                                                                   | .nstalla                                                      | Instal<br>ation d                           | l Devic<br>evice t | e Type              | Select          | ion   |        | System | : U70   | 93700   |
|       | 1. Tape<br>2. Opti<br>3. Virt<br>4. Curr<br>5. Netw<br>6. Opti<br>7. Netw | cal<br>cual dev<br>rent al<br>rork op<br>ccal cor<br>rork tap | vice -<br>ternate<br>tical<br>ntainer<br>pe | presele<br>select  | ected in<br>ed dev: | nage ca<br>ice  | talog |        |        |         |         |
| Selec | tion                                                                      |                                                               |                                             |                    |                     |                 |       |        |        |         |         |
| F3=Ex | it F1                                                                     | .2=Cance                                                      | el                                          |                    |                     |                 |       |        |        |         |         |
| MA*   | A                                                                         |                                                               |                                             |                    |                     |                 |       |        |        |         | 20/007  |
| PF1   | PF2                                                                       | PF3                                                           | PF4                                         | PF5                | PF6                 | Enter           | PA1   | Attn   | Insert | Backtab | NewLine |
| PF7   | PF8                                                                       | PF9                                                           | PF10                                        | PF11               | PF12                | Clear           | PA2   | SysReq | Delete | FldExit | NextPad |

- 4. Verify the Network Device/Optical Configuration
  - Server IP = the IP address of the Network Install Server
  - Path Name = the name of the Directory where the image volumes are located. /INSTALL/QBRMS\_xxxxxxxx.
  - Press F10=Continue

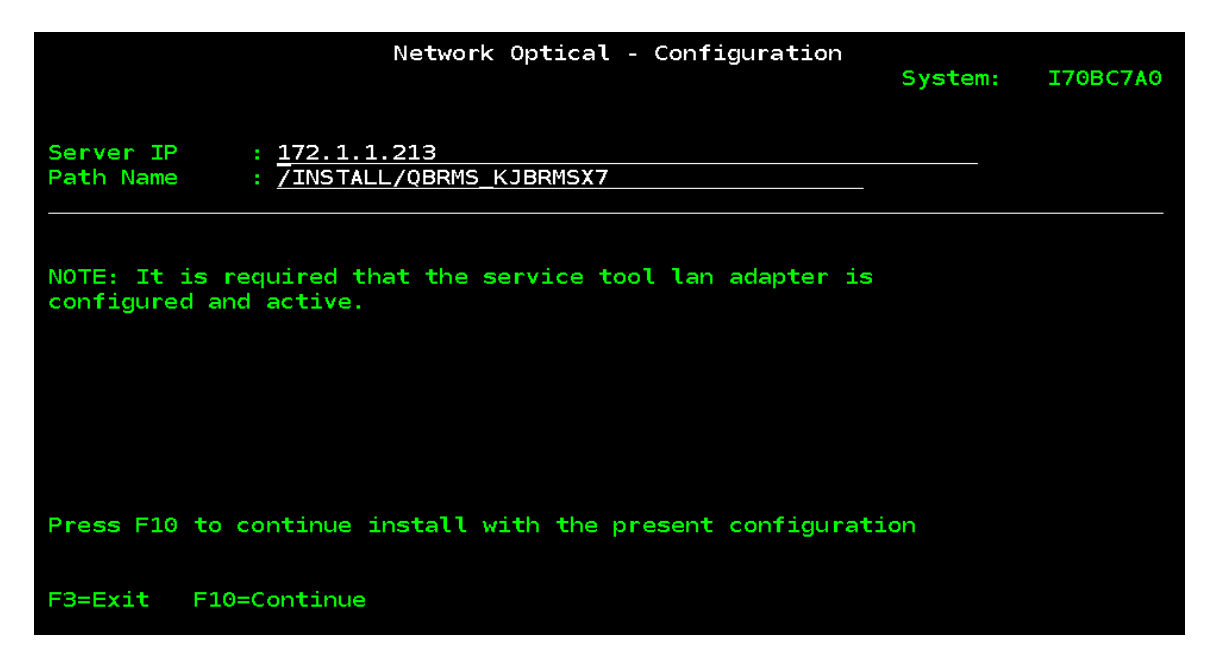

5. Press Enter to confirm

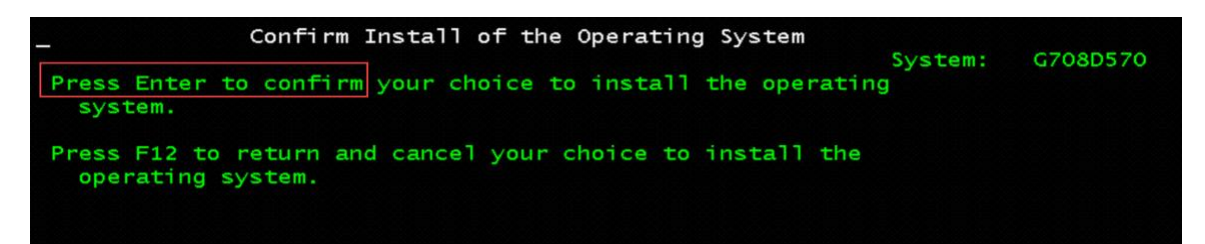

6. Press Enter again

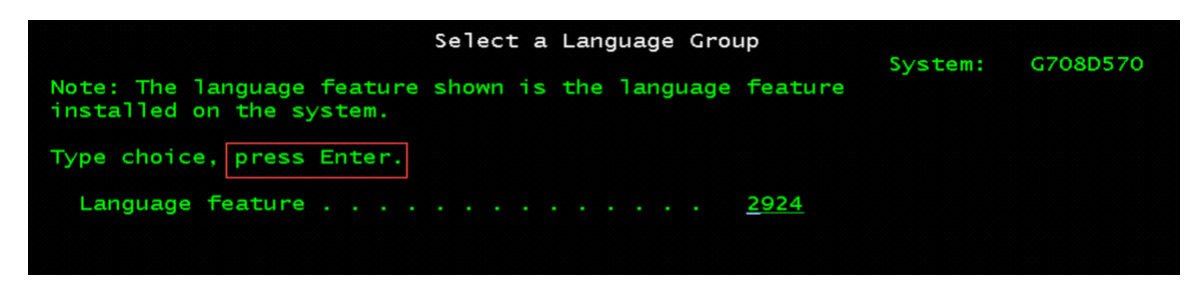

Press Enter to confirm

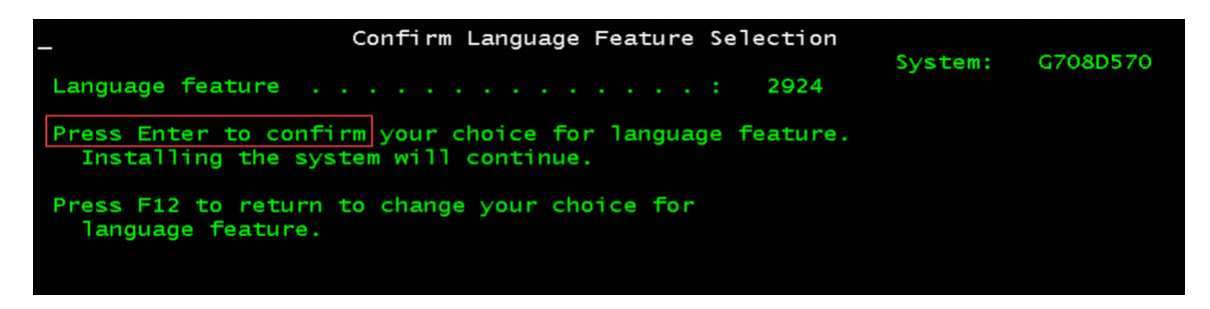

#### Licensed Internal Code IPL in Progress

|                             |              | 07708720       | 12.29.35 |
|-----------------------------|--------------|----------------|----------|
| IPL:                        |              |                |          |
| Туре                        | Attended     |                |          |
| Start date and time         | 07/08/20 12: | 29:49          |          |
| Previous system end         | Abnormal     |                |          |
| Current step / total        | 16 16        |                |          |
| Reference code detail :     | C6004065     |                |          |
| IPL step                    | Time Elapsed | Time Remaining |          |
| Commit Recovery             | 00:00:01     | 00:00:00       |          |
| Data Base Initialization    | 00:00:01     | 00:00:00       |          |
| Journal IPL Clean up        | 00:00:01     | 00:00:00       |          |
| Commit Initialization       | 00:00:01     | 00:00:00       |          |
| >Start the operating system |              |                |          |
| Item:                       |              |                |          |
| Current / Total :           |              |                |          |
| Sub Item:                   |              |                |          |
| Identifier :                |              |                |          |
| Current / Total :           |              |                |          |
|                             |              |                |          |

| nstall |  |  |    |                                                                                 |
|--------|--|--|----|---------------------------------------------------------------------------------|
| option |  |  | 2  | 1=Take defaults (No other<br>options are displayed)<br>2=Change install options |
| ate:   |  |  |    |                                                                                 |
| Year . |  |  | 20 | 00-99                                                                           |
| Month  |  |  | 07 | 01-12                                                                           |
| Day .  |  |  | 08 | 01-31                                                                           |
| ime:   |  |  |    |                                                                                 |
| Hour . |  |  | 12 | 00-23                                                                           |
| Minute |  |  | 29 | 00-59                                                                           |
| Second |  |  | 56 | 00-59                                                                           |

Select Option 2=Change install options - press Enter

- 7. At screen 'Specify Install Options'
  - Select Option 1=Restore programs and language objects from the current media set (this will restore system information from the Migration Source System backup)
  - Select Option 2=Keep for Job and output queues
  - Select Option 1=Yes for distribute operating system on available disk units
  - Press Enter

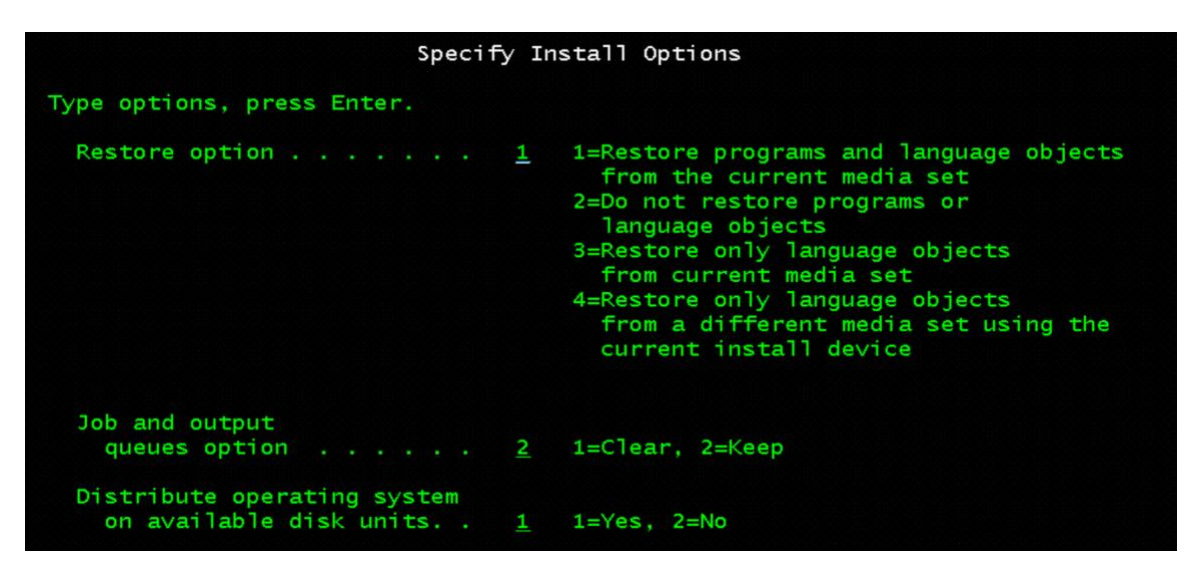

- 8. At screen 'Specify Restore Options'
  - Select System information 1=Restore
  - Press Enter

| Specify Restore Options        |                |                   |  |  |  |
|--------------------------------|----------------|-------------------|--|--|--|
| e options, press Enter.        |                |                   |  |  |  |
| estore from the installation m | dia:           |                   |  |  |  |
| System information             | 1=Restore, 2=D | o not restore     |  |  |  |
| Edit descriptions              | 1=Restore, 2=D | o not restore     |  |  |  |
| Message reply list             | 1=Restore, 2=D | o not restore     |  |  |  |
| Job descriptions               | 1=Restore, 3=K | eep customization |  |  |  |
| Subsystem descriptions         | 1=Restore, 3=K | eep customization |  |  |  |
|                                |                |                   |  |  |  |

9. Sign On. User = QSECOFR. No password required.

|                                                  | Sign  | On                              | System<br>Subsystem<br>Display                        |                                     | 1922BRMC<br>QCTL<br>QCONSOLE   |
|--------------------------------------------------|-------|---------------------------------|-------------------------------------------------------|-------------------------------------|--------------------------------|
| User                                             |       |                                 | . <u>QSECOFR</u>                                      |                                     |                                |
| Program/procedure .<br>Menu<br>Current library   |       |                                 |                                                       |                                     |                                |
| U.S. GOVERNMENT USERS<br>DISCLOSURE RESTRICTED B | - RES | STRICTEL<br>A ADP SC<br>(C) COF | O RIGHTS - USE,<br>CHEDULE CONTRAC<br>PYRIGHT IBM COR | , DUPLICA<br>CT WITH I<br>RP. 1980, | ATION OR<br>IBM CORP.<br>2015. |

**10.**Change the following:

- System date
- System time
- Start print writers = N
- Start system to restricted state = Y
- Set major system options = Y
- Define or change system at IPL = Y
- Press Enter

| stem date                                               | MM / DD / YY<br>HH : MM : SS<br>E4 for list |
|---------------------------------------------------------|---------------------------------------------|
| ear job queues <u>N</u>                                 | Y=Yes, N=No                                 |
| ear output queues <u>N</u><br>ear incomplete job logs N | Y=Yes, N=No<br>Y=Yes, N=No                  |
| art print writers                                       | Y=Yes, N=No                                 |
|                                                         |                                             |
| t major system options Y                                | Y=Yes, N=No                                 |
| The or change system at IPL $\longrightarrow Y$         | Y=Yes, N=NO                                 |

11. Verify: Enable automatic configuration = Y

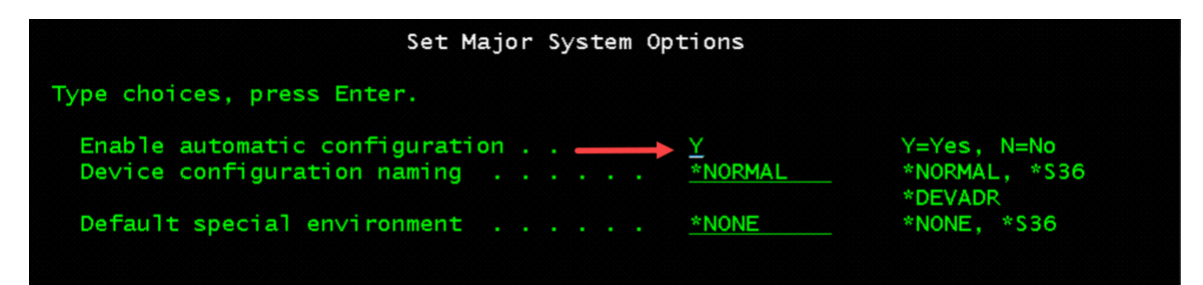

12. Select 3. System value commands

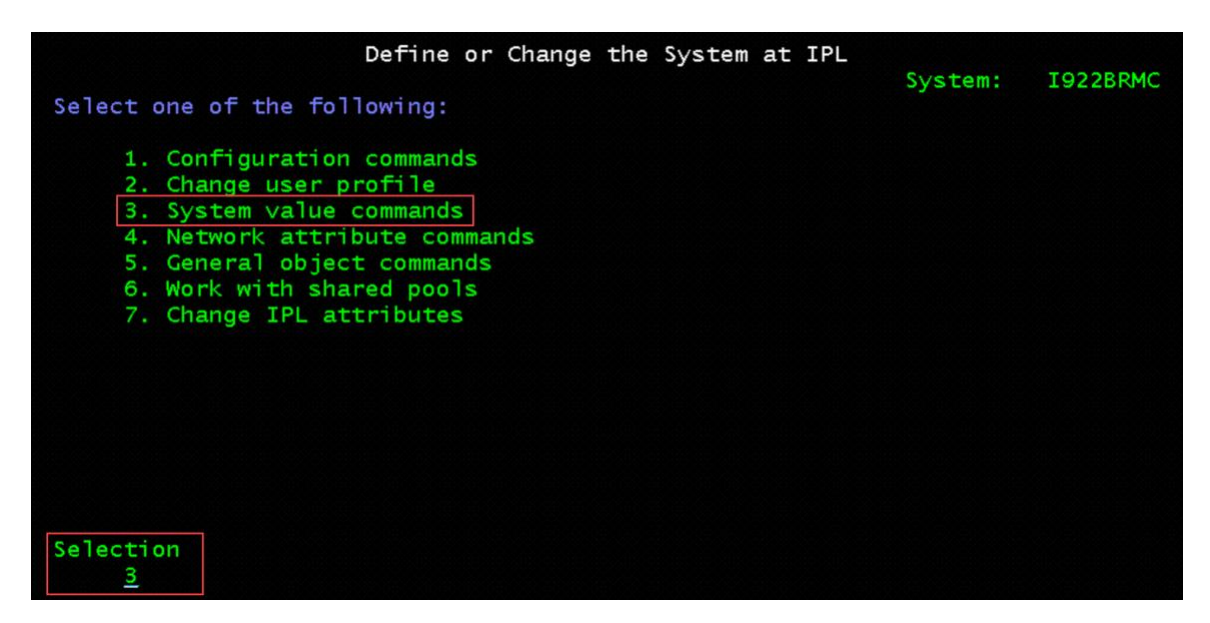

13. Select 3. Work with system values

| System Value Commands                                                                                  | 6       | TODODDUC |
|----------------------------------------------------------------------------------------------------|---------|----------|
| Select one of the following:                                                                           | System: | 1922BKMC |
| <ol> <li>Display system value</li> <li>Change system value</li> <li>Work with system values</li> </ol> |         |          |
|                                                                                                    |         |          |
|                                                                                                    |         |          |
|                                                                                                    |         |          |
| Selection<br><u>3</u>                                                                                  |         |          |

- 14. Select Option 2=Change for each of the System Values to change
  - Change and document any changes made from the list below:

|                   |                            | W                                     | ork with System Values                                              |             |
|-------------------|----------------------------|---------------------------------------|---------------------------------------------------------------------|-------------|
| Positio<br>Subset | n to<br>by Type            | · · · · · · · · · · · · · · · · · · · | System: I92<br>Starting characters of system val<br>ALL F4 for list | 2BRMC<br>ue |
| Type op<br>2=Cha  | tions, press<br>nge 5=Disp | Enter.<br>lay                         |                                                                     |             |
|                   | Svstem                     |                                       |                                                                     |             |
| Option            | Value                      | Type                                  | Description                                                         |             |
|                   | QABNORMSW                  | *SYSCTL                               | Previous end of system indicator                                    |             |
|                   | QACGLVL                    | *MSG                                  | Accounting level                                                    |             |
|                   | QACTJOB                    | *ALC                                  | Initial number of active jobs                                       |             |
|                   | QADLACTJ                   | *ALC                                  | Additional number of active jobs                                    |             |
|                   | QADLSPLA                   | *ALC                                  | Spooling control block additional storage                           |             |
|                   | QADLTOTJ                   | *ALC                                  | Additional number of total jobs                                     |             |
|                   | QALWJOBITP                 | *SYSCTL                               | Allow jobs to be interrupted                                        |             |
| 2                 | QALWOBJRST                 | *SEC                                  | Allow object restore option                                         |             |
|                   | QALWUSRDMN                 | *SEC                                  | Allow user domain objects in libraries                              |             |
|                   | QASTLVL                    | *SYSCTL                               | User assistance level                                               |             |
| F3=Exit           | F4=Prompt                  | F5=Ref                                | Mo<br>Fresh F11=Display names only F12=Cancel                       | re          |

----- Attention ------

To prevent the recovery from failing, change the following system

values to the new settings.

Record the current setting for use after the recovery is complete.

| System value | Current setting | New setting                  |
|--------------|-----------------|------------------------------|
| QALWOBJRST   |                 | _ *ALL                       |
| QFRCCVNRST   |                 | _ 0                          |
| QINACTITV    |                 | *NONE                        |
| QJOBMSGQFL   |                 | _ *PRTWRAP                   |
| QJOBMSGQMX   |                 | 30 (minimum, 64 recommended) |
| QLMTDEVSSN   |                 | 0                            |
| QLMTSECOFR   |                 | _ 0                          |
| QMAXSIGN     |                 | *NOMAX                       |
| QPFRADJ      |                 | _ 2                          |
| QPWDEXPITV   |                 | *NOMAX                       |
| QSCANFSCTL   |                 | *NOPOSTRST                   |
| QVFYOBJRST   |                 | 1                            |

F3=Exit to screen 'Define or Change the System at IPL'

• **F3**=Exit and continue IPL

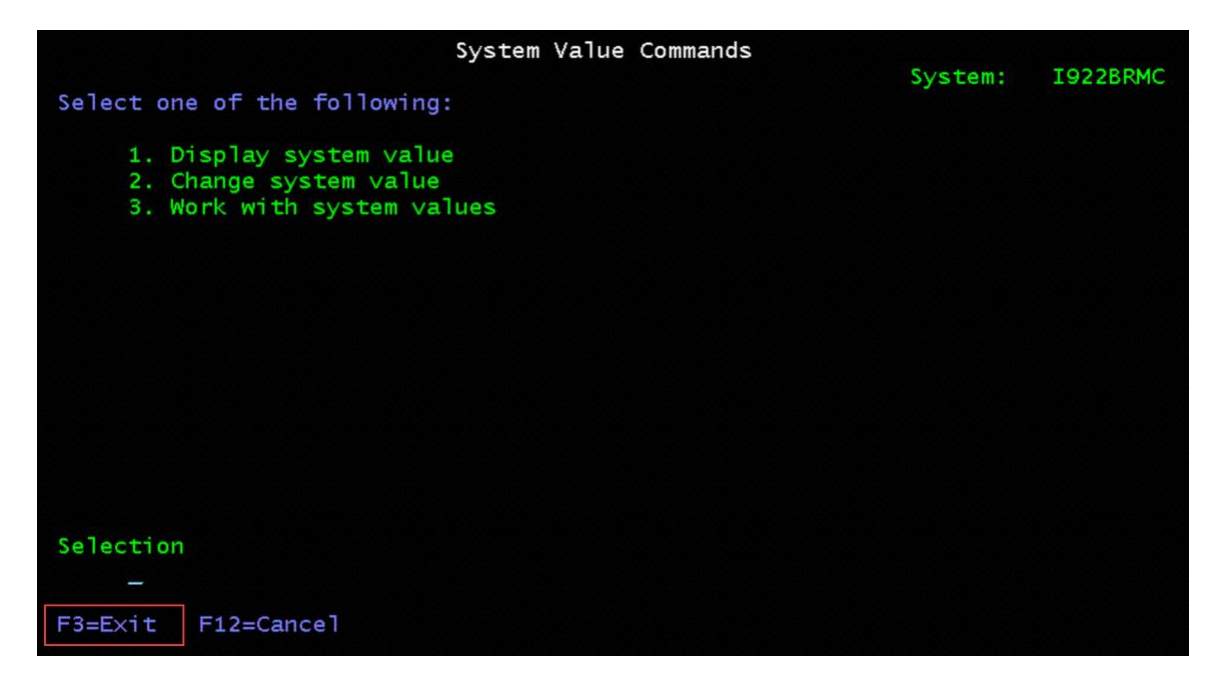

15. Press Enter to change your password.

|                                   | Sign-on In       | formation  |          |                    |          |
|-----------------------------------|------------------|------------|----------|--------------------|----------|
| Password has expired.<br>request. | Password must be | changed to | continue | System:<br>sign-on | I922BRMC |
|                                   |                  |            |          |                    |          |
|                                   |                  |            |          |                    |          |
|                                   |                  |            |          |                    |          |
|                                   |                  |            |          |                    |          |
|                                   |                  |            |          |                    |          |
| Press Enter to change             | your password    |            |          |                    |          |
| Press Enter to change ;           | your password.   |            |          |                    |          |

Change Password

- Current password = QSECOFR
- New password 15 character minimum

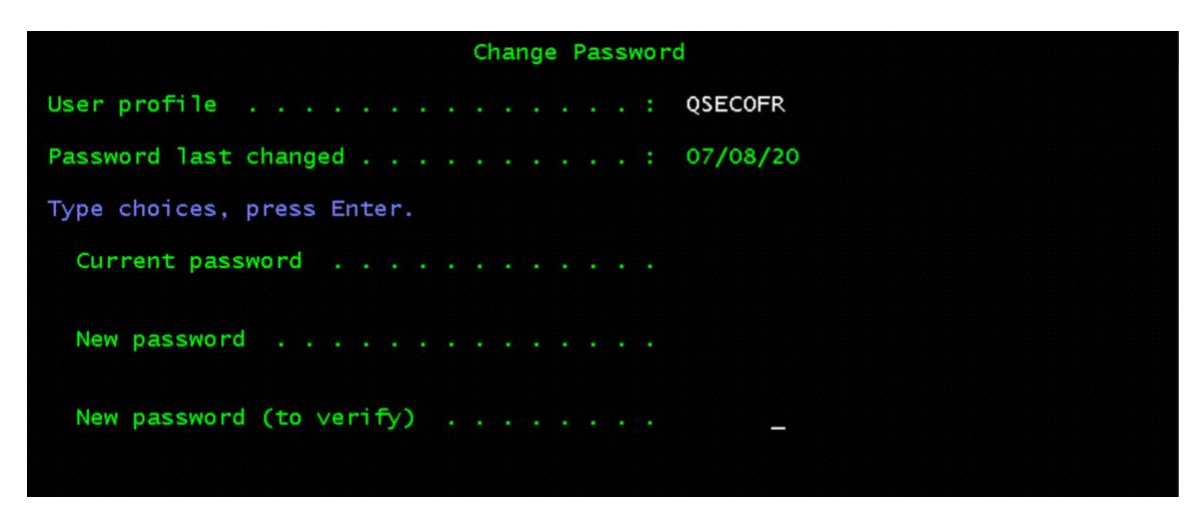

16. At screen - 'IBM i Main Menu'

• Notice the System name changed

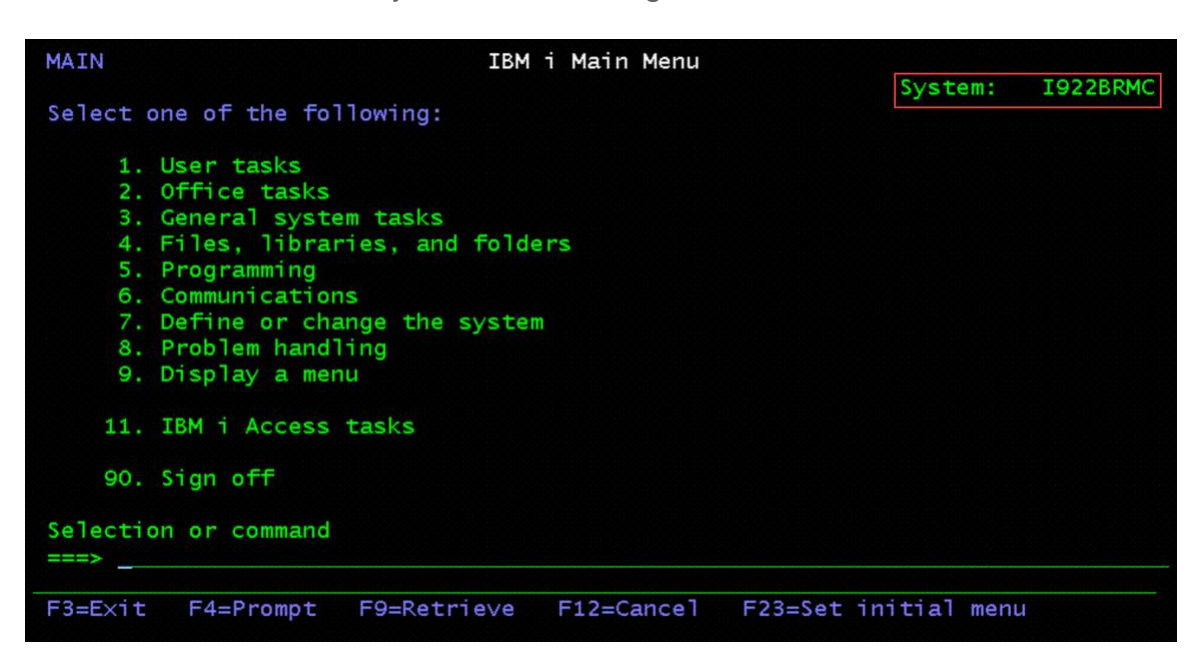

17. At the command line type GO LICPGM press Enter

• 10. Display Installed Licensed Programs

Notice the Base IBM i installed and Library QGPL and QUSRSYS are \*BACKLEVEL

| _        | D           | isplay Installed Lice | nsed Programs | System. | TOZZBRMC   |
|----------|-------------|-----------------------|---------------|---------|------------|
| Licensed | Installed   |                       |               | System. | 1922010-10 |
| Program  | Status      | Description           |               |         |            |
| 5770SS1  | *BACKLEVEL  | Library QGPL          |               |         |            |
| 5770SS1  | *BACKLEVEL  | Library QUSRSYS       |               |         |            |
| 5770SS1  | *COMPATIBLE | IBM i                 |               |         |            |
|          |             |                       |               |         |            |
|          |             |                       |               |         |            |
|          |             |                       |               |         |            |

Recover the BRMS Product and Associated Libraries on the Migration Target Server using the Network Install Server

- 1. On the Migration Target Server Create Optical Device
  - Type command CRTDEVOPT press F4 to prompt
  - Device description = INSTALL
  - Resource name = \*VRT press Enter
  - Local internet address = \*SRVLAN press Enter
  - Remote internet address = Network Install Server IP address
  - Network image directory = '/INSTALL/QBRMS\_xxxxxxx' where xxxxxxx is the name assigned by BRMS – press Enter

| Create Device D            | esc (Optical) (                                                             | CRTDEVOPT)                                                                                       |
|----------------------------|-----------------------------------------------------------------------------|--------------------------------------------------------------------------------------------------|
| Type choices, press Enter. |                                                                             |                                                                                                  |
| Device description         | INSTALL<br>*VRT<br>*RSRCNAME<br>*SRVLAN<br>'192.168.6.117<br>'/INSTALL/QBRM | Name<br>Name, *NONE, *VRT<br>*RSRCNAME, 63BC, 63B8, 632A<br>*NONE, *SRVLAN<br>'<br>IS_xxxxxxxx'_ |
| User ID number             | 0<br>0<br>*YES<br>*SYSOPR<br>*BLANK                                         | 0-4294967295<br>0-4294967295<br>*YES, *NO<br>Name<br>Name, *LIBL, *CURLIB                        |

2. Vary on optical device. Run command.

# VRYCFG CFGOBJ(INSTALL) CFGTYPE(\*DEV) STATUS(\*ON)

- 3. Verify access to the remote image catalog. Run command. WRKIMGCLGE IMGCLG(\*DEV) DEV(INSTALL)
  - Directory /INSTALL/QBRMS\_xxxxxxxx
  - Volumes should be Mounted or Loaded

NOTE: The following steps reference the BRMS Recovery Report. The Report is a spooled file named "QP1ARCY" on the Migration Source System. Information about the virtual optical and virtual tape volume(s) are in the Report.

4. Follow Step 004 in the BRMS Recovery Report. Use the specific information in the Recovery Report. The information shown in this document is just an example.

STEP 004 : Recover the BRMS Product and Associated Libraries

Change the QSYSOPR message queue to prevent messages not related to the recovery from interrupting the recovery process.

Run command.

# • CHGMSGQ MSGQ(QSYSOPR) DLVRY(\*NOTIFY) SEV(99)

Recover the libraries listed below, specifying the saved-item, the name of the standalone device or media library being used, and the volume identifiers and sequence numbers listed.

Run command.

• RSTLIB SAVLIB(saved-item) DEV(device-name)

# VOL(volume-identifier) OPTFILE(")

The following are examples, the Recovery Report has the specific information.

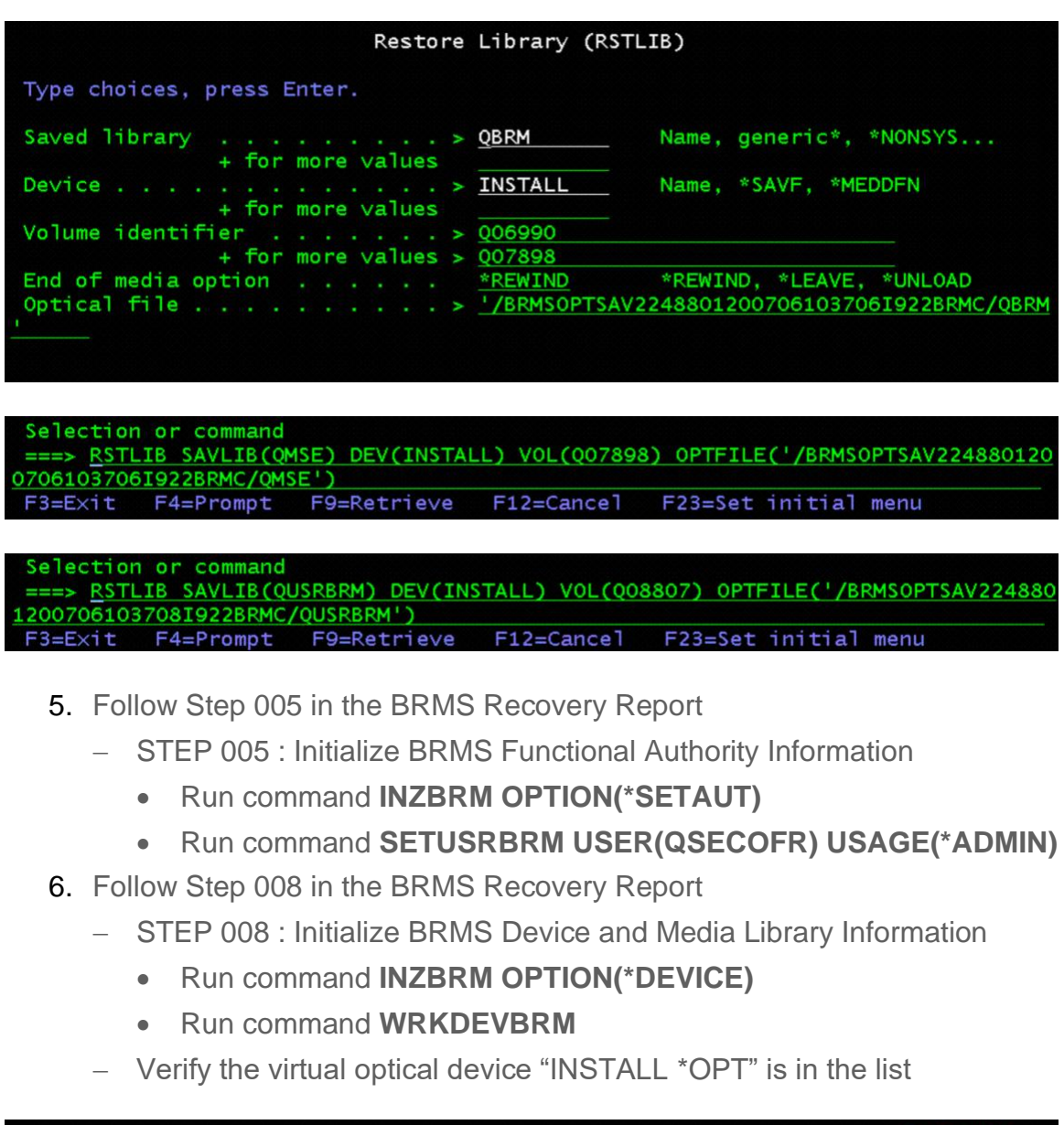

|                    |                                           |                                    | Work with  | Devices                   | I922BRMC  |
|--------------------|-------------------------------------------|------------------------------------|------------|---------------------------|-----------|
| Posi               | tion to                                   |                                    | S          | tarting characters        |           |
| Type<br>1=/<br>8=1 | options, pr<br>Add 2=Chan<br>Work with st | ress Enter.<br>nge 4=Remo<br>catus | ve 5=Displ | ay                        |           |
| Opt                | Device                                    | Category                           | Type/Model | Text                      |           |
| -                  | INSTALL                                   | *OPT                               | 632B/003   | Entry created by BRM conf | iguration |

Follow Step 009 in the BRMS Recovery Report. Use the specific information in the Recovery Report. The information shown in this document is just an example.

- 009 : Recover User Profiles STEP

----- Attention -----

THIS REPORT CONTAINS ITEMS FROM A CLOUD BACKUP.

PLEASE RUN THE FOLLOWING PROGRAM CALL TO SET UP THE CLOUD VOLUMES:

• CALL QBRM/Q1AOLD PARM('CLOUD ''FIXDRVOL '

'Qxxxxx' 'Qxxxxx' 'Qxxxxx' 'Qxxxxx')

The 'FIXDRVOL' parameter requires 2 blanks at the end.

Note:

Find the VOLUMES from the BRMS Recovery Report. Step 009.

===> <u>CALL PGM(QBRM/Q1AOLD) PARM('CLOUD ''FIXDRVOL ''Q06990''Q07898''Q08807''Q13692''Q32656')</u> F3=Exit F4=Prompt F9=Retrieve F12=Cancel F23=Set initial menu Restore a current version of the user profiles.

Run command.

• STRRCYBRM OPTION(\*SYSTEM) ACTION(\*RESTORE)

Press F9=Recovery defaults - make the following changes

- Device INSTALL
- Data base member option \*ALL
- Allow object differences \*COMPATIBLE

| Restore Command Defaults                                                                                |                                                                                                    |
|----------------------------------------------------------------------------------------------------|----------------------------------------------------------------------------------------------------|
| Type information, press Enter.                                                                          |                                                                                                    |
| Device                                                                                                  | Name, *MEDCLS                                                                                            |
|                                                                                                    |                                                                                                    |
| Parallel device resources:<br>Minimum resources                                                         | 1-32, *NONE, *AVAIL<br>1-32, *AVAIL, *MIN<br>*REWIND, *LEAVE, *UNLOAD<br>*ALL, *NEW, *OLD, *FREE         |
| Data base member option *ALL<br>Restore spooled file data *NONE<br>Allow object differences *COMPATIBLE | *MATCH, *ALL, *NEW, *OLD<br>*NONE, *NEW<br>*NONE, *ALL, *COMPATIBLE,<br>*AUTL, *FILELVL, *OWNER,<br>*PGP |
|                                                                                                    | More                                                                                                    |

7. Page down once and make the following change

| Restore Command Defaults          | 6                       |
|-----------------------------------|-------------------------|
|                                   |                         |
| Type information, press Enter.    |                         |
|                                   |                         |
| Restore to library <u>*SAVLIB</u> | Name, *SAVLIB           |
| Auxiliary storage pool *SAVASP    | Name, *SAVASP, 1-32     |
| Document name generation *SAME    | *SAME, *NEW             |
| System resource management *NONE  | *ALL, *NONE, *HDW, *TRA |
| Apply journaled changes:          |                         |
| Restore journal receivers *YES    | *YES, *NO               |
| Apply option *NONE                | *NONE, *APPLY, *REMOVE  |
| Ending date *CURRENT              | Date, *CURRENT          |
| Ending time *CURRENT              | Time, *CURRENT          |
| Lotus point-in-time:              |                         |
| Ending date *CURRENT              | Date, *CURRENT, *FULL   |
| Ending time *CURRENT              | Time, *CURRENT, *FULL   |
| Create parent directories *NO     | *NO. *YES               |
| Parent directories owner *PARENT  | Name, *PARENT           |
| Key store file                    | Name, *SAV, *NONE       |
| Key store library                 | Name, *SAV, *NONE       |
|                                   | More                    |
|                                   |                         |

• System resource management - \*NONE

Press Enter to return to the Select Recovery Items screen

| 8. | Option | 1=Select | <b>"*SAVSECDTA</b> | " and | press | Enter |
|----|--------|----------|--------------------|-------|-------|-------|
|----|--------|----------|--------------------|-------|-------|-------|

|     |               |              | Seleo        | ct Reco      | very Item           | s                      |                  | I922BRMC       |
|-----|---------------|--------------|--------------|--------------|---------------------|------------------------|------------------|----------------|
|     |               |              |              |              | Sele<br>Sele        | ct action<br>ct volume |                  | : <u>*ALL</u>  |
| Тур | pe options,   | press Ent    | ter.         |              |                     |                        |                  |                |
| 1   | 1=Select 4    | =Remo∨e      | 5=Displa     | ay 7=        | Specify o           | bject                  |                  |                |
| Opt | Sa∨ed<br>Item | Sa∨e<br>Date | Sa∨e<br>Time | Sa∨e<br>Type | Parallel<br>Devices | Volume<br>Serial       | File<br>Sequence | E×pire<br>Date |
| 1   | *SAVSECDTA    | 7/06/20      | 10:36:12     | *FULL        |                     | Q06990                 | 45               | 7/27/20        |
| _   | *SAVCFG       | 7/06/20      | 10:36:12     | *FULL        |                     | 006990                 | 46               | 7/27/20        |
|     | QSYS2         | 7/06/20      | 10:37:12     | *FULL        |                     | Q07898                 | 52               | 7/27/20        |
|     | QGPL          | 7/06/20      | 10:37:13     | *FULL        |                     | Q07898 +               | 53               | 7/27/20        |
| _   | QUSRSYS       | 7/06/20      | 10:37:08     | *FULL        |                     | 006990                 | 47               | 7/27/20        |
| -   | QICC          | 7/06/20      | 10:37:12     | *FULL        |                     | 007898                 | 50               | //2//20        |
|     | QUSRICC       | 7/06/20      | 10:37:12     | *FULL        |                     | 007898                 | 51               | 7/27/20        |
|     | QTW2          | 7/06/20      | 10:37:13     | *FULL        |                     | 008807                 | 55               | 7/2//20        |
|     | QSTSDIK       | 7/06/20      | 10:37:13     | *FULL        |                     | 008807                 | 50               | 7/27/20        |
|     | OCLIDITE      | 7/06/20      | 10:37:13     | *FULL        |                     | 008807                 | 57               | 7/27/20        |
|     | QCEDIFE       | //00/20      | 10.57.59     | FULL         |                     | 008807                 | 57               | Bottom         |
|     |               | - ·          |              |              |                     |                        | .,.              | BOLLOW         |
|     |               |              |              |              |                     |                        |                  |                |
|     |               |              | Selec        | t Reco       | very Item           | S                      |                  | I922BRMC       |
|     |               |              |              |              |                     |                        |                  |                |
| :   | -             |              | Displa       | ay Reco      | very Items          | S                      | I                | 922BRMC :      |
| :   |               |              |              |              |                     |                        | 1                | 7:36:40 :      |
| :   | Remaining     | items .      | :            |              | 1                   |                        |                  |                |
| :   | Remaining     | objects      | :            |              | 78                  |                        |                  |                |
| :   | Remaining     | size .       | :            |              | 66.0275 M           | 100.0 %                |                  |                |
| :   |               |              |              |              |                     |                        |                  |                |
| : S | aved          |              |              | Save         | Volume              |                        | E×p              | Objects :      |
| : 1 | tem           | Date         | Time         | Туре         | Serial              | File Seq               | Date             | Sa∨ed :        |
| : * | SAVSECDTA     | 7/06/20      | 10:36:12     | *FULL        | 006990              | 4                      | 5 7/27/20        | 78 :           |
| :   |               |              |              |              |                     |                        |                  |                |
| :   |               |              |              |              |                     |                        |                  |                |
| :   |               |              |              |              |                     |                        |                  |                |
| :   |               |              |              |              |                     |                        |                  |                |
| •   |               |              |              |              |                     |                        |                  |                |
| •   |               |              |              |              |                     |                        |                  | :              |
|     |               |              |              |              |                     |                        |                  |                |
|     |               |              |              |              |                     |                        |                  |                |
|     |               |              |              |              | <b>Et</b> a 19      |                        |                  |                |
| -   | Press AIIN I  | cey_to ca    | ncei reco    | overy a      | rter curre          | ent item c             | ompletes.        | :              |

Waiting for reply to message on message queue QSYSOPR.

Note:

If a message "Waiting for reply to message on message queue QSYSOPR." is received, Select SysReq and type 6 to display QSYSOPR system messages.

If asked to Load volume Qxxxxx on INSTALL (C G).

Type C to cancel and to continue with the restore.

| F3=E         | Xit | F4=Prompt | F9=  | Retrieve | F12  | 2=Cancel | F23 | =Set in | itial m | nenu    |        |
|--------------|-----|-----------|------|----------|------|----------|-----|---------|---------|---------|--------|
| _6_ ◀<br>MA* | A   | -         |      |          |      |          | ``  |         |         |         | 24/003 |
| PF1          | PF  | 2 PF3     | PF4  | PF5      | PF6  | Enter    | PA1 | Attn    | Insert  | Backt   | NewLi  |
| PF7          | PF  | 8 PF9     | PF10 | PF11     | PF12 | Clear    | PA2 | SysReq  | Delete  | FldExit | Next   |

- 9. Follow Step 011 in the BRMS Recovery Report
- STEP 011 : Recover Configuration Data
  - Select Option 1=Select "\*SAVCFG" and press Enter

|              |          | Seleo    | ct Reco | very Items     | S                      |          | I922BRMC           |
|--------------|----------|----------|---------|----------------|------------------------|----------|--------------------|
| Tuna antiana |          |          |         | Selec<br>Selec | ct action<br>ct volume |          | : <u>*ALL</u><br>: |
| 1=Select     | 4=Remove | 5=Displa | ay 7=   | Specify of     | oject                  |          |                    |
| Saved        | Save     | Save     | Save    | Parallel       | Volume                 | File     | Expire             |
| Opt Item     | Date     | Time     | Туре    | Devices        | Serial                 | Sequence | Date               |
| 1 *SAVCFG    | 7/06/20  | 10:36:12 | *FULL   |                | Q06990                 | 46       | 7/27/20            |
| QSYS2        | 7/06/20  | 10:37:12 | *FULL   |                | Q07898                 | 52       | 7/27/20            |
| QGPL         | 7/06/20  | 10:37:13 | *FULL   |                | Q07898 +               | 53       | 7/27/20            |
| QUSRSYS      | 7/06/20  | 10:37:08 | *FULL   |                | Q06990                 | 47       | 7/27/20            |

10. Follow Step 012 in the BRMS Recovery Report

- STEP 012 : Recover Required System Libraries
  - Select Option 1=Select for all of the Saved Item's on optical volume(s). **Page down** to look through list. Press **Enter**

|                    |                                                                                                    |                                                                                                    | Selec                                                                                                    | t Reco                                                                                                    | very It                                                                                                    | ems                                                                                         |                                                                                                    |                                                                                                    | I922BRM                                                                                                  | C                                                                 |
|--------------------|----------------------------------------------------------------------------------------------------|----------------------------------------------------------------------------------------------------|----------------------------------------------------------------------------------------------------|----------------------------------------------------------------------------------------------------|----------------------------------------------------------------------------------------------------|---------------------------------------------------------------------------------------------|----------------------------------------------------------------------------------------------------|----------------------------------------------------------------------------------------------------|----------------------------------------------------------------------------------------------------|-------------------------------------------------------------------|
|                    |                                                                                                    |                                                                                                    |                                                                                                    |                                                                                                    | Se<br>Se                                                                                                    | lect<br>lect                                                                                | action<br>volume                                                                                         |                                                                                                    | : <u>*ALL</u><br>:                                                                                       | _                                                                 |
| I Y                | 1=Select 4                                                                                                    | press Ent<br>=Remo∨e                                                                                              | 5=Displa                                                                                                    | ay 7=                                                                                                    | Specify                                                                                                    | obje                                                                                        | ect                                                                                                    |                                                                                                    |                                                                                                    |                                                                   |
| 0p 데 데 데 데 데 데 데 데 | Saved<br>Item<br>QSYS2<br>QGPL<br>QUSRSYS<br>QICC<br>QUSRICC<br>QUSRICC<br>QIWS<br>QSYSDIR<br>QTCP<br>QCLDIPL                                                                                                    | Save<br>Date<br>7/06/20<br>7/06/20<br>7/06/20<br>7/06/20<br>7/06/20<br>7/06/20<br>7/06/20<br>7/06/20              | Save<br>Time<br>10:37:12<br>10:37:13<br>10:37:08<br>10:37:12<br>10:37:12<br>10:37:13<br>10:37:13<br>10:37:13<br>10:37:39                                                                                                    | Save<br>Type<br>*FULL<br>*FULL<br>*FULL<br>*FULL<br>*FULL<br>*FULL<br>*FULL<br>*FULL<br>*FULL                      | Parall<br>Device                                                                                                    | el Vo<br>s Se<br>QO<br>QO<br>QO<br>QO<br>QO<br>QO<br>QO<br>QO<br>QO<br>QO<br>QO<br>QO<br>QO | olume<br>erial<br>07898<br>07898<br>06990<br>07898<br>07898<br>07898<br>08807<br>08807<br>08807<br>08807 | File<br>Sequence<br>53<br>47<br>50<br>51<br>55<br>56<br>54<br>57                                    | Expire<br>Date<br>7/27,<br>7/27,<br>7/27,<br>7/27,<br>7/27,<br>7/27,<br>7/27,<br>7/27,<br>7/27,          | 20<br>/20<br>/20<br>/20<br>/20<br>/20<br>/20<br>/20<br>/20<br>/20 |
| F3:<br>F12         | =Exit F5=R<br>2=Cancel F                                                                                                    | efresh<br>14=Submit                                                                                               | F9=Recove<br>to batch                                                                                                    | ery def<br>F16                                                                                                    | aults<br>=Select                                                                                                    | F11=                                                                                        | =Object V                                                                                                | iew                                                                                                 | Boti                                                                                                    | tom                                                               |
| 00                 | 0010000 100                                                                                                    |                                                                                                    | - objects                                                                                                    | excruu                                                                                                    | eu.                                                                                                    |                                                                                             |                                                                                                    |                                                                                                    |                                                                                                    |                                                                   |
| 00                 |                                                                                                    |                                                                                                    | Selec                                                                                                    | t Recov                                                                                                    | ed.<br>/ery Ite                                                                                                    | ems                                                                                         |                                                                                                    |                                                                                                    | 1922BRMC                                                                                                 |                                                                   |
|                    | -                                                                                                    |                                                                                                    | Selec<br>Displa                                                                                                    | t Recov<br>y Recov                                                                                                 | /ery Ite<br>/ery Ite                                                                                                    | ems<br>ems                                                                                  |                                                                                                    | ]                                                                                                   | 1922BRMC<br>1922BRMC                                                                                     |                                                                   |
|                    | -<br>Remaining<br>Remaining<br>Remaining                                                                                                    | items .<br>objects<br>size .                                                                                      | Selec<br>Displa                                                                                                    | t Recov<br>y Recov<br>4,96                                                                                         | /ery Ite<br>/ery Ite<br>2,511<br>57.2540                                                                                                    | ems<br>ems                                                                                  | 98.7 %                                                                                                   |                                                                                                    | 1922BRMC<br>922BRMC<br>17:57:35                                                                          |                                                                   |
|                    | Remaining<br>Remaining<br>Remaining<br>Saved                                                                                                    | items .<br>objects<br>size .                                                                                      | Selec<br>Displa                                                                                                    | t Recov<br>y Recov<br>4,90<br>Save                                                                                 | very Ite<br>very Ite<br>2,511<br>57.2540<br>Volume                                                                                                    | ems<br>ems<br>M                                                                             | 98.7 %                                                                                                   | Exp                                                                                                 | 1922BRMC<br>922BRMC<br>17:57:35<br>Objects                                                               |                                                                   |
|                    | Remaining<br>Remaining<br>Remaining<br>Saved<br>Item<br>QGPL<br>USRSYS                                                                                                    | items .<br>objects<br>size .<br>Date<br>7/06/20<br>7/06/20                                                        | Selec<br>Displa<br>:<br>:<br>:<br>:<br>:<br>:<br>:<br>:<br>:<br>:<br>:<br>:<br>:<br>:<br>:<br>:<br>:<br>:<br>:<br>:<br>:<br>:<br>:<br>:<br>:<br>:<br>:<br>:<br>:<br>:<br>:<br>:<br>:<br>:<br>:<br>:<br>:<br>:<br>:<br>:<br>:<br>:<br>:<br>:<br>:<br>:<br>:<br> | t Recov<br>y Recov<br>4,90<br>Save<br>Type<br>*FULL<br>*FULL                                                       | very Ite<br>very Ite<br>2,511<br>57.2540<br>Volume<br>Serial<br>Q07898<br>Q06990<br>007898                                                                                                    | ems<br>M<br>Fi                                                                              | 98.7 %<br>1e Seq<br>53<br>47<br>50                                                                       | Exp<br>Date<br>7/27/20<br>7/27/20<br>7/27/20                                                        | 1922BRMC<br>922BRMC<br>7:57:35<br>Objects<br>Saved<br>165<br>1680<br>108                                 |                                                                   |
|                    | -<br>Remaining<br>Remaining<br>Remaining<br>Saved<br>Item<br>QCPL<br>USRSYS<br>USRICC<br>USRICC<br>USRICC<br>USRICC<br>USRICC<br>USRICC                                                                                                    | items .<br>objects<br>size .<br>Date<br>7/06/20<br>7/06/20<br>7/06/20<br>7/06/20<br>7/06/20<br>7/06/20            | Selec<br>Displa<br><br><br><br><br><br><br>                                                                                                    | t Recov<br>y Recov<br>4,90<br>Save<br>Type<br>*FULL<br>*FULL<br>*FULL<br>*FULL<br>*FULL                            | very Ite<br>very Ite<br>2,511<br>57.2540<br>Volume<br>Serial<br>Q07898<br>Q06990<br>Q07898<br>Q07898<br>Q07898<br>Q08807<br>Q08807                                                                                              | ems<br>M<br>Fi                                                                              | 98.7 %<br>le Seq<br>53<br>47<br>50<br>51<br>55<br>55                                                     | Exp<br>Date<br>7/27/20<br>7/27/20<br>7/27/20<br>7/27/20<br>7/27/20<br>7/27/20                       | 1922BRMC<br>922BRMC<br>7:57:35<br>Objects<br>Saved<br>165<br>1680<br>108<br>36<br>138<br>73              |                                                                   |
|                    | Remaining<br>Remaining<br>Remaining<br>Remaining<br>Gaved<br>Ctem<br>QGPL<br>USRSYS<br>QCC<br>USRSYS<br>QUSRICC<br>QUSRICC<br>QUSR | items .<br>objects<br>size .<br>Date<br>7/06/20<br>7/06/20<br>7/06/20<br>7/06/20<br>7/06/20<br>7/06/20<br>7/06/20 | Selec<br>Displa<br>:<br>:<br>:<br>Time<br>10:37:13<br>10:37:08<br>10:37:12<br>10:37:12<br>10:37:13<br>10:37:13<br>10:37:13<br>10:37:13                                                                                                    | t Recov<br>y Recov<br>4,90<br>Save<br>Type<br>*FULL<br>*FULL<br>*FULL<br>*FULL<br>*FULL<br>*FULL<br>*FULL          | very Ite<br>8<br>2,511<br>57.2540<br>Volume<br>Serial<br>Q07898<br>Q06990<br>Q07898<br>Q07898<br>Q07898<br>Q07898<br>Q08807<br>Q08807<br>Q08807<br>Q08807                                                                       | ems<br>M<br>Fi                                                                              | 98.7 %<br>le Seq<br>53<br>47<br>50<br>51<br>55<br>56<br>54<br>57                                         | Exp<br>Date<br>7/27/20<br>7/27/20<br>7/27/20<br>7/27/20<br>7/27/20<br>7/27/20<br>7/27/20<br>7/27/20 | 1922BRMC<br>922BRMC<br>7:57:35<br>Objects<br>Saved<br>165<br>1680<br>108<br>36<br>138<br>73<br>281<br>30 |                                                                   |
|                    | Remaining<br>Remaining<br>Remaining<br>Remaining<br>Gaved<br>Ctem<br>QCPL<br>USRSYS<br>QCC<br>USRICC<br>QUSRICC<br>QUSR | items .<br>objects<br>size .<br>Date<br>7/06/20<br>7/06/20<br>7/06/20<br>7/06/20<br>7/06/20<br>7/06/20<br>7/06/20 | Selec<br>Selec<br>Displa<br>:<br>:<br>Time<br>10:37:13<br>10:37:12<br>10:37:12<br>10:37:13<br>10:37:13<br>10:37:13<br>10:37:13<br>10:37:39<br>ncel reco                                                                                                    | t Recov<br>y Recov<br>4,90<br>Save<br>Type<br>*FULL<br>*FULL<br>*FULL<br>*FULL<br>*FULL<br>*FULL<br>*FULL<br>*FULL | Very Ite<br>8<br>2,511<br>57.2540<br>Volume<br>Serial<br>Q07898<br>Q07898<br>Q07898<br>Q07898<br>Q07898<br>Q07898<br>Q07898<br>Q07898<br>Q07898<br>Q08807<br>Q08807<br>Q08807<br>Q08807<br>Q08807<br>Q08807<br>Q08807<br>Q08807 | ems<br>M<br>Fi<br>+                                                                         | 98.7 %<br>le Seq<br>53<br>47<br>50<br>51<br>55<br>56<br>54<br>57<br>: item com                           | Exp<br>Date<br>7/27/20<br>7/27/20<br>7/27/20<br>7/27/20<br>7/27/20<br>7/27/20<br>7/27/20            | I922BRMC<br>022BRMC<br>7:57:35<br>Objects<br>Saved<br>165<br>1680<br>108<br>36<br>138<br>73<br>281<br>30 |                                                                   |

• The restore from virtual optical media is complete. **F3**=exit.

# Add Internet Address for Migration Target Server After Network Install and Restore from Virtual Optical Media

- 1. At SST remove Service Tools Server (STS) LAN adapter configuration that was used for network install and restore from virtual optical media.
  - Type command **STRSST** press **Enter**
  - At screen 'Start Service Tools (STRSST) Sign On'
    - Service tools user ID QSECOFR
    - Service tools password existing password
  - 8. Work with Service Tools Server Security and Devices
  - F13=Select STS LAN adapter
  - At screen 'Select Service Tools Server LAN Adapter'
    - 1=Select Resource Name that is currently selected. Note '\*'.
    - Record Resource name, Internet address, Gateway router address, and Subnet mask.
    - F13=Deactivate
    - F6=Clear
    - F7=Store
    - F3=Exit to screen 'Exit System Service Tools'
      - Press Enter to continue ending SST.
- 2. Remove existing TCP/IP routes and interfaces. These are actually the configuration from the Migration Source System.
  - Type command CFGTCP press Enter
  - 2. Work with TCP/IP routes
    - **4**=Remove to remove all \*DFTROUTE's
  - **1**. Work with TCP/IP interfaces
    - **4**=Remove to remove all, except 127.0.0.1 \*LOOPBACK
- 2. Remove existing line descriptions. These are actually the configuration from the Migration Source System.
  - Type command WRKLIND press Enter
    - **4**=Delete to delete all
- **3.** Add line description for Migration Target Server. Use Resource name recorded above.
  - CRTLINETH LIND(MIGRATE) RSRCNAME(CMNxx)

- 4. Add TCP/IP interface for Migration Target Server. Use Internet address and Subnet mask recorded above.
  - ADDTCPIFC INTNETADR('n.n.n.n') LIND(MIGRATE) SUBNETMASK('n.n.n.n')
- 5. Add TCP/IP route for Migration Target Server. Use Gateway router address recorded above.
  - ADDTCPRTE RTEDEST(\*DFTROUTE) NEXTHOP('172.1.1.2')
- 6. TCP/IP must be started so BRMS can transfer virtual tape media required for the recovery from the Network Install Server.
  - Continue the recovery in restricted state. NOTE: Use of restricted state TCP/IP requires that 5770SS1 option 3 was installed when the backups were run on the Migration Source System.
    - Run commands:
    - STRTCP STRSVR(\*NO) STRIFC(\*NO) STRPTPPRF(\*NO) STRIP6(\*YES)
    - STRTCPIFC INTNETADR('n.n.n.n') Use Internet address recorded above.
  - If restricted state TCP/IP is not available, start all subsystems by running the following commands:
    - STRSBS SBSD(QCTL)
    - STRTCP
- 7. Find the Resource URI used for the Network Install Server, this is where the virtual tape volume(s) were stored by BRMS.
  - Type command WRKCFGICC press Enter
  - Select Option 5=Display for MIGRATE
  - Ping the Resource URI to verify the connection.
    - Run command PING 'n.n.n.n'
## Create Virtual Tape and Retrieve Virtual Tape Media from Network Install Server

- 1. Create a virtual tape device. Run command.
  - CRTDEVTAP DEVD(MIGRATETAP) RSRCNAME(\*VRT)
- 2. Vary on the virtual tape device. Run command.
  - VRYCFG CFGOBJ(MIGRATETAP) CFGTYPE(\*DEV) STATUS(\*ON)
- 3. Setup the cloud tape volume(s)
  - Only specify the tape volume(s) in the command.
  - CALL QBRM/Q1AOLD PARM('CLOUD ' 'FIXDRVOL ' 'Qxxxxx')
- Move tape volume(s) from the Network Install Server to the Migration Target Server
  - WRKMEDBRM press Enter
  - Find the tape volume(s) from the BRMS Recovery Report.
  - Notice the Location of the tape volume(s), they should still be in the Network Install Server. Location = MIGRATE. Media Class = QCLDVRTTAP.
  - Select Option 8=Move (all the tape volume(s) with Location **MIGRATE** at the same time) press **Enter**
  - Change the Storage location to \*HOME and press Enter
  - Wait for message Volume Qxxxxx moved.
    - **F3**=Exit

- 5. Check the ICC Status of the tape volume(s) transfer
  - WRKSTSICC STATUS(\*ALL)
  - Check Status is **Active** or **Success** for Oper=FRMCLD (From Cloud)
  - Status of **Failed** is ok for Oper=TOCLD (To Cloud)
  - Once all the jobs with Oper = FRMCLD have a Status of **Success**, continue with the BRMS restore.
  - **F3**=Exit

|                                                   | Work with ] | ICC Status | s       |        | I922BRMC     |
|---------------------------------------------------|-------------|------------|---------|--------|--------------|
| Type options, press Enter.<br>4=End               |             |            |         |        |              |
|                                                   | - Job       |            |         |        | Graphic% /   |
| Opt File name/Time Name<br>OBRMS 1922BRMC/031632  | User        | Number     | Status  | Oper   | Complete%    |
| 07/09/20 11:01 L00000021                          | 5 QSECOFR   | 000521     | Success | FRMCLD | 100          |
| QBRMS_I922BRMC/Q13692                             |             |            |         |        | ****3        |
| 07/09/20 16:33 L00000021<br>QBRMS_I922BRMC/Q32656 | L6 QSECOFR  | 000528     | Active  | FRMCLD | 43<br>****3  |
| 07/09/20 16:33 L00000021<br>QBRMS_I922BRMC/Q15277 | 17 QSECOFR  | 000529     | Active  | FRMCLD | 43<br>****3  |
| 07/09/20 16:33 L00000021<br>QBRMS_I922BRMC/Q31632 | L8 QSECOFR  | 000530     | Active  | FRMCLD | 43<br>*****8 |
| 07/09/20 16:33 L00000021                          | 9 QSECOFR   | 000531     | Active  | FRMCLD | 68           |
|                                                   |             |            |         |        | Bottom       |

- 6. Follow Step 013 in the BRMS Recovery Report
  - STEP 013 : Reset BRMS Device and Media Library Information
  - INZBRM OPTION(\*DEVICE)
  - WRKDEVBRM
  - Verify Virtual Tape Device 'MIGRATETAP \*VRTTAP' is listed
  - 4=Remove to remove Virtual Optical Device 'INSTALL \*OPT'
  - **F3**=Exit

\_\_\_ STEP 015 : Recover All Remaining System and User Data

TCP/IP has already been started. Do not use STEP 015 instructions to start TCP/IP.

You may now select to recover all of the data on the Migration Target Server using tape volume(s) moved from the Network Install Server. Otherwise, skip to the next recovery step, Recover IBM Product Libraries.

To recover all of the data, type the following command and press Enter.

## • STRRCYBRM OPTION(\*RESUME)

Press **F9** on the 'Select Recovery Items' screen to go to the 'Restore Command Defaults' screen.

- Ensure \*MEDCLS is specified for the Device prompt.
- Ensure \*SAVLIB is specified for the Restore to library prompt.
- Ensure \*SAVASP is specified for the Auxiliary storage pool prompt.

Press Enter to return to the 'Select Recovery Items' screen.

Use **F16** to select all recovery items and press **Enter**. After all saved items are recovered, continue with the step following "Recover Directories and Files".

Otherwise you can recover individually, starting with Recover IBM Product Libraries.

Recover IBM Product Libraries on the Migration Target Server using tape volume(s) moved from the Network Install Server.

- 1. Follow Step 016 in the BRMS Recovery Report
- STEP 016 : Recover IBM Product Libraries

## • STRRCYBRM OPTION(\*IBM) ACTION(\*RESTORE)

-----

The Restore Command Defaults should be used to specify the correct Device parameter and change the Create parent directories prompt back to \*NO.

Press F9 on the Select Recovery Items display to go to the Restore

Command Defaults display.

- Ensure \*MEDCLS is specified for the Device prompt.
- Ensure \*NO is specified for the Create parent directories prompt.
- Press Enter to return to the Select Recovery Items display.

- 2. Review the list of Recovery Items and Remove any that have already been restored.
  - Select Option 4=Remove and press Enter
    - Note that the "Volume Serial" is from the optical media
    - Once the items are removed, they will drop off the list

|     | Select Recovery Items I922BRMC                                                                                                    |            |           |         |          |           |          |         |  |  |  |  |
|-----|----------------------------------------------------------------------------------------------------|------------|-----------|---------|----------|-----------|----------|---------|--|--|--|--|
| Ty  | Select action : <u>*ALL</u><br>Select volume :<br>Type options, <u>press E</u> nter.<br>1=Select 4=Remove 5=Display 7=Specify object |            |           |         |          |           |          |         |  |  |  |  |
|     | Sa∨ed                                                                                                    | Save       | Save      | Sa∨e    | Parallel | Volume    | File     | Expire  |  |  |  |  |
| Opt | Item                                                                                                    | Date       | Time      | Туре    | Devices  | Serial    | Sequence | Date    |  |  |  |  |
| 4   | QICC                                                                                                    | 7/06/20    | 10:37:12  | *FULL   |          | Q07898    | 50       | 7/27/20 |  |  |  |  |
| 4   | QUSRICC                                                                                                    | 7/06/20    | 10:37:12  | *FULL   |          | Q07898    | 51       | 7/27/20 |  |  |  |  |
| 4   | QIWS                                                                                                    | 7/06/20    | 10:37:13  | *FULL   |          | 008807    | 55       | 7/27/20 |  |  |  |  |
| 4   | OSYSDIR                                                                                                    | 7/06/20    | 10:37:13  | *FULL   |          | 008807    | 56       | 7/27/20 |  |  |  |  |
| 4   | OTCP                                                                                                    | 7/06/20    | 10:37:13  | *FULL   |          | 008807    | 54       | 7/27/20 |  |  |  |  |
|     | #CGULIB                                                                                                    | 7/06/20    | 9:23:31   | *FULL   |          | 013692    | 1        | 7/27/20 |  |  |  |  |
| _   | #COBLTB                                                                                                    | 7/06/20    | 9:23:31   | *FULL   |          | 013692    | 2        | 7/27/20 |  |  |  |  |
|     | #DELIL TB                                                                                                    | 7/06/20    | 9.23.32   | *FULL   |          | 013692    | 3        | 7/27/20 |  |  |  |  |
|     | #DSULTE                                                                                                    | 7/06/20    | 0:22:32   | *EULI   |          | 013602    | 1        | 7/27/20 |  |  |  |  |
|     | #DDCLTB                                                                                                    | 7/06/20    | 9.23.32   | *EULL   |          | 013602    | 4        | 7/27/20 |  |  |  |  |
|     | #RPGLIB                                                                                                    | //06/20    | 9:23:32   | *FULL   |          | 013092    | 5        | //2//20 |  |  |  |  |
|     | #SDALIB                                                                                                    | 7/06/20    | 9:23:33   | *FULL   |          | Q13692    | 6        | 7/27/20 |  |  |  |  |
|     |                                                                                                    |            |           |         |          |           |          | More    |  |  |  |  |
| F3: | =Exit F                                                                                                    | 5=Refresh  | F9=Recove | ery def | aults Fi | 11=Object | View     |         |  |  |  |  |
| F1  | 2=Cancel                                                                                                    | F14=Submit | to batch  | n F16   | =Select  |           |          |         |  |  |  |  |

Change the Recovery Defaults

- Select **F9**=Recovery defaults
- Device = MIGRATETAP
- Option = \*ALL
- Data base member option = \*ALL
- Restore spooled file data = \*NEW
- Allow object differences = \*COMPATIBLE

- 3. Page down
  - System resource management = \*NONE
  - Create parent directories = \*NO
  - Press Enter to return to "Select Recovery Items"

| Restore Command Defaul                                                                             | ts                                                                                                    |
|----------------------------------------------------------------------------------------------------|----------------------------------------------------------------------------------------------------|
| Type information, press Enter.                                                                     |                                                                                                    |
| Restore to library                                                                                 | Name, *SAVLIB<br>Name, *SAVASP, 1-32<br>*SAME, *NEW<br>*ALL, *NONE, *HDW, *TRA                                         |
| Apply journal receivers *YES<br>Apply option *NONE<br>Ending date *CURRENT<br>Ending time *CURRENT | *YES, *NO<br>*NONE, *APPLY, *REMOVE<br>_ Date, *CURRENT<br>_ Time, *CURRENT                                            |
| Ending date                                                                                        | Date, *CURRENT, *FULL<br>Time, *CURRENT, *FULL<br>*NO, *YES<br>Name, *PARENT<br>Name, *SAV, *NONE<br>Name, *SAV, *NONE |

- 4. Select the saved items
  - Review the list again
  - Select Option 1=Select for each item

or

- Select F16= Select (this will select all the items)
- Press Enter to recover the saved items

|                                                                                                    |                                                                                                    |                                                                                                    |                                                                                                    | Sele<br>Sele                                                                                                    | ct action                                                                                            |                                                                                                    | : <u>*ALL</u>                                                   |         |
|----------------------------------------------------------------------------------------------------|----------------------------------------------------------------------------------------------------|----------------------------------------------------------------------------------------------------|----------------------------------------------------------------------------------------------------|----------------------------------------------------------------------------------------------------|----------------------------------------------------------------------------------------------------|----------------------------------------------------------------------------------------------------|-----------------------------------------------------------------|---------|
| Type options.                                                                                                    | press Ent                                                                                                    | er.                                                                                                    |                                                                                                    |                                                                                                    |                                                                                                    |                                                                                                    |                                                                 |         |
| 1=Select                                                                                                    | 4=Remo∨e                                                                                                    | 5=Displa                                                                                                    | ay 7=                                                                                                   | Specify o                                                                                                    | bject                                                                                                |                                                                                                    |                                                                 |         |
| Saved                                                                                                    | Save                                                                                                    | Save                                                                                                    | Save                                                                                                    | Parallel                                                                                                    | Volume F                                                                                             | -ile                                                                                                    | Expire                                                          |         |
| Opt Item                                                                                                    | Date                                                                                                    | Time                                                                                                    | Туре                                                                                                    | Devices                                                                                                    | Serial S                                                                                             | Sequence                                                                                                    | Date                                                            |         |
| 1 #CGULIB                                                                                                    | 7/06/20                                                                                                    | 9:23:31                                                                                                    | *FULL                                                                                                   |                                                                                                    | Q13692                                                                                               | 1                                                                                                    | 7/27/                                                           | 20      |
| <u>1</u> #COBLIB                                                                                                    | 7/06/20                                                                                                    | 9:23:31                                                                                                    | *FULL                                                                                                   |                                                                                                    | Q13692                                                                                               | 2                                                                                                    | 7/27/                                                           | 20      |
| <u>1</u> #DFULIB                                                                                                    | 7/06/20                                                                                                    | 9:23:32                                                                                                    | *FULL                                                                                                   |                                                                                                    | Q13692                                                                                               | 3                                                                                                    | 7/27/                                                           | 20      |
| <u>1</u> #DSULIB                                                                                                    | 7/06/20                                                                                                    | 9:23:32                                                                                                    | *FULL                                                                                                   |                                                                                                    | Q13692                                                                                               | 4                                                                                                    | 7/27/                                                           | 20      |
| <u>1</u> #RPGLIB                                                                                                    | 7/06/20                                                                                                    | 9:23:32                                                                                                    | *FULL                                                                                                   |                                                                                                    | Q13692                                                                                               | 5                                                                                                    | 7/27/                                                           | 20      |
| 1 #SDALIB                                                                                                    | 7/06/20                                                                                                    | 9:23:33                                                                                                    | *FULL                                                                                                   |                                                                                                    | Q13692                                                                                               | 6                                                                                                    | //2//                                                           | 20      |
| 1 #SEULIB                                                                                                    | 7/06/20                                                                                                    | 9:23:33                                                                                                    | *FULL                                                                                                   |                                                                                                    | Q13692                                                                                               | /                                                                                                    | 7/2//                                                           | 20      |
| I QADVSEC                                                                                                    | 7/06/20                                                                                                    | 9:23:34                                                                                                    | *FULL                                                                                                   |                                                                                                    | Q13692                                                                                               | 8                                                                                                    | 7/2//                                                           | 20      |
| 1 OAEDLIDI                                                                                                    | 7/06/20                                                                                                    | 9:25:54                                                                                                    | *FULL                                                                                                   |                                                                                                    | 013603                                                                                               | 10                                                                                                    | 7/27/                                                           | 20      |
| 1 OAEDLIBS                                                                                                    | 7/06/20                                                                                                    | 9.23.34                                                                                                    | *FULL                                                                                                   |                                                                                                    | 013602                                                                                               | 11                                                                                                    | 7/27/                                                           | 20      |
| T CALLETOS                                                                                                    | //00/20                                                                                                    | 9.25.54                                                                                                    | FOLL                                                                                                    |                                                                                                    | Q13032                                                                                               |                                                                                                    | More                                                            | 20      |
| E3=Exit E5=                                                                                                    | Refresh                                                                                                    | F9=Recove                                                                                                    | erv def                                                                                                 | aults F                                                                                                    | 11=Object V                                                                                          | iew                                                                                                    | Hore.                                                           |         |
| F12=Cancel                                                                                                    | F14=Submit                                                                                                    | to batch                                                                                                    | 1 F16                                                                                                   | =Select                                                                                                    | 11-00 0000 1                                                                                         | - CH                                                                                                    |                                                                 |         |
|                                                                                                    | 1 1 - 0 0 0 0 0 0 0 1 1 2                                                                                                    |                                                                                                    |                                                                                                    |                                                                                                    |                                                                                                    |                                                                                                    |                                                                 |         |
| MA* A                                                                                                    |                                                                                                    | MW                                                                                                    |                                                                                                    |                                                                                                    |                                                                                                    |                                                                                                    | 10/0                                                            | 002     |
| PF13 PF14                                                                                                    | PF15 PF1                                                                                                    | 6 PF17                                                                                                    | PF18                                                                                                    | Enter                                                                                                    | Rule EndFld                                                                                          | Erinp                                                                                                    | Reset DUF                                                       | · · · · |
| PF19 PF20                                                                                                    | PF21 PF2:                                                                                                    | 2 PF23                                                                                                    | PF24                                                                                                    | Clear                                                                                                    | AltCur ErFld                                                                                         | ErEOF                                                                                                    | Next                                                            |         |
|                                                                                                    |                                                                                                    |                                                                                                    |                                                                                                    |                                                                                                    |                                                                                                    |                                                                                                    |                                                                 |         |
|                                                                                                    |                                                                                                    |                                                                                                    |                                                                                                    |                                                                                                    |                                                                                                    |                                                                                                    |                                                                 |         |
| :                                                                                                    |                                                                                                    | Displa                                                                                                    | av Reco                                                                                                 | verv Item                                                                                                    |                                                                                                    |                                                                                                    | 922BRMC                                                         |         |
| ; –                                                                                                    |                                                                                                    | Displa                                                                                                    | ay Reco                                                                                                 | very Item                                                                                                    | IS                                                                                                   |                                                                                                    | 922BRMC<br>2:00:05                                              | 1       |
| :<br>:<br>Remainin                                                                                                    | un items                                                                                                    | Displa                                                                                                    | ay Reco                                                                                                 | very Item<br>114                                                                                                    | IS                                                                                                   | 1                                                                                                    | 922BRMC<br>2:00:05                                              |         |
| <br>Remainin                                                                                                    | ng items .                                                                                                    | Displa                                                                                                    | ay Reco                                                                                                 | very Item<br>114<br>96 133                                                                                                    | IS                                                                                                   | ]                                                                                                    | 922BRMC<br>2:00:05                                              |         |
| <br>: Remainin<br>: Remainin                                                                                                    | ng items .<br>ng objects                                                                                                    | Displa                                                                                                    | ay Reco                                                                                                 | very Item<br>114<br>96,133                                                                                                    | IS 00.4 %                                                                                            | ]                                                                                                    | 922BRMC<br>2:00:05                                              |         |
| _<br>: Remainin<br>: Remainin<br>: Remainin                                                                                                    | ng items .<br>ng objects<br>ng size .                                                                                                    | Displa                                                                                                    | ay Reco<br>6,9                                                                                          | very Item<br>114<br>96,133<br>11.6764 M                                                                                                    | s<br>99.4 %                                                                                          | ]                                                                                                    | 2922BRMC<br>22:00:05                                            |         |
| _<br>Remainin<br>Remainin<br>Remainin                                                                                                    | ng items .<br>ng objects<br>ng size .                                                                                                    | Displa<br>:<br>:                                                                                                    | ay Reco<br>6,9                                                                                          | very Item<br>114<br>96,133<br>11.6764 M                                                                                                    | s<br>99.4 %                                                                                          | ]                                                                                                    | 222BRMC<br>22:00:05                                             |         |
| -<br>Remainin<br>Remainin<br>Remainin<br>Saved                                                                                                    | ng items .<br>ng objects<br>ng size .                                                                                                    | Displa                                                                                                    | ay Reco<br>6,9<br>Save                                                                                  | very Item<br>114<br>96,133<br>11.6764 M<br>Volume                                                                                                    | 99.4 %                                                                                               | Exp                                                                                                    | Objects                                                         |         |
| -<br>Remainin<br>Remainin<br>Remainin<br>Saved<br>Item                                                                                                    | ng items .<br>ng objects<br>ng size .<br>Date                                                                                                    | Displa<br>:<br>:<br>:<br>Time                                                                                               | ay Reco<br>6,9<br>Save<br>Type                                                                          | very Item<br>114<br>96,133<br>11.6764 M<br>Volume<br>Serial                                                                                                    | s<br>99.4 %<br>File Seq                                                                              | Exp<br>Date                                                                                                    | Objects<br>Saved                                                |         |
| -<br>Remainin<br>Remainin<br>Remainin<br>Saved<br>Item<br>QCAEXP                                                                                                    | ng items .<br>ng objects<br>ng size .<br>Date<br>7/06/20                                                                                                    | Displa<br>:<br>:<br>Time<br>9:23:37                                                                                         | 6,9<br>Save<br>Type<br>*FULL                                                                            | very Item<br>114<br>96,133<br>11.6764 M<br>Volume<br>Serial<br>Q13692                                                                                                    | is<br>99.4 %<br>File Seq<br>15                                                                       | Exp<br>Date<br>7/27/20                                                                                                    | Objects<br>Saved<br>9                                           |         |
| -<br>Remainin<br>Remainin<br>Saved<br>Item<br>QCAEXP<br>QCA400W                                                                                                    | ng items .<br>ng objects<br>ng size .<br>Date<br>7/06/20<br>7/06/20                                                                                                    | Displa<br>:<br>:<br>Time<br>9:23:37<br>9:23:37                                                                              | ay Reco<br>6,9<br>Save<br>Type<br>*FULL<br>*FULL                                                        | very Item<br>114<br>96,133<br>11.6764 M<br>Volume<br>Serial<br>Q13692<br>Q13692                                                                                                    | IS<br>99.4 %<br>File Seq<br>15<br>16                                                                 | Exp<br>Date<br>7/27/20<br>7/27/20                                                                                          | Objects<br>Saved<br>9<br>11                                     |         |
| -<br>Remainin<br>Remainin<br>Saved<br>Item<br>QCAEXP<br>QCA400W<br>QCBL                                                                                                    | ng items .<br>ng objects<br>ng size .<br>Date<br>7/06/20<br>7/06/20<br>7/06/20                                                                                                    | Displa<br>:<br>:<br>Time<br>9:23:37<br>9:23:37<br>9:23:37                                                                   | ay Reco<br>6,9<br>Save<br>Type<br>*FULL<br>*FULL<br>*FULL                                               | very Item<br>114<br>96,133<br>11.6764 M<br>Volume<br>Serial<br>Q13692<br>Q13692<br>Q13692                                                                                                    | IS<br>99.4 %<br>File Seq<br>15<br>16<br>17                                                           | Exp<br>Date<br>7/27/20<br>7/27/20<br>7/27/20                                                                               | Objects<br>Saved<br>9<br>11<br>74                               |         |
| -<br>Remainin<br>Remainin<br>Saved<br>Item<br>QCAEXP<br>QCA400W<br>QCBL<br>QCBL<br>QCBLLE                                                                                  | ng items .<br>ng objects<br>ng size .<br>Date<br>7/06/20<br>7/06/20<br>7/06/20<br>7/06/20                                                                                                    | Displa<br>:<br>:<br>Time<br>9:23:37<br>9:23:37<br>9:23:37<br>9:23:37                                                        | ay Reco<br>6,9<br>Save<br>Type<br>*FULL<br>*FULL<br>*FULL                                               | very Item<br>114<br>96,133<br>11.6764 M<br>Volume<br>Serial<br>Q13692<br>Q13692<br>Q13692<br>Q13692                                                                                                    | IS<br>99.4 %<br>File Seq<br>15<br>16<br>17<br>18                                                     | Exp<br>Date<br>7/27/20<br>7/27/20<br>7/27/20<br>7/27/20<br>7/27/20                                                         | Objects<br>Saved<br>9<br>11<br>74<br>9                          |         |
| -<br>Remainin<br>Remainin<br>Saved<br>Item<br>QCAEXP<br>QCA400W<br>QCBL<br>QCBL<br>QCBLLE<br>QCBLLE                                                                        | ng items .<br>ng objects<br>ng size .<br>Date<br>7/06/20<br>7/06/20<br>7/06/20<br>7/06/20<br>7/06/20                                                                                                    | Displa<br>:<br>:<br>Time<br>9:23:37<br>9:23:37<br>9:23:37<br>9:23:37<br>9:23:37                                             | ay Reco<br>6,9<br>Save<br>Type<br>*FULL<br>*FULL<br>*FULL<br>*FULL                                      | very Item<br>114<br>96,133<br>11.6764 M<br>Volume<br>Serial<br>Q13692<br>Q13692<br>Q13692<br>Q13692<br>Q13692<br>Q13692<br>Q13692                                                                                                    | File Seq<br>15<br>16<br>17<br>18<br>19                                                               | Exp<br>Date<br>7/27/20<br>7/27/20<br>7/27/20<br>7/27/20<br>7/27/20<br>7/27/20                                              | 0bjects<br>Saved<br>9<br>11<br>74<br>9<br>7                     |         |
| -<br>Remainin<br>Remainin<br>Saved<br>Item<br>QCAEXP<br>QCA400W<br>QCBL<br>QCBLLE<br>QCBLLE<br>QCBLLEP<br>OCCA                                                             | ng items .<br>ng objects<br>ng size .<br>Date<br>7/06/20<br>7/06/20<br>7/06/20<br>7/06/20<br>7/06/20<br>7/06/20                                                                                                    | Displa<br><br><br><br><br><br><br>                                                                                          | ay Reco<br>6,9<br>Save<br>Type<br>*FULL<br>*FULL<br>*FULL<br>*FULL<br>*FULL                             | very Item<br>114<br>96,133<br>11.6764 M<br>Volume<br>Serial<br>Q13692<br>Q13692<br>Q13692<br>Q13692<br>Q13692<br>Q13692<br>Q13692<br>Q13692<br>Q13692                                                                                                    | IS<br>99.4 %<br>File Seq<br>15<br>16<br>17<br>18<br>9<br>20                                          | Exp<br>Date<br>7/27/20<br>7/27/20<br>7/27/20<br>7/27/20<br>7/27/20<br>7/27/20<br>7/27/20                                   | Objects<br>Saved<br>9<br>11<br>74<br>9<br>7<br>179              |         |
| E Remainin<br>Remainin<br>Remainin<br>Saved<br>Item<br>QCAEXP<br>QCA400W<br>QCBL<br>QCBLLE<br>QCBLLE<br>QCBLLEP<br>QCCA<br>QCCA                                            | ng items .<br>ng objects<br>ng size .<br>Date<br>7/06/20<br>7/06/20<br>7/06/20<br>7/06/20<br>7/06/20<br>7/06/20<br>7/06/20                                                                                                    | Displa<br>Displa                                                                                                    | ay Reco<br>6,9<br>Save<br>Type<br>*FULL<br>*FULL<br>*FULL<br>*FULL<br>*FULL<br>*FULL                    | 114<br>96,133<br>11.6764 M<br>Volume<br>Serial<br>Q13692<br>Q13692<br>Q13692<br>Q13692<br>Q13692<br>Q13692<br>Q13692<br>Q13692<br>Q13692                                                                                                    | File Seq<br>15<br>16<br>17<br>18<br>20<br>21                                                         | Exp<br>Date<br>7/27/20<br>7/27/20<br>7/27/20<br>7/27/20<br>7/27/20<br>7/27/20<br>7/27/20                                   | Objects<br>Saved<br>9<br>11<br>74<br>9<br>7<br>179<br>503       |         |
| E Remainin<br>Remainin<br>Remainin<br>Saved<br>Item<br>QCAEXP<br>QCA400W<br>QCBL<br>QCBLLE<br>QCBLLE<br>QCBLLEP<br>QCCA<br>QCICS<br>QCICS                                  | g items .<br>g objects<br>g size .<br>Date<br>7/06/20<br>7/06/20<br>7/06/20<br>7/06/20<br>7/06/20<br>7/06/20<br>7/06/20<br>7/06/20<br>7/06/20                                                                                                    | Displa<br>Displa                                                                                                    | ay Reco<br>6,9<br>Save<br>Type<br>*FULL<br>*FULL<br>*FULL<br>*FULL<br>*FULL<br>*FULL<br>*FULL           | very Item<br>114<br>96,133<br>11.6764 M<br>Volume<br>Serial<br>Q13692<br>Q13692<br>Q13692<br>Q13692<br>Q13692<br>Q13692<br>Q13692<br>Q13692<br>Q13692<br>Q13692<br>Q13692<br>Q13692                                                                                                    | s<br>99.4 %<br>File Seq<br>15<br>16<br>17<br>18<br>19<br>20<br>21<br>22                              | Exp<br>Date<br>7/27/20<br>7/27/20<br>7/27/20<br>7/27/20<br>7/27/20<br>7/27/20<br>7/27/20<br>7/27/20                        | Objects<br>Saved<br>9<br>11<br>74<br>9<br>7<br>179<br>503<br>74 |         |
| Remainin<br>Remainin<br>Remainin<br>Saved<br>Item<br>QCAEXP<br>QCA400W<br>QCBL<br>QCBLLE<br>QCBLLE<br>QCBLLE<br>QCBLLE<br>QCCA<br>QCICS<br>QCICSSAMP                       | g items .<br>g objects<br>g size .<br>Date<br>7/06/20<br>7/06/20<br>7/06/20<br>7/06/20<br>7/06/20<br>7/06/20<br>7/06/20<br>7/06/20                                                                                                    | Displa<br>Displa<br>Time<br>9:23:37<br>9:23:37<br>9:23:37<br>9:23:37<br>9:23:37<br>9:23:37<br>9:23:37<br>9:23:37<br>9:23:37 | 6,9<br>Save<br>Type<br>*FULL<br>*FULL<br>*FULL<br>*FULL<br>*FULL<br>*FULL<br>*FULL                      | very Item<br>114<br>96,133<br>11.6764 M<br>Volume<br>Serial<br>Q13692<br>Q13692<br>Q1692<br>Q1692<br>Q1692<br>Q1692<br>Q1692<br>Q1692<br>Q       | IS<br>99.4 %<br>File Seq<br>15<br>16<br>17<br>18<br>19<br>20<br>21<br>22                             | Exp<br>Date<br>7/27/20<br>7/27/20<br>7/27/20<br>7/27/20<br>7/27/20<br>7/27/20<br>7/27/20<br>7/27/20                        | Objects<br>Saved<br>9<br>11<br>74<br>9<br>7<br>179<br>503<br>74 |         |
| Remainin<br>Remainin<br>Remainin<br>Saved<br>Item<br>QCAEXP<br>QCA400W<br>QCBL<br>QCBLLE<br>QCBLLE<br>QCBLLEP<br>QCCA<br>QCICS<br>QCICSSAMP                                | g items .<br>g objects<br>g size .<br>Date<br>7/06/20<br>7/06/20<br>7/06/20<br>7/06/20<br>7/06/20<br>7/06/20<br>7/06/20<br>7/06/20                                                                                                    | Displa<br>Displa<br>Time<br>9:23:37<br>9:23:37<br>9:23:37<br>9:23:37<br>9:23:37<br>9:23:37<br>9:23:37<br>9:23:37            | 6,9<br>Save<br>Type<br>*FULL<br>*FULL<br>*FULL<br>*FULL<br>*FULL<br>*FULL<br>*FULL<br>*FULL             | very Item<br>114<br>96,133<br>11.6764 M<br>Volume<br>Serial<br>Q13692<br>Q13692<br>Q1692<br>Q169 | File Seq<br>5<br>15<br>16<br>17<br>18<br>19<br>20<br>21<br>22                                        | Exp<br>Date<br>7/27/20<br>7/27/20<br>7/27/20<br>7/27/20<br>7/27/20<br>7/27/20<br>7/27/20<br>7/27/20                        | Objects<br>Saved<br>9<br>11<br>74<br>9<br>7<br>179<br>503<br>74 |         |
| Remainin<br>Remainin<br>Saved<br>Item<br>QCAEXP<br>QCA400W<br>QCBL<br>QCBLLE<br>QCBLLE<br>QCBLLEP<br>QCCA<br>QCICS<br>QCICSSAMP                                            | g items .<br>g objects<br>g size .<br>Date<br>7/06/20<br>7/06/20<br>7/06/20<br>7/06/20<br>7/06/20<br>7/06/20<br>7/06/20                                                                                                    | Displa<br><br>Time<br>9:23:37<br>9:23:37<br>9:23:37<br>9:23:37<br>9:23:37<br>9:23:37<br>9:23:37<br>9:23:37                  | 6,9<br>Save<br>Type<br>*FULL<br>*FULL<br>*FULL<br>*FULL<br>*FULL<br>*FULL<br>*FULL<br>Co                | very Item<br>114<br>96,133<br>11.6764 M<br>Volume<br>Serial<br>Q13692<br>Q13692<br>Q13692<br>Q13692<br>Q13692<br>Q13692<br>Q13692<br>Q13692<br>Q13692<br>Q13692<br>Nined                                                                                                    | 99.4 %<br>File Seq<br>15<br>16<br>17<br>18<br>19<br>20<br>21<br>22                                   | Exp<br>Date<br>7/27/20<br>7/27/20<br>7/27/20<br>7/27/20<br>7/27/20<br>7/27/20<br>7/27/20                                   | Objects<br>Saved<br>9<br>11<br>74<br>9<br>7<br>179<br>503<br>74 |         |
| Remainin<br>Remainin<br>Saved<br>Item<br>QCAEXP<br>QCA400W<br>QCBL<br>QCBLLE<br>QCBLLEP<br>QCCA<br>QCICS<br>QCICSSAMP<br>Press ATTM                                        | g items .<br>g objects<br>g size .<br>Date<br>7/06/20<br>7/06/20<br>7/06/20<br>7/06/20<br>7/06/20<br>7/06/20<br>7/06/20<br>7/06/20<br>7/06/20                                                                                                    | Displa<br><br>Time<br>9:23:37<br>9:23:37<br>9:23:37<br>9:23:37<br>9:23:37<br>9:23:37<br>9:23:37<br>9:23:37<br>9:23:37       | ay Reco<br>6,9<br>Save<br>Type<br>*FULL<br>*FULL<br>*FULL<br>*FULL<br>*FULL<br>*FULL<br>*FULL<br>*FULL  | very Item<br>114<br>96,133<br>11.6764 M<br>Volume<br>Serial<br>Q13692<br>Q13692<br>Q13692<br>Q13692<br>Q13692<br>Q13692<br>Q13692<br>Q13692<br>Q13692<br>Q13692<br>Q13692<br>Q13692<br>Q13692<br>Q13692<br>Q13692<br>Q13692                                                                                                    | 99.4 %<br>File Seq<br>15<br>16<br>17<br>18<br>19<br>20<br>21<br>22<br>eent item co                   | Exp<br>Date<br>7/27/20<br>7/27/20<br>7/27/20<br>7/27/20<br>7/27/20<br>7/27/20<br>7/27/20<br>7/27/20                        | Objects<br>Saved<br>9<br>11<br>74<br>9<br>7<br>179<br>503<br>74 |         |
| -<br>Remainin<br>Remainin<br>Saved<br>Item<br>QCAEXP<br>QCA400W<br>QCBL<br>QCBLLE<br>QCBLLE<br>QCBLLEP<br>QCCA<br>QCICS<br>QCICS<br>QCICSSAMP<br>Press ATTN<br>Restoring 1 | ng items .<br>ng objects<br>ng size .<br>Date<br>7/06/20<br>7/06/20 | Displa<br>:<br>Time<br>9:23:37<br>9:23:37<br>9:23:37<br>9:23:37<br>9:23:37<br>9:23:37<br>9:23:37<br>9:23:37<br>9:23:37      | ay Reco<br>6,9<br>Save<br>Type<br>*FULL<br>*FULL<br>*FULL<br>*FULL<br>*FULL<br>*FULL<br>*FULL<br>volume | very Item<br>114<br>96,133<br>11.6764 M<br>Volume<br>Serial<br>Q13692<br>Q13692<br>Q13692<br>Q13692<br>Q13692<br>Q13692<br>Q13692<br>ntinued<br>fter curr<br>Q13692 s                                                                                                    | File Seq<br>File Seq<br>15<br>16<br>17<br>18<br>19<br>20<br>21<br>22<br>rent item con<br>equence num | Exp<br>Date<br>7/27/20<br>7/27/20<br>7/27/20<br>7/27/20<br>7/27/20<br>7/27/20<br>7/27/20<br>7/27/20<br>mpletes.<br>ber 15. | Objects<br>Saved<br>9<br>11<br>74<br>9<br>7<br>179<br>503<br>74 |         |

Recover User Libraries on the Migration Target Server using tape volumes moved from the Network Install Server.

- 1. Follow Step 017 in the BRMS Recovery Report
- STEP 017 : Recover User Libraries
  - STRRCYBRM OPTION(\*ALLUSR) ACTION(\*RESTORE)
- 2. Review the list of Recovery Items and Remove any that have already been restored.
  - Select Option **4**=Remove and press **Enter** 
    - Notice that the "Volume Serial" is from the optical media
    - Press F11=Object View (will show which Control Group created the saved item)
    - Remove items created by "QCLDBIPL01"
    - Once the items are removed, they will drop off the list

|     |            |           |          |      | Select a        | ction     |          | *ALL      |
|-----|------------|-----------|----------|------|-----------------|-----------|----------|-----------|
|     |            |           |          |      | Select vo       | olume     |          |           |
| TVI | pe options | press Ent | ter.     |      |                 |           |          |           |
|     | 1=Select   | 4=Remove  | 5=Displa | ay 7 | =Specify object | t         |          |           |
|     |            |           |          |      |                 |           |          |           |
|     | Saved      | Save      | Save     | Item | Ob;             | jects     | Control  |           |
| Opt | Item       | Date      | Time     | Туре | Saved           | Not Saved | Group    | Encrypted |
|     | QS36F      | 7/06/20   | 9:25:14  | *LIB | 1               | 0         | QCLDBSYS | 01        |
|     | QUSRDIRCF  | 7/06/20   | 9:25:14  | *LIB | 3               | 0         | QCLDBSYS | 01        |
|     | QUSRDIRDB  | 7/06/20   | 9:25:14  | *LIB | 191             | 0         | QCLDBSYS | 01        |
|     | QUSRIJS    | 7/06/20   | 9:25:14  | *LIB | 104             | 0         | QCLDBSYS | 01        |
|     | SYSIBM     | 7/06/20   | 9:25:16  | *LIB | 66              | 0         | QCLDBSYS | 01        |
|     | SYSIBMADM  | 7/06/20   | 9:25:16  | *LIB | 17              | 0         | QCLDBSYS | 01        |
|     | SYSPROC    | 7/06/20   | 9:25:16  | *LIB | 3               | 0         | QCLDBSYS | 01        |
|     | SYSTOOLS   | 7/06/20   | 9:25:16  | *LIB | 60              | 0         | QCLDBSYS | 01        |
| 4   | QUSRSYS    | 7/06/20   | 10:37:08 | *LIB | 1680            | 0         | QCLDBIPL | .01       |
| 4   | QSYS2      | 7/06/20   | 10:37:12 | *LIB | 343             |           | QCLDBIPL | 01        |
| 4   | QGPL       | 7/06/20   | 10:37:13 | *LIB | 165             | 0         | QCLDBIPL | .01       |
|     |            |           |          |      |                 |           |          | Bottom    |

- 3. Select the saved items
  - Review the list again
  - Select Option **1**=Select for each item

or

- Select **F16**=Select (this will select all the items)
- Press Enter to recover the saved items

|      |           |         |          |         |         | Solo      | ot act | tion    |         | · *A1                   | 1      |
|------|-----------|---------|----------|---------|---------|-----------|--------|---------|---------|-------------------------|--------|
|      |           |         |          |         |         | Sele      | ct aci | Lumo    |         | · · · · · · · · · · · · |        |
| Tra  | a antiona |         | Enton    |         |         | sere      | CL VU  | rume .  |         |                         |        |
| Y    |           | , press | Enter    | Dian 1- |         |           |        |         |         |                         |        |
|      | T=Select  | 4=Kemc  | ove 5:   | =UTSPTa | ty /=   | spectry o | bject  |         |         |                         |        |
|      | Saved     | Sav     | /e       | Save    | Save    | Parallel  | Volur  | ne F    | ile     | E×p                     | pire   |
| Opt  | Item      | Dat     | e .      | Time    | Туре    | Devices   | Seria  | al S    | equence | Dat                     | te     |
| 1    | #LIBRARY  | 7/06    | 5/20 9   | :25:10  | *FULL   |           | Q1369  | 92      | 13      | 67,                     | /27/20 |
| 1    | CESARLIB  | 7/06    | 5/20 9   | :25:10  | *FULL   |           | Q1369  | 92      | 13      | 7 7,                    | /27/20 |
| 1    | CESARLIBB | K 7/06  | 5/20 9   | :25:11  | *FULL   |           | Q1369  | 92      | 13      | 8 7,                    | /27/20 |
| 1    | CESAROBJ  | 7/06    | 5/20 9   | :25:11  | *FULL   |           | Q1369  | 92      | 13      | 9 7,                    | /27/20 |
| 1    | CLDLIB    | 7/06    | 5/20 9   | :25:11  | *FULL   |           | Q1369  | 92      | 14      | 0 7,                    | /27/20 |
| 1    | CLDTSTCS1 | 7/06    | 5/20 9   | :25:12  | *FULL   |           | Q1369  | 92      | 14      | 1 7,                    | /27/20 |
| 1    | QDSNX     | 7/06    | 5/20 9   | :25:12  | *FULL   |           | Q1369  | 92      | 14      | 2 7                     | /27/20 |
| 1    | QMGTC     | 7/06    | 5/20 9   | :25:13  | *FULL   |           | 03265  | 56      | 14      | 4 7,                    | /27/20 |
| 1    | QMGTC2    | 7/06    | 5/20 9   | :25:13  | *FULL   |           | 03265  | 56      | 14      | 5 7,                    | /27/20 |
| 1    | ORCL      | 7/06    | 5/20 9   | :25:13  | *FULL   |           | 03265  | 56      | 14      | 6 7                     | /27/20 |
| 1    | OSRVAGT   | 7/06    | 5/20 9   | :25:13  | *FULL   |           | 03265  | 56      | 14      | 7 7                     | /27/20 |
|      |           |         |          |         |         |           |        |         |         | Mo                      | pre    |
| F3:  | =Exit F5  | =Refres | sh F9    | =Recove | erv def | aults F   | 11=0b  | iect Vi | ew      |                         |        |
| F1   | 2=Cancel  | F14=SL  | ubmit to | o batch | F16     | =Select   |        | ,       |         |                         |        |
|      |           |         |          |         |         |           |        |         |         |                         |        |
| MA * | ۸         |         | M        | N       |         |           |        |         |         |                         | 10/002 |
| HA   | ~         |         | 1-11     |         |         |           |        |         |         |                         | 10/002 |
| PF1  | 3 PF14    | PF15    | PF16     | PF17    | PF18    | Enter     | Rule   | EndFld  | Erinp   | Reset                   | DUP    |
| PF1  | 9 PF20    | PF21    | PF22     | PF23    | PF24    | Clear     | AltCur | ErFld   | ErEOF   | Next                    |        |

| _          |           | Displa    | y Recov | ery Iter | ms      |         |         | I922BRMC |     |
|------------|-----------|-----------|---------|----------|---------|---------|---------|----------|-----|
|            |           |           |         |          |         |         |         | 22:20:32 |     |
| Remaining  | items .   | :         |         | 6        |         |         |         |          |     |
| Remaining  | objects   | :         |         | 441      |         |         |         |          |     |
| Remaining  | size .    | :         | 5       | 1.0239   | M 60    | ).8 %   |         |          |     |
|            |           |           |         |          |         |         |         |          |     |
| Saved      |           |           | Save    | Volume   |         |         | E×p     | Objects  |     |
| Item       | Date      | Time      | Туре    | Serial   | File    | Seq     | Date    | Saved    |     |
| QUSRDIRDB  | 7/06/20   | 9:25:14   | *FULL   | Q32656   |         | 151     | 7/27/20 | 191      |     |
| QUSRIJS    | 7/06/20   | 9:25:14   | *FULL   | Q32656   |         | 152     | 7/27/20 | 104      |     |
| SYSIBM     | 7/06/20   | 9:25:16   | *FULL   | Q32656   |         | 154     | 7/27/20 | 66       |     |
| SYSIBMADM  | 7/06/20   | 9:25:16   | *FULL   | Q32656   |         | 155     | 7/27/20 | 17       |     |
| SYSPROC    | 7/06/20   | 9:25:16   | *FULL   | Q32656   |         | 156     | 7/27/20 | 3        |     |
| SYSTOOLS   | 7/06/20   | 9:25:16   | *FULL   | Q32656   |         | 157     | 7/27/20 | 60       |     |
|            |           |           |         |          |         |         |         |          |     |
|            |           |           |         |          |         |         |         |          |     |
|            |           |           |         |          |         |         |         |          |     |
|            |           |           |         |          |         |         |         |          |     |
| Press ATTN | key to ca | ncel reco | very af | ter cur  | rent it | cem com | pletes. |          |     |
|            |           |           |         |          |         |         |         |          |     |
|            |           |           |         |          |         |         |         |          | . : |

Recover Document Library Objects on the Migration Target Server using tape volumes moved from the Network Install Server.

- 1. Follow Step 018 in the BRMS Recovery Report
- STEP 018 : Recover Document Library Objects

## STRRCYBRM OPTION(\*ALLDLO) ACTION(\*RESTORE)

- 2. Select the saved item
  - Select Option 1=Select
  - Press Enter to recover the saved items

| Type options                          | , press Ent             | er.                     |                       | Selec<br>Selec      | ct action<br>ct volume     | :::::                   | <u>*</u> ALL              |
|---------------------------------------|-------------------------|-------------------------|-----------------------|---------------------|----------------------------|-------------------------|---------------------------|
| 1=Select                              | 4=Remo∨e                | 5=Displa                | ay 7=                 | Specify of          | oject                      |                         |                           |
| Saved<br>Opt Item<br><u>1</u> *ALLDLO | Save<br>Date<br>7/06/20 | Save<br>Time<br>9:25:34 | Save<br>Type<br>*FULL | Parallel<br>Devices | Volume<br>Serial<br>Q32656 | File<br>Sequence<br>159 | Expire<br>Date<br>7/27/20 |

Recover Directories and Files on the Migration Target Server using tape volumes moved from the Network Install Server.

- 1. Follow Step 019 in the BRMS Recovery Report
- STEP 019 : Recover Directories and Files

## • STRRCYBRM OPTION(\*LNKLIST) ACTION(\*RESTORE)

- 2. Review the list of Recovery Items and Remove any that have already been restored.
  - Select Option 4=Remove and press Enter
    - Notice that the "Volume Serial" is from the optical media
    - Press F11=Object View (will shows which Control Group created the saved item)
    - Remove items created by "QCLDBIPL01"
    - Once items are removed, they will drop off the list

| Tvr | e options | . press En1 | er.      |      | Selec<br>Selec | t action<br>t volume | 1<br>9 |      |       | *ALL  |      |
|-----|-----------|-------------|----------|------|----------------|----------------------|--------|------|-------|-------|------|
| 1   | =Select   | 4=Remo∨e    | 5=Displa | ay   | 7=Specify ob   | ject                 |        |      |       |       |      |
|     | Sa∨ed     | Save        | Save     | Item | n              | Objects              | s      | Cont | trol  |       |      |
| Opt | Item      | Date        | Time     | Туре | saved          | Not                  | Saved  | Grou | lb    | Encry | pted |
| 4   | QCLDIPL   | 7/06/20     | 10:37:39 | *LNK | (              | 30                   | 0      | QCLI | DBIPL | 01    |      |
|     | *LINK     | 7/06/20     | 9:25:35  | *LNK | 185            | 918                  | 0      | QCLI | DBSYS | 01    |      |
|     | *LINK     | 7/06/20     | 9:25:35  | *LNk | C              | 1                    | 0      | QCLI | DBSYS | 01    |      |
|     |           |             |          |      |                |                      |        |      |       |       |      |

- 2. Select the saved items
  - Select Option 1=Select
  - Press Enter to recover the saved items

| Тур | be options     | s, press Ent       | er.                |                | Sele<br>Sele        | ct action<br>ct volume |                  | <u>*ALL</u>        |
|-----|----------------|--------------------|--------------------|----------------|---------------------|------------------------|------------------|--------------------|
|     | L=Select       | 4=Remo∨e           | 5=Displa           | ay 7=          | =Specify of         | oject                  |                  |                    |
| Opt | Sa∨ed<br>Item  | Sa∨e<br>Date       | Sa∨e<br>Time       | Save<br>Type   | Parallel<br>Devices | Volume<br>Serial       | File<br>Sequence | E×pire<br>Date     |
| 11  | *LINK<br>*LINK | 7/06/20<br>7/06/20 | 9:25:35<br>9:25:35 | *FULL<br>*FULL |                     | Q32656 +<br>Q32656 +   | 160<br>160       | 7/27/20<br>7/27/20 |

3. View the progress of the "processing objects" and "completed objects" as they get restored

| • |                                         |           |            |         |          | • • • • |             |         |          | ••• |
|---|-----------------------------------------|-----------|------------|---------|----------|---------|-------------|---------|----------|-----|
|   |                                         |           | Displa     | y Recov | very Ite | ems     |             |         | I922BRMC |     |
|   |                                         |           |            |         |          |         |             |         | 22:36:21 |     |
|   | Remaining                               | items .   | :          |         | 2        |         |             |         |          |     |
|   | Remaining                               | objects   | :          |         | 185,919  |         |             |         |          |     |
|   | Remaining                               | size .    | :          | 23,7    | 21.8734  | М       | 100.0 %     |         |          |     |
|   | , i i i i i i i i i i i i i i i i i i i |           |            |         |          |         |             |         |          |     |
|   | Sa∨ed                                   |           |            | Save    | Volume   |         |             | E×p     | Objects  |     |
|   | Item                                    | Date      | Time       | Type    | Serial   | F       | ile Seq     | Date    | Saved    |     |
| : | *LINK                                   | 7/06/20   | 9:25:35    | *FULL   | 032656   | +       | 160         | 7/27/20 | 185918   | :   |
| : | *LINK                                   | 7/06/20   | 9:25:35    | *FULL   | 032656   | +       | 160         | 7/27/20 | 1        | :   |
| : |                                         |           |            |         |          |         |             |         |          |     |
|   |                                         |           |            |         |          |         |             |         |          |     |
|   |                                         |           |            |         |          |         |             |         |          |     |
|   |                                         |           |            |         |          |         |             |         |          |     |
|   |                                         |           |            |         |          |         |             |         |          |     |
|   |                                         |           |            |         |          |         |             |         |          |     |
|   |                                         |           |            |         |          |         | /           |         |          |     |
|   |                                         |           |            |         |          |         |             |         |          |     |
|   | BRACC ATTN                              | in to co  |            |         | Eton ou  | -       | + i com com |         |          |     |
|   | Stantad proce                           | key to ca |            | very a  | lotod (  | nren    | tem com     | preces. |          |     |
|   | started proce                           | essing 90 | boo object | s, com  | oreced a | 2000    | objects.    |         |          |     |
|   |                                         |           |            |         |          |         |             |         |          |     |

# Complete Final Recovery Steps on the Migration Target Server

- 1. Follow Step 023 in the BRMS Recovery Report
- STEP 023 : Update Program Temporary Fix Information
  - Run command **UPDPTFINF**
- 2. Follow Step 024 in the BRMS Recovery Report
- STEP 024 : Recover Authorization Information

| Restore                                                                                          | Authority (RSTA                                   | UT)   |          |           |
|--------------------------------------------------------------------------------------------------|---------------------------------------------------|-------|----------|-----------|
| Type choices, press Enter.                                                                       |                                                   |       |          |           |
| User profile                                                                                     | <u>*</u> ALL                                      | Name, | generic* | , *ALL    |
|                                                                                                  |                                                   |       |          |           |
|                                                                                                  |                                                   |       |          |           |
|                                                                                                  |                                                   |       |          |           |
|                                                                                                  |                                                   |       |          |           |
|                                                                                                  |                                                   |       |          |           |
|                                                                                                  |                                                   |       |          |           |
| F3=Exit F4=Prompt F5=Refresh<br>F13=How to use this display<br>Authorities processed for 3 of 65 | F10=Additional<br>F24=More keys<br>user profiles. | param | eters    | F12=Cance |

• Run command RSTAUT USRPRF(\*ALL)

- 3. Follow Step 027 in the BRMS Recovery Report
- STEP 027 : Reset System Values
- Use the recorded system values and the **WRKSYSVAL** command to change the system values to their original settings.
- 4. Follow Step 028 in the BRMS Recovery Report
- STEP 028 : Print Job Log
  - Run command **DSPJOBLOG JOB(\*) OUTPUT(\*PRINT)**
- 5. Change System Value for QIPLTYPE
  - WRKSYSVAL QIPLTYPE press Enter
  - Select Option **2**=Change
  - Select **0**=Unattended IPL. Press **Enter**. **F3**=Exit.

| Work with                                                                | System Values                                                                                               |
|--------------------------------------------------------------------------|----------------------------------------------------------------------------------------------------|
| Position to<br>Subset by Type                                            | System: I922BRMC<br>_ Starting characters of system value<br>F4 for list                                    |
| Type options, press Enter.<br>2=Change 5=Display                         |                                                                                                    |
| System<br>Option Value Type Descrip<br><u>2</u> QIPLTYPE *SYSCTL Type of | tion<br>IPL to perform                                                                                      |
| Change                                                                   | System Value                                                                                                |
| System value : QIPLTYPE<br>Description : Type of :                       | IPL to perform                                                                                              |
| Type choice, press Enter.                                                |                                                                                                    |
| Туре of IPL <u>О</u>                                                     | O=Unattended IPL<br>1=Attended IPL with dedicated service<br>tools<br>2=Attended IPL, console in debug mode |

- 7. Sign on to Dedicated Service Tools (DST)
  - On 'Virtual server instance details' screen
  - Click on Menu **icon**, top right corner of screen
  - Click on **IBM i operations**
  - Run action (21) Activate dedicated service tools
  - Verify message Operation successful ... (21) Activate dedicated service tools.
  - On console window 'Dedicated Service tools (DST) Sign On' screen
    - Service tools user ID QSECOFR
    - Service tools password existing password
- 8. At screen 'Use Dedicated Service Tools (DST)'
  - **7**. Start a service tool

| Use Dedicated Service Tools (DST)                                                                                                    |         |        |
|----------------------------------------------------------------------------------------------------|---------|--------|
| Select one of the following:                                                                                                    | System: | TARGET |
| <ol> <li>Perform an IPL</li> <li>Install the operating system</li> <li>Work with Licensed Internal Code</li> <li>Work with disk units</li> <li>Work with DST environment</li> <li>Select DST console mode</li> <li>Start a service tool</li> <li>Perform automatic installation of the operating s</li> <li>Work with remote service support</li> <li>Work with system security</li> <li>End batch restricted state</li> </ol> | ystem   |        |
| Selection<br>Z_                                                                                                    |         |        |
| F3=Exit F12=Cancel                                                                                                    |         |        |

9. Select Option 7=Operator panel functions

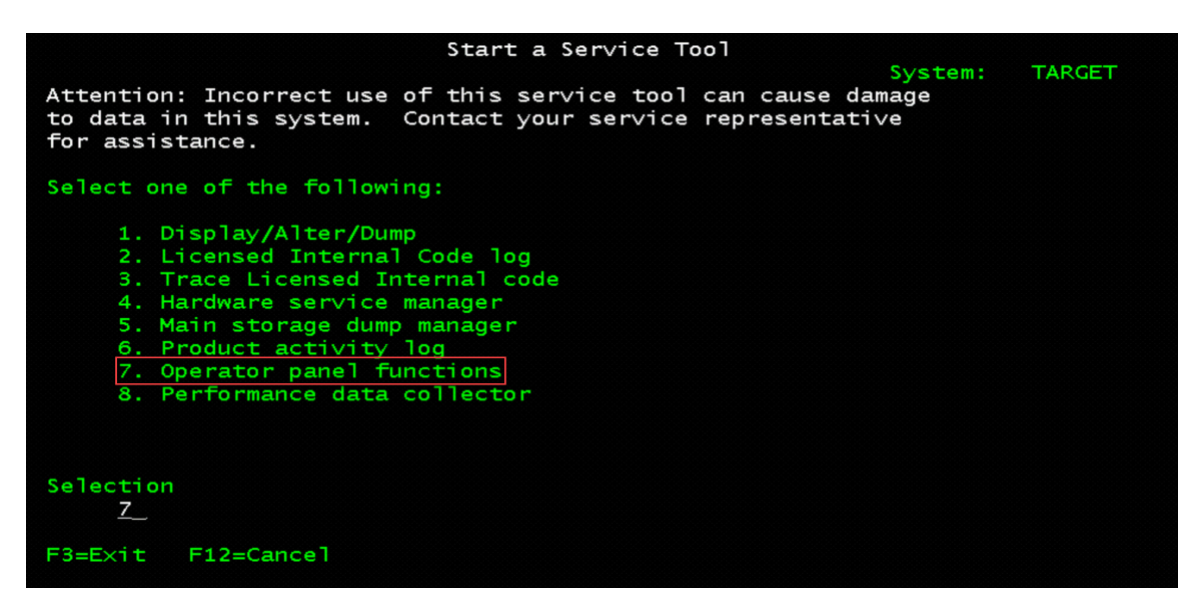

10. At screen - 'Operator Panel Functions'

- IPL source: 2=B
- IPL mode: 2=Normal
- Press Enter to change the IPL attributes and return to the main DST menu.

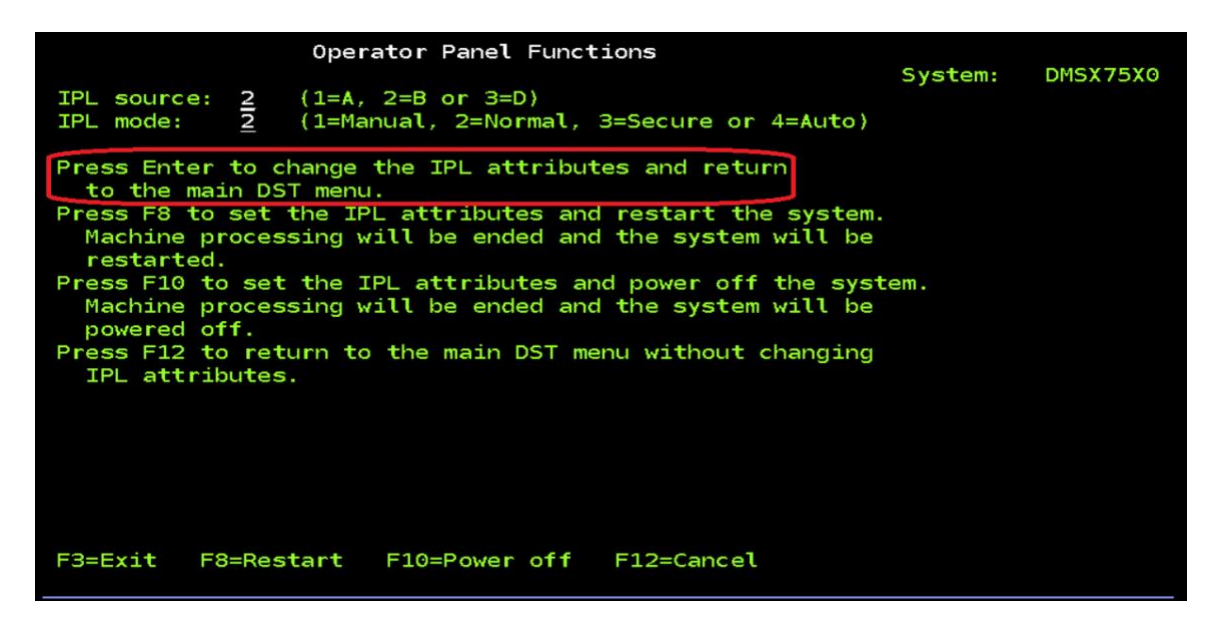

- **F3**=Exit to 'Exit Dedicated Service Tools' screen
  - 1. Exit Dedicated Service Tools (DST)
- Close console window

## Capture Image of Migration Target Server

The captured image will be used to create a new Virtual server instance of the Migration Target Server. This allows the TCP/IP network to be configured.

- 1. Power off Migration Target Server
  - On 'Virtual server instance details' screen
  - Click on Menu icon, top right corner of screen
  - Click on Immediate shutdown
  - Click on Shutdown
  - Verify message Starting immediate shutdown ...
  - Refresh until status is Shutoff
- 2. Capture image
  - On 'Virtual server instance details' screen
  - Click on Menu icon, top right corner of screen
  - Click on Capture and export
  - Check box all Attached volume(s)
  - Click on Next
  - Export destination Check box Image catalog
  - Enter Catalog image name
  - Click on Capture and export. Click on Capture and export.
- 3. Verify captured image
  - On 'Virtual server instance details' screen
  - Click on **Boot images**, left side of screen
  - Refresh images until image is in list and status is Active

## Create New Migration Target Server

- 1. On 'Virtual server instances' screen
  - Click on **Create instance**
- 2. On 'Create virtual server instance' screen
  - General
    - Enter Instance name
    - Click on Continue
  - Boot image
    - Select OS IBM i
    - Select image Captured image
    - Select storage tier Set by captured image
    - Select any IBM i Licenses
    - Click on Continue
  - Profile
    - Select Machine type
    - Select Core type
    - Select Cores
    - Select Memory (GiB)
    - Click on **Continue**
  - Storage volumes
    - Create any additional volume(s)
    - Click on Create volume
    - Enter Name in VSI
    - Enter Size
    - Click on Create and attach
    - Click on **Continue**
  - Network interfaces
    - At least one private or public network is required
    - Click on **Finish**
  - Check box I agree to the Terms and conditions
  - Click on Create
  - Verify message Creating instance ... This will take some time.
- 3. On the 'Virtual server instances' screen

- **Refresh** until **Building** status or **Warning** status changes to **Active** status for the new Migration Target Server.
- Click on the new Migration Target Server's **name** to get the 'Virtual server instance details' screen.
- 4. On the 'Virtual server instance details' screen
  - Refresh until System Reference Code SRC is 00000000 or A60050A0. When the SRC is 00000000, Refresh for one minute to make sure it stays at SRC 00000000. The Virtual server instance IPLs twice.
- 5. Open console window. The Cloud provides an IBM i console.
  - Click on Menu icon, top right corner of screen.
  - Click on **Open console**, click on **Open console** again.
- 6. At screen 'Sign On'
  - User QSECOFR
  - Password existing password
  - Previous sign-on ... Press Enter to continue.
- 7. Wait for TCP/IP configuration to complete
  - Type command **CFGTCP**. Press **Enter**.
  - 1. Work with TCP/IP interfaces
  - **F5**=Refresh until attached network interface(s) are displayed with Line Description(s) CLOUDINITx and Line Type \*ELAN
- 8. Verify system

# **Chapter 3: Troubleshooting**

Media status \*TRF

Each BRMS volume has a status. The status how the volume is currently being used. Status \*TRF has been added to indicate a volume has pending transfer operations. Run the following command to see all media that has a status of \*TRF:

### WRKMEDBRM TYPE(\*TRF)

|     | Volume |        | Creation   | Expiration |             | Mo∨e       | Media      | Dup |
|-----|--------|--------|------------|------------|-------------|------------|------------|-----|
| Opt | Serial | Status | Date       | Date       | Location    | Date       | Class      | Sts |
| _   | 000075 | +TOF   | 05 /04 /00 | 05/111/20  | D D M C L D | 05 (24 (20 |            |     |
|     | Q03276 | * TRF  | 05/21/20   | 06/11/20   | BRMSCLD     | 05/21/20   | QCLDVRTTAP |     |
|     | Q15373 | *TRF   | 05/20/20   | 06/10/20   | CLDTEST     | 05/20/20   | QCLDVRTTAP |     |
|     | Q16559 | *TRF   | 05/20/20   | 06/10/20   | BRMSCLD     | 05/20/20   | QCLDVRTTAP |     |
|     | Q28330 | *TRF   | 05/21/20   | 06/11/20   | BRMSCLD     | 05/21/20   | QCLDVRTTAP |     |
|     | Q31739 | *TRF   | 05/21/20   | 06/11/20   | BRMSCLD     | 05/21/20   | QCLDVRTTAP |     |

Most transfers will be started by BRMS but run in jobs in subsystem QICCSBS. To determine which jobs have been used to process transfers for BRMS run the following command:

WRKSTSICC STATUS(\*ALL)

Use the job information from the failed transfer to work with the job. The job log will contain information about the transfer:

WRKJOB JOB(015970/QSECOFR/L000000010)

option 4=Work with spooled files

option 5=Display

Resolving transfer problems

When a transfer to the Network Install Server fails, the volumes may be left in \*TRF status. Once the transfer problem has been understood and fixed, if the volume still has a status of \*TRF and the location is the MIGRATE location, do the following recovery on the source system:

- Use WRKMEDBRM option 8 'Move' to change the Storage location to \*HOME
- Run STRMNTBRM MOVMED(\*YES) or MOVMEDBRM to retry the transfer

### ICC Flight Recorder Directory

The ICC flight recorder is used to further diagnose file transfer to and from the Cloud.

## WRKLNK OBJ('/QIBM/ProdData/QICC')

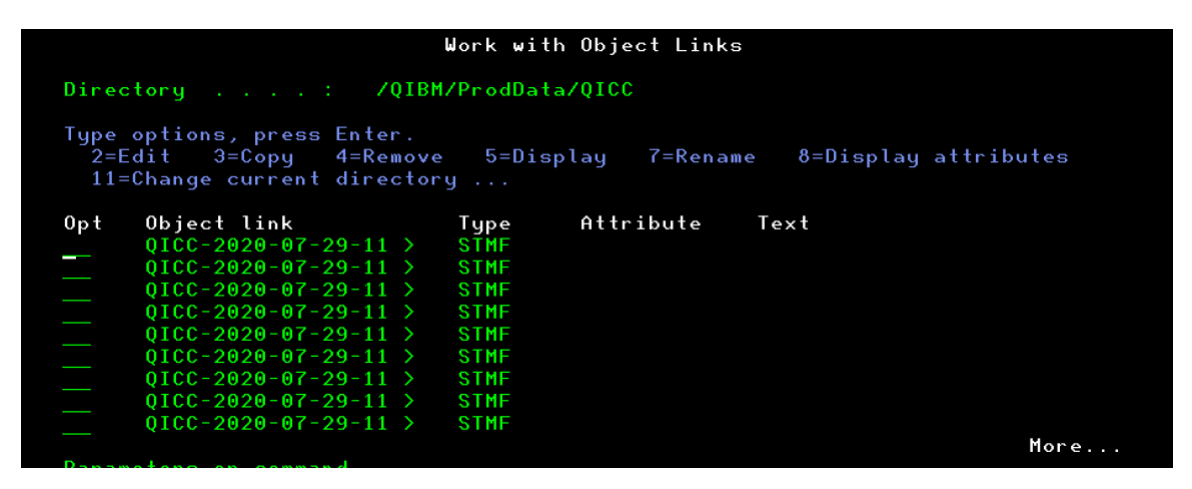

Select the most current STMF file. Option 5=Display

| Work with Object Links          |                                                                         |              |                                    |
|---------------------------------|-------------------------------------------------------------------------|--------------|------------------------------------|
| Directory : /QIBM/ProdData/QICC |                                                                         |              |                                    |
| Type<br>2=E<br>11=              | options, press Enter.<br>dit 3=Copy 4=Remove<br>Change current director | 9 5=Dis      | play 7=Rename 8=Display attributes |
| 0pt<br><u>5</u>                 | Object link<br>QICC-2020-07-29-11 >                                     | Type<br>STMF | Attribute Text                     |

Verify the MIGRATE resource is functioning correctly

CPYTOCLD and press F4 to prompt

- The ICC resource must be created.
- IBM® i Read (\*R) authority is required on the file that will be copied, and Execute (\*X) authority on all directories in the path leading to the file. For example, if copy the file /home/user/jdoe/file.txt, the profile must have Execute authority on the home, user, and jdoe directories, and Read authority on file.txt.
- Example: Using "/tmp/lpume.log"
  - Resource name = MIGRATE (was created earlier)
  - Submit to batch = \*NO (should be a small text file)
  - Local file name = /tmp/plume.log (verify it is in the directory path)
  - Cloud file name = test1cs (this can be any name, don't forget to cleanup file in the Network Install Server if successful after the test)

| Copy ICC Fi                | le to Cloud (CPYTOCLD)                            |
|----------------------------|---------------------------------------------------|
| Type choices, press Enter. |                                                   |
| Resource name              | TORICLD Name<br>*NO *NO, *YES<br>'/tmp/lpume.log' |
|                            |                                                   |
| Cloud file name            | test1cs                                           |

"File copied." message confirms it was copied

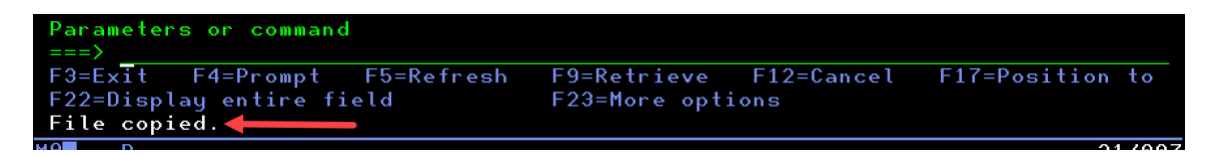

#### Restore problems

CPF41B0 – Incorrect image catalog name specified.

Check the current location of the volume BRMS is trying to restore from in **WRKMEDBRM**. If the volume does not have a status of \*ACT and the location is not the MIGRATE location, run STRMNTBRM MOVMED(\*YES) on the source

and remote system and verify the volume has a status of \*ACT and the location is MIGRATE. Retry the restore.

# Chapter 4: Additional Resources

IBM i Migration Strategies

https://cloud.ibm.com/docs/power-iaas?topic=power-iaas-migration-strategiespower - migration-ibmi

How to Download Required Software Start with My Entitled Systems Support at:

https://www.ibm.com/servers/eserver/ess/index.wss

IBM Cloud Storage Solutions for IBM i User's Guide

https://www.google.com/url?sa=t&rct=j&q=&esrc=s&source=web&cd=2&ved=2ah UKEwjypYrCkMXpAhUCH80KHV69D5wQFjABegQIAxAB&url=https%3A%2F%2 Fwww.ibm.com%2Fsupport%2Fknowledgecenter%2Fssw\_ibm\_i\_73%2Ficc%2Fi ccumstpdf.pdf&usg=AOvVaw01p3eqw7Tu0eqXHGmqWLsX

BRMS and Cloud Storage Solutions

https://helpsystemswiki.atlassian.net/wiki/spaces/IWT/pages/165642270/BRMS+ and+Cloud+Storage+Solutions